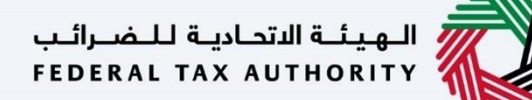

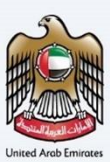

## إمــارات تـاكـس **ΞΜΛRΛΤΛΧ**

# نموذج EX201 - تصريح الإستيراد – المُستورد غير المُسجل – دليل المستخدم

الهيئة الإتحادية للضرائب – دولة الإمارات العربية المتحدة

التاريخ: أكتوبر 2022

النسخة 1.0

خاص وسري

تحتوي هذه الوثيقة على معلومات سرية ومملوكة للهيئة الاتحادية للضرائب. يعد أي نشر أو توزيع أو نسخ أو استخدام أو اعتماد على المعلومات السرية والمملوكة الواردة في هذه الوثيقة غير مصرح به وممنوع منعًا باتًا.

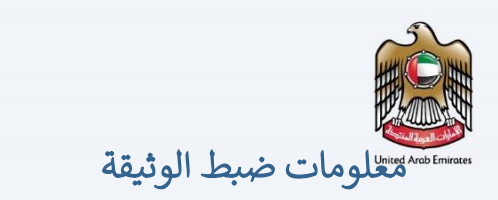

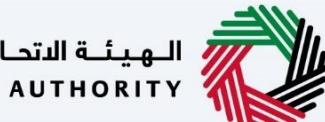

الـهـيئــة الدتحـاديـة لـلـضــرائـب FEDERAL TAX AUTHORITY

#### ضبط نسخة الوثيقة

| رقم النسخة | التاريخ        | إعداد/ مراجعة            | ملاحظات                          |
|------------|----------------|--------------------------|----------------------------------|
| 1.0        | 01 أكتوبر 2022 | الهيئة الاتحادية للضرائب | دليل المستخدم لبوابة إمارات تاكس |
|            |                |                          |                                  |

#### المرفقات

يرجى الاطلاع أدناه على قائمة بأدلة المستخدم التي يمكنك الرجوع إليها:

| الوصف                                                                                                    | اسم دليل المستخدم                                    | الرقم |
|----------------------------------------------------------------------------------------------------|------------------------------------------------------|-------|
| تم إعداد هذا الدليل لمساعدتك في التنقل عبر الموقع الإلكتروني للهيئة<br>الاتحادية للضرائب وإنشاء حساب إمارات تاكس لدى الهيئة.                                                                                                    | التسجيل كمستخدم إلكتروني                             | 1     |
| تم إعداد هذا الدليل لإلمامك بعملية تسجيل الدخول وأنواع المستخدمين<br>ووظائف نسيان كلمة السر وتعديل ملف المستخدم الإلكتروني.                                                                                                    | إدارة ملف المستخدم الإلكتروني                        | 2     |
| تم إعداد هذا الدليل لإلمامك بتعاريف ووظائف مدير الحساب<br>والمستخدم الإلكتروني وحساب الشخص الخاضع للضريبة.                                                                                                    | تخويل المستخدم                                       | 3     |
| تم إعداد هذا الدليل لمساعدة مستخدمي "الشخص الخاضع للضريبة"<br>الواردين أدناه في التنقل عبر لوحة المتابعة الخاصة بهم في بوابة إمارات<br>تاكس الخاصة بالهيئة الاتحادية للضرائب:<br>• الشخص المسجل لأغراض ضريبة الانتقائية.<br>• الشخص الخاضع للضريبة غير المسجل.<br>• أمين المستودع.<br>• شركات تخليص ضريبة الانتقائية.<br>• شركات تخليص الضريبة الانتقائية. | لوحة متابعة الشخص الخاضع للضريبة                     | 4     |
| تم إعداد هذا الدليل لمساعدتك في التنقل عبر الموقع الإلكتروني للهيئة<br>الاتحادية للضرائب بهدف ربط رقم التسجيل الضريي مع عنوان البريد<br>الإلكتروني الجديد.                                                                                                    | ربط رقم التسجيل الضربي مع عنوان البريد<br>الإلكتروني | 5     |

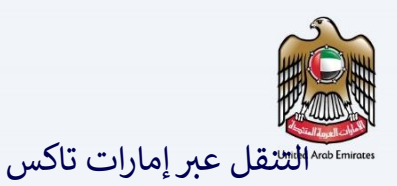

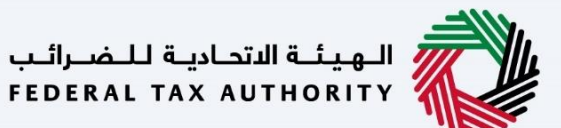

تتوفر علامات التبويب والأزرار التالية لمساعدتك في التنقل خلال هذه العملية:

| الزر           | الوصف                                                                                                    |
|----------------|----------------------------------------------------------------------------------------------------|
| في البوابة     |                                                                                                    |
| 🔅 نوع المستخدم | يُستخدم هذا الزر للتبديل بين الشخصيات المختلفة ضمن ملف المستخدم، مثل<br>الشخص الخاضع للضريبة والوكيل الضريبي ومصلحة الضرائب والممثل القانوني<br>وغيرهم.                                                                   |
| 口シ             | يُستخدم هذا الزر لتمكين ميزة تحويل النص إلى كلام في البوابة.                                                                                                    |
| English عربي   | يُستخدم هذا الزر للتبديل بين النسختين الإنجليزية والعربية من البوابة.                                                                                                    |
| -A A +A        | يُستخدم هذا الزر لتخفيض وإعادة ضبط وزيادة دقة الشاشة لواجهة المستخدم<br>الخاصة بالبوابة.                                                                                                    |
| 8 إدارة الحساب | يُستخدم هذا الزر لإدارة تفاصيل ملف المستخدم، مثل الاسم وعنوان البريد<br>الإلكتروني المسجل ورقم الهاتف المحمول المسجل وكلمة المرور.                                                                                        |
| 🕒 تسجیل الخروج | يُستخدم هذا الزر لتسجيل الخروج من البوابة.                                                                                                    |
| في طلب الإجراء |                                                                                                    |
| الخطوة السابقة | يُستخدم هذا الزر للانتقال إلى القسم السابق من نموذج الإدخال.                                                                                                    |
| الخطوة التالية | يُستخدم هذا الزر للانتقال إلى القسم التالي من نموذج الإدخال.                                                                                                    |
| حفظ كمسودة     | يُستخدم هذا الزر لحفظ الطلب كمسودة، بحيث يمكن إكماله لاحقًا.                                                                                                    |
| 1 2            | تقدم هذه القائمة في الأعلى نظرة عامة على الأقسام المختلفة داخلها. يجب إكمال<br>جميع الأقسام من أجل تقديم الطلب للمراجعة. يتم تمييز القسم الحالي باللون<br>الأزرق، ويتم تمييز الأقسام المكتملة باللون الأخضر مع إشارة (√). |

تقدم الهيئة الاتحادية للضرائب مجموعة من الخدمات الإلكترونية الشاملة والمتميزة بهدف إتاحة الفرصة للأشخاص الخاضعين للضريبة للاستفادة من هذه الخدمات بأفضل الطرق وأبسطها. للحصول على مزيد من المعلومات حول هذه الخدمات، انقر <u>هنا.</u>

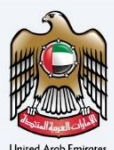

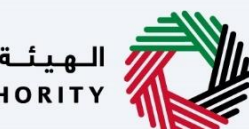

الـهـيئـة الدتحـاديـة لـلـضــرائـب FEDERAL TAX AUTHORITY

| معلومات ضبط الوثيقة                     |
|-----------------------------------------|
| المرفقات 2                              |
| التنقل عبر إمارات تاكس                  |
| تسجيل الدخول                            |
| نوع المُستخدم 6                         |
| تسجيل الدخول إلى لوحة مُتابعة المُستخدم |
| التعليمات والإرشادات                    |
| المعلومات الأساسبية                     |
| السِلع الإنتقائية27                     |
| الإقرار والمُخول بالتوقيع               |
| المُر اجعة و الأقر ار                   |
| صفحة شكر وتقدير                         |
|                                         |

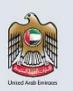

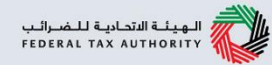

تم إعداد هذا الدليل لمساعدة المستوردين غير المسجلين في التنقل عبر منصة إمارات تاكس لتقديم تصريح الإستيراد. يَشمل هذا الدليل تقديم الإقرار بواسطة الشخص الإعتباري والشخص الطبيعي.

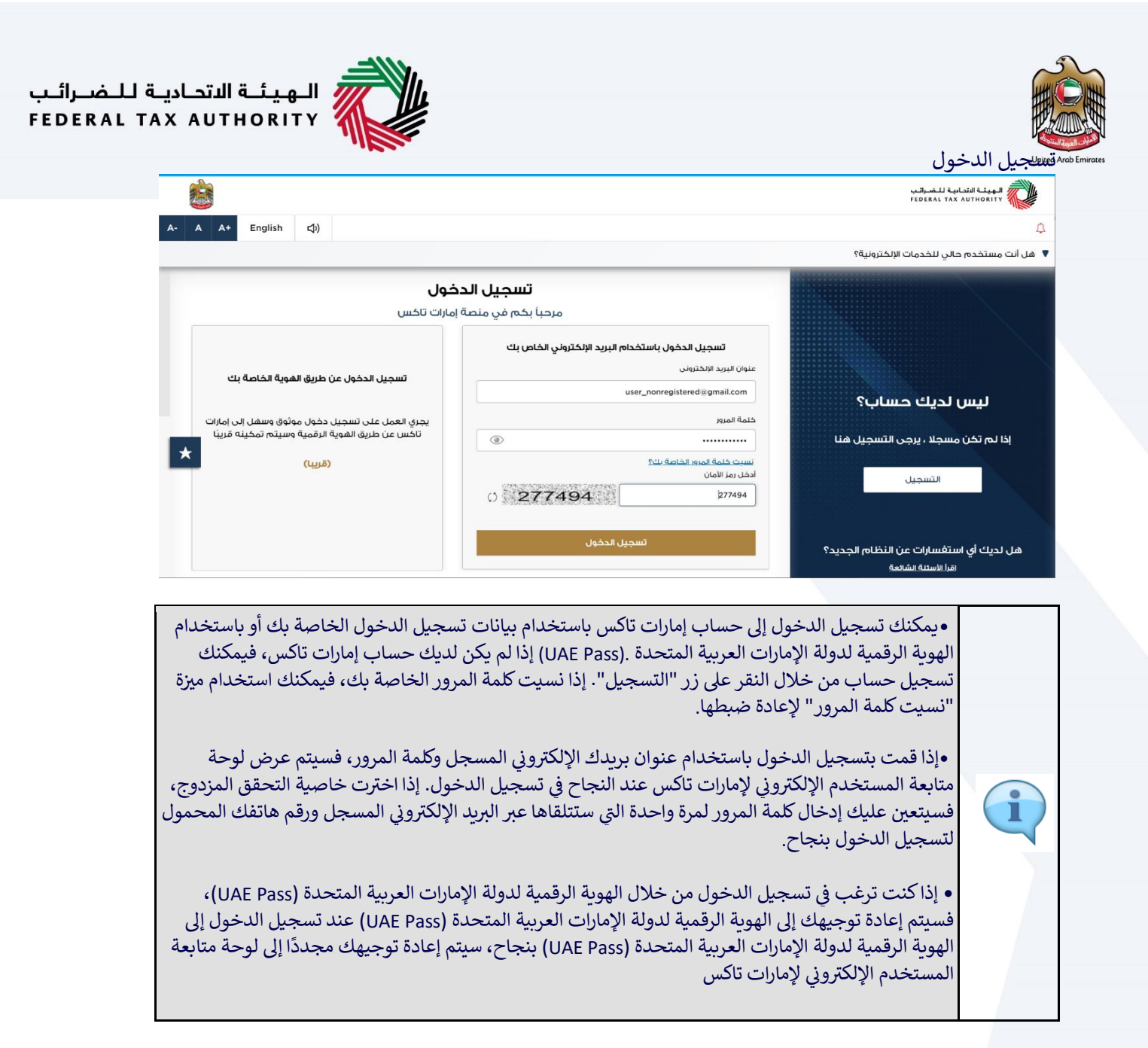

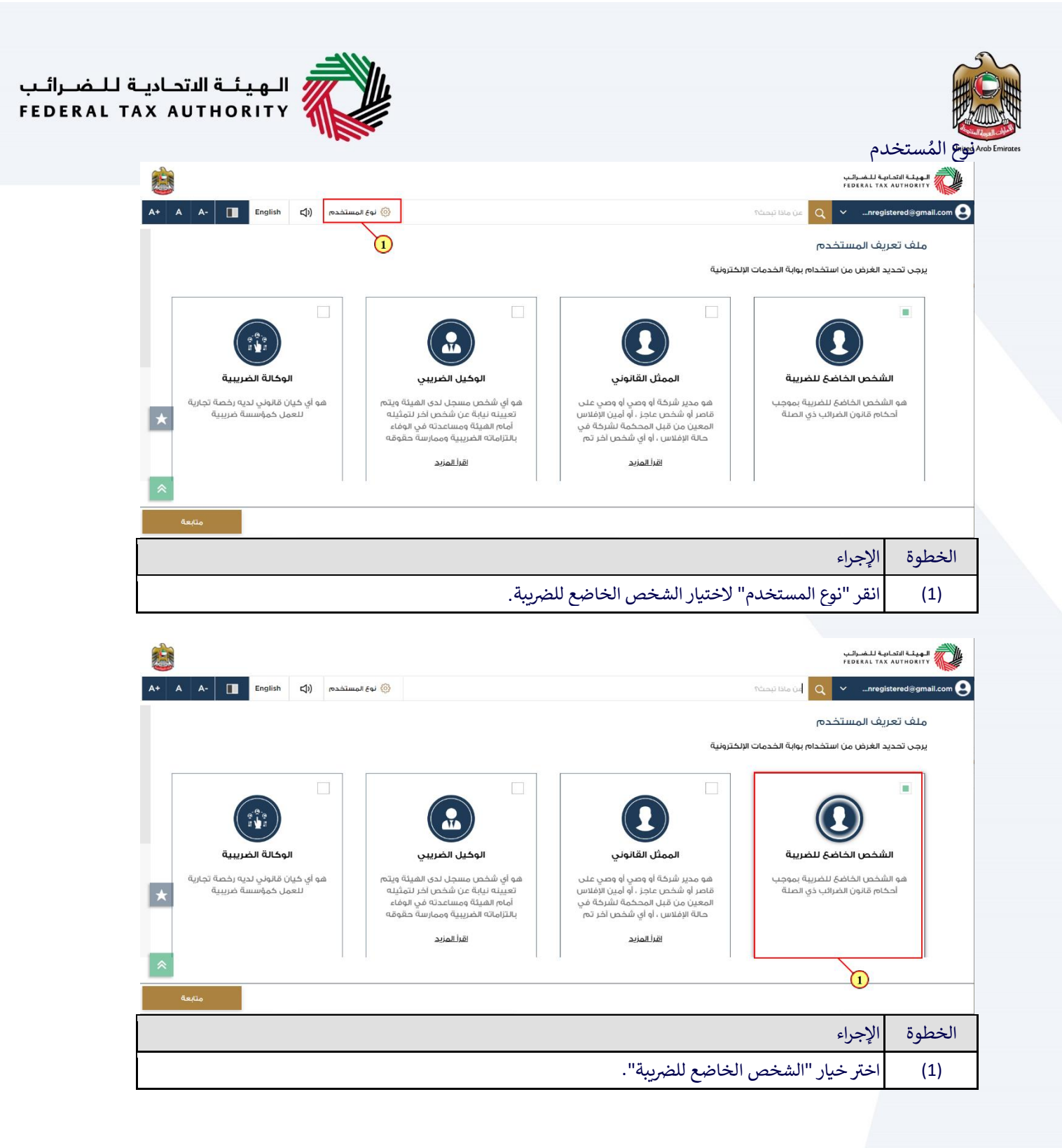

| الهيئة الاتحادية للضرائب<br>FEDERAL TAX AUTHORITY                                                                                                    |                                                                                                    |                                                                                                    |                                                                                     |                                       |          |
|----------------------------------------------------------------------------------------------------|----------------------------------------------------------------------------------------------------|----------------------------------------------------------------------------------------------------|-------------------------------------------------------------------------------------|---------------------------------------|----------|
| <u>®</u>                                                                                                    | -                                                                                                    |                                                                                                    | حاديبة للخسرائيب<br>FEDERAL TAX AI                                                  |                                       | Emirates |
| A+ A A- Thenglish (أ) مستخدم                                                                                                    | الدچن 🛞                                                                                                    | زنخترونية                                                                                                    | nregiste.                                                                           | rred@gmail.com 🕑<br>ملف تع<br>یرجی تح |          |
| لي توريخ المريبية المريبية ا | للمحمد المحمد المحم<br>المحمد المحمد المحمد المحمد المحمد المحمد المحمد المحمد المحمد المحمد المحمد المحمد المحمد المحمد المحمد المحم<br>المحمد المحمد المحمد المحمد المحمد المحمد المحمد المحمد المحمد المحمد المحمد المحمد المحمد المحمد المحمد المحم المحمد المحمد المحممد المحمد المحمد المحمد المحمد المحمد المحمد المحمد المحمد المحمد المحمد المحمد المحمد المحمد المحمد المحمد المحمد المحمم | لي المحكم المحكمة المركمة المحكمة المركمة المحكمة المركمة المحكمة المركمة المحكمة المركمة من قبل المحكمة الشركة في المحكمة الشركة في المحكمة الشركة في المحكمة الشركة في المحكمة الشركة من المحكمة الشركة من المحكمة المركمة المحكمة المركمة المحكمة المحكمة محكمة المحكمة المحكمة المحكمة المحكمة المحكمة المحكمة المحكمة المحكمة المحكمة المحكمة المحكمة المحكمة المحكمة المحكمة المحكمة المحكمة المحكمة المحكمة المحكمة محكمة المحكمة المحكمة المحكمة المحكمة المحكمة المحكمة المحكمة المحكمة المحكمة المحكمة المحكمة المحكمة المحكمة المحكمة المحكمة المحكمة المحكمة المحكمة المحكمة المحكمة المحكمة محكمة المحكمة محكمة محكم | الشخص الخاضع للضربية<br>الشخص الخاضع للضربية بموجب<br>الحكام قانون الضرائب ذي الصلة | ۵.<br>۵.                              |          |
|                                                                                                    |                                                                                                    |                                                                                                    | الإجراء                                                                             | الخطوة                                |          |
|                                                                                                    | .ة.                                                                                                    | ل إلى الشخص الخاضع للضريب                                                                                                    | انقر "متابعة" للانتقا                                                               | (1)                                   |          |

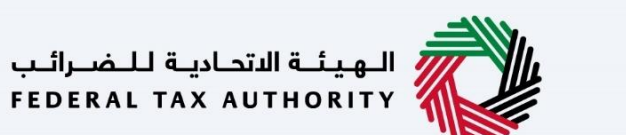

متعسي المستخدم ألم الدخول إلى لوحة مُتابعة المُستخدم

|      |                                                                                   |                |                                 |                                            |                                                         | ة للضرائب<br>FEDERAL TA | الهيفة التحاي<br>X AUTHORITY |
|------|-----------------------------------------------------------------------------------|----------------|---------------------------------|--------------------------------------------|---------------------------------------------------------|-------------------------|------------------------------|
| A+ A | A- English                                                                        | 🔕 نوع المستخدم |                                 |                                            | عن ماذا تبحث؟                                           | 🔪 🗸nreg                 | jistered@gmail.com 🙎         |
|      |                                                                                   |                |                                 |                                            | لصفحة الرئيسية                                          | ≡                       |                              |
| K    |                                                                                   |                |                                 |                                            | 🗂 إنشاء شخص خاضع للضربية جديد                           |                         | الصفحة الرئيسية              |
|      |                                                                                   |                |                                 |                                            |                                                         |                         | 🗐 خدمات أخرى                 |
|      |                                                                                   |                |                                 |                                            | الأشخاص الخاضعين للضريبة 🗮                              |                         | 🎰 مراسلاتي                   |
| 1    | بحث                                                                               |                |                                 | لضريبة                                     | 🔍 البحث عن طريق رقم التسجيل الضريبي أو الشخص الخاضع ا   |                         |                              |
| *    |                                                                                   |                |                                 |                                            | احمد سعید<br>۱۹۰۰ عرش                                   |                         |                              |
| *    | عنا                                                                               | موقع<br>©      | روابط أخرى<br>ما الجديد 🖾       | روابط سريعة<br>ax.gov.ae                   | 1)<br>الهيئة الاتحادية للضرائب<br>FEDERAL TAX AUTHORITY |                         |                              |
|      | عن سرعة الإمارات تــــــــر<br>قاري ، ص. 2440 ، أبوظبي ،<br>بارات العربية المتحدة | الع<br>الإد    | الأسئلة الشائعة 🗵<br>اتصل بنا 🖾 | مركز المساعدة (قريبا)<br>قائمة المصطلحات 🗵 | , III)                                                  |                         |                              |
|      |                                                                                   |                |                                 |                                            |                                                         | الإجراء                 | الخطوة                       |
|      |                                                                                   |                |                                 | ضع للضريبة.                                | عرض لوحة متابعة الشخص الخا                              | انقر هنا ا              | (1)                          |

|                                                                                                    |                    |                                     | يـة لـلـضـرائـب<br>FEDERAL TAX | الهيشة الاتحاد<br>AUTHORITY                 |
|----------------------------------------------------------------------------------------------------|--------------------|-------------------------------------|--------------------------------|---------------------------------------------|
| A+         A-         English         (إ)         (أ)         (أ)         (أ)         (أ)         (أ)         (أ)         (أ)         (أ)         (أ)         (أ)         (أ)         (أ)         (أ)         ([i)         ([i) |                    | من ماذا تبحث؟<br>Q                  | ∽ …nregi                       | stered@gmail.com 😫                          |
|                                                                                                    |                    | الصفحة الرئيسية 🔹 ادمد سعيد         | ≡                              |                                             |
| كثر استخداما                                                                                                    | 🔺 الخدمات الأ      | 📄 الإجراءات المطلوبة                |                                | 🏫 الصفحة الرئيسية                           |
| التي تتطلب تخليما جمركيا                                                                                                    | السدى الانتقائية ا | تاريخ الاستحقاق وصف                 | *                              | 🔡 احمد سعید                                 |
|                                                                                                    |                    | لا توجد بیانات                      | ية                             | 👸 خريبة القيمة المضا                        |
|                                                                                                    |                    |                                     |                                | <ul> <li>أغار الضريبة الإنتقائية</li> </ul> |
|                                                                                                    |                    |                                     |                                |                                             |
| ~                                                                                                    |                    |                                     |                                | <u>مراسلاني</u><br>٩- تفصف المستخدم         |
| *                                                                                                    |                    | لكرة عامه عنى التشجين               |                                |                                             |
| الضريبة الإنتقائية                                                                                                    | المجموعة الضريبية  | ضريبة القيمة المضافة                |                                | 📑 خدمات اخری                                |
| غير مسجل                                                                                                    |                    | غير مسجل                            |                                |                                             |
| تسجيل                                                                                                    | تسجيل              | تسجيل                               |                                |                                             |
|                                                                                                    |                    |                                     |                                |                                             |
|                                                                                                    |                    |                                     | الإجراء                        | الخطوة                                      |
|                                                                                                    |                    | للدخول إلى نموذج الضريبة الانتقائية | انقر هنا                       | (1)                                         |

| الهيبة الانجادية للصراب<br>EDERAL TAX AUTHORITY |                 |                   |               |                                                                                            |                                               | THE W        |            |
|-------------------------------------------------|-----------------|-------------------|---------------|--------------------------------------------------------------------------------------------|-----------------------------------------------|--------------|------------|
| <b>i</b>                                        |                 |                   |               |                                                                                            | بيثة الاتحادية للضرائب<br>FEDERAL TAX AUTHORI | :: 🧼         | Arab Emira |
| A+ A A- English                                 | نوع المستخدم (( |                   |               | من ماذا تبحث؟<br>Q                                                                         | ∽ …nregistered@g                              | mail.com 임   |            |
|                                                 |                 |                   |               | <u>الصفحة الرئيسية</u> • <u>احمد سعيد</u> • الضريبة الانتقائية                             | ≡                                             |              |            |
| بحث                                             |                 |                   |               | 9                                                                                          | الرئيسية                                      | 🏫 الصفحة     |            |
|                                                 |                 |                   |               |                                                                                            | ىيد \                                         | احمد سع      |            |
| $\checkmark$                                    |                 |                   |               | مفضلتي                                                                                     | فيمة المضافة                                  | 👸 ضريبة الأ  |            |
|                                                 |                 |                   |               |                                                                                            | لإنتقائية                                     | ن] الضريبة ا |            |
| ×                                               |                 |                   |               | التصاريح الرئيسية                                                                          | ي                                             | ∺ مدفوعات    |            |
|                                                 |                 |                   |               | EX201                                                                                      |                                               | مراسلاتي 🏦   |            |
|                                                 |                 |                   |               | السلي الانتقائية التي تتطلب تخليصًا جمرحيًا<br>السلي الانتقائية التي تتطلب تخليصًا جمرحيًا | لمستخدم                                       | 8= تغويض ا   |            |
|                                                 |                 |                   |               | رتغري الشيراد)<br>0 بالتظار الموافقة                                                       | خری                                           | 📋 خدمات أ    |            |
|                                                 |                 |                   |               | عرض الخل إنشاء جديد                                                                        |                                               |              |            |
| *                                               |                 |                   |               | 1 cise Tax Other Services                                                                  |                                               |              |            |
|                                                 | موقعنا          | روابط أخرى        | روابط سريعة   | المبئة الاتحادية للضرائب                                                                   |                                               |              |            |
|                                                 |                 |                   |               |                                                                                            | وة الإجراء                                    | الخط         |            |
| بريح استيراد)".                                 | لليص جمركي (تص  | ئية التي تتطلب تخ | لسِلع الإنتقا | لنقر على "انشاء جديد"، سِتظهر "ا                                                           | بِمُجرد ا                                     | (1)          |            |

|                                                                                                    |         |            |                |            |       |         |                                                                | <del>ا ضرائب</del><br>FEDERAL | الهيئة الاتحادية ل<br>TAX AUTHORITY |
|----------------------------------------------------------------------------------------------------|---------|------------|----------------|------------|-------|---------|----------------------------------------------------------------|-------------------------------|-------------------------------------|
| A+ A A-                                                                                                    | English | <b>⊴</b> ) | 🍥 نوع المستخدم |            |       |         | من ماذا تبحث؟                                                  | ∨n                            | registered@gmail.com ᠑              |
|                                                                                                    |         |            |                |            |       |         | <u>الصفحة الرئيسية</u> ♦ <u>احمد سعيد</u> ♦ الضريبة الإنتقائية | ≡                             |                                     |
| 1.000                                                                                                    | ىحث     |            |                |            |       |         | 0                                                              |                               | 🏠 الصفحة الرئيسية                   |
|                                                                                                    | ·       |            |                |            |       |         | ~                                                              | ~                             | احمد سعيد 🎆                         |
| $\sim$                                                                                                    |         |            |                |            |       |         | مفضلتي                                                         |                               | 💑 ضريبة القيمة المضافة              |
| 1.27                                                                                                    |         |            |                |            |       |         |                                                                |                               | فَع الضريبة الإنتقائية              |
| $\sim$                                                                                                    |         |            |                |            |       |         | التصاريح الرئيسية                                              |                               | 📑 مدفوعاتي                          |
|                                                                                                    |         |            |                |            |       |         | ☆ EX201                                                        |                               | 🏦 مراسلاتي                          |
| in the second second se |         |            |                |            |       |         | السلغ الانتقائية التي تتطلب تخليصا جمركيًا                     |                               | 8= تغويض المستخدم                   |
| *                                                                                                    |         |            |                |            |       |         | (تصریح استیراد)<br>0 بانتظار الموافقة                          |                               | 🗎 خدمات أخرى                        |
|                                                                                                    |         |            |                |            |       |         | عرض الکل (نشاء جدید                                            |                               |                                     |
|                                                                                                    |         |            |                |            |       |         | Excise Tax Other Strices                                       |                               |                                     |
| ~                                                                                                    |         |            |                |            |       |         |                                                                |                               |                                     |
|                                                                                                    |         | نعنا       | موز            | روابط أخرى | ىريعة | روابط س | المبئة الاتحادية للضرائب                                       |                               |                                     |
|                                                                                                    |         |            |                |            |       |         |                                                                | إجراء                         | الخطوة ال                           |
|                                                                                                    |         |            |                |            |       |         | لعرض جميع تصريحاتك السابقة.                                    | قر هنا                        | (1)                                 |

| تحاديـة لـلـضـ<br>RAL TAX AL | بئـة الا<br>ITHOR | الے ہے۔<br>۱۳۲۱ |             |                         |                            |                             |                                           |                      |                           |            | ŧ                                               |
|------------------------------|-------------------|-----------------|-------------|-------------------------|----------------------------|-----------------------------|-------------------------------------------|----------------------|---------------------------|------------|-------------------------------------------------|
| <b></b>                      |                   |                 |             |                         |                            |                             |                                           |                      |                           | ــب<br>FEI | الهيئة الاتحادية للضرائل<br>DERAL TAX AUTHORITY |
| A+ A                         | A-                | English         | <b>⊲</b> ») | 💮 نوع المستخدم          |                            |                             |                                           |                      | من ماذا تبحث؟<br>Q        | ~          | nregistered@gmail.com 😫                         |
|                              |                   |                 |             | (1                      | يصًا جمركيًا (تصريح استيرا | ، الانتقائية التي تتطلب تخل | <u>نائية</u> • EX201 السلح                | ييد 🔹 الضريبة الإنتة | الصفحة الرئيسية 🔺 احمد سع | ≡          |                                                 |
|                              |                   |                 |             |                         |                            | یًا (تصریح استیراد)         | ب تخليصًا جمرك                            | ائية التي تتطل       | EX201 - السلح الانتق      |            | 🏫 الصفحة الرئيسية                               |
|                              |                   |                 |             |                         |                            |                             |                                           |                      |                           | $\sim$     | احمد سعيد                                       |
|                              |                   |                 |             |                         |                            |                             |                                           | إقرار ملغى           | جميع التصاريح             |            | 👸 ضريبة القيمة المضافة                          |
|                              | تصريح جديد        |                 |             |                         |                            |                             |                                           |                      |                           |            | 👔 الضريبة الإنتقائية                            |
|                              |                   |                 |             |                         |                            |                             |                                           |                      |                           |            | 📇 مدفوعاتي                                      |
|                              |                   |                 |             |                         |                            | ې بحث                       |                                           | ة الحالة             | تخصيص الأعمدة             |            | مراسلاتي 🏦                                      |
| 1.1                          | الاجراء           |                 | الحالة      | فترة الضريبة الانتقائية | الضريبة الانتقائية         | تاريخ التقديم               | التاريخ المتوقع<br>للاستيراد / الإفراج من | نة تسجيل الضريبة     | رقم المعاملة              |            | 😤 تغويض المستخدم                                |
| *                            |                   |                 |             |                         | (درهم)                     |                             | المنطقة المحددة                           | لغانية               | ועם                       |            | 🛱 خدمات آخری                                    |
|                              | 000               |                 | ە مسودە     | -                       | 0.00                       |                             | 26/08/2022                                | ر مسجل               | 70000009791 غير           |            |                                                 |
|                              | 000               |                 | ە مىسودە    | -                       | 0.00                       |                             |                                           | ر مسجل               | غير 70000009779           |            |                                                 |
| *                            | 000               | دفع             | • انتظار ال | -                       | 125,000.00                 | 11/11/2022                  | 11/11/2022                                | ر مسجل               | 70000009790               |            |                                                 |
|                              |                   |                 | موقعنا      | ,<br>,                  | روابط أخرى                 | ط سريعة                     | رواب                                      | مبئة البتحادية لا    |                           |            |                                                 |

1

تُبين لوحة المُتابعة هذه معلومات مُتعلقة بتصريحات الاستيراد السابقة الخاصة بك .

| الهيئة الاتحادية للضرائع<br>EDERAL TAX AUTHORITY | ئىب<br>FEC |                             |                         |                                           |                            |                              |                        |                |         |          | - West |    |
|--------------------------------------------------|------------|-----------------------------|-------------------------|-------------------------------------------|----------------------------|------------------------------|------------------------|----------------|---------|----------|--------|----|
| nregistered@gmail.com 😫                          | ~          | عن ماذا تبحث؟<br>Q          |                         |                                           |                            |                              | 🍥 نوع المستخدم         | <b>⊴</b> »)    | English | A-       | Α      | A+ |
| 1                                                | ≡          | الصفحة الرئيسية. ◄ احمد     | : سعيد 🔹 الضريبة الإنتق | ائىية 🔺 EX201 ماسىل                       | الانتقائية التي تتطلب تخلي | بضًا جمركيًا (تصريح استيراد) |                        |                |         |          |        |    |
| 🍙 الصفحة الرئيسية                                |            | <b>EX201 - السل</b> اح الاز | لتقائية التي تتطل       | ب تخليصًا جمرك                            | با (تصريح استيراد)         |                              |                        |                |         |          |        |    |
| احمد سعيد                                        | $\sim$     |                             |                         |                                           |                            |                              |                        |                |         |          |        |    |
| 👸 خريبة القيمة المضافة                           |            | جميع التصاريح               | إقرار ملغى              |                                           |                            |                              |                        |                |         |          |        |    |
| 📔 الضريبة الإنتقائية                             |            |                             |                         |                                           |                            |                              |                        |                |         | تصريح جد | يد     |    |
| ☱ مدفوعاتي                                       |            |                             |                         |                                           |                            |                              |                        |                |         |          |        | 11 |
| 🏦 مراسلاتي                                       |            | الا تخصيص الأ               | مهدة الحالة             |                                           | بحث 🤍 🗸                    |                              |                        |                |         |          |        |    |
| 😤 تفويض المستخدم                                 |            | رقم المعاملة                | حالة تسجيل الضريبة      | التاريخ المتوقع<br>للاستبراد / الافراج من | تاريخ التقديم              | الضريبة الانتقائية           | ترة الضربية الانتقائية | الحالة         | الاد    | تحراء    |        | 14 |
| 📋 خدمات أخرى                                     |            |                             | الانتقائية              | المنطقة المحددة                           |                            | (درهم)                       |                        |                |         |          |        | *  |
|                                                  |            | 70000009791                 | غير مسجل                | 26/08/2022                                | -                          | - 0.00                       |                        | ە مىلودة       | 00      | 0.0      |        |    |
|                                                  |            | 70000009779                 | غير مسجل                |                                           |                            | - 0.00                       |                        | ە مىسودة       | ••      | 0.0      |        |    |
|                                                  |            | 70000009790                 | غير مسجل                | 11/11/2022                                | 11/11/2022                 | - 125,000.00                 |                        | • انتظار الدف؟ | ·· 6    | 0.0      |        | ~  |
|                                                  |            |                             | الهيئة الاتحادية لل     | رواب<br>خىرائىب                           | ا سريعة<br><sup>م</sup> ر  | روابط أخرى                   | 0                      | بوقعنا         |         |          |        |    |

| 6 | 1 |  |
|---|---|--|
|   | 4 |  |

يمكنك إضافة عمود جديد إلى الجدول أو تصفية الإقرارات حسب حالتها. كما يمكنك البحث عن إقرار معين حسب رقم المعاملة.

|      |                       |               |                           |                                |                              |                                               |                                 |                      | ضـرائـب<br>FEDERA | الهيئة التحادية للخ<br>AL TAX AUTHORITY |
|------|-----------------------|---------------|---------------------------|--------------------------------|------------------------------|-----------------------------------------------|---------------------------------|----------------------|-------------------|-----------------------------------------|
| A+ A | A- English            | <b>↓</b> )    | 🚱 نوع المستخدم            |                                |                              |                                               |                                 | من ماذا تبحث؟<br>Q   | ×                 | .nregistered@gmail.co                   |
|      |                       |               |                           | فليصًا جمركيًا (تصريح استيراد) | سلغ الانتقائية التي تتطلب تذ | ية الإنتقائية 🔺 EX201 - ال                    | م <u>د سعيد</u> 🔹 <u>الضر</u> ر | الصفحة الرئيسية 🔺 اح | ≡                 |                                         |
|      |                       |               |                           | (                              | رکيًا (تصريح استيراد         | تتطلب تخليصًا جم                              | لانتقائية <mark>ال</mark> تي    | EX201 - السلح اا     |                   | صفحة الرئيسية                           |
|      |                       |               |                           |                                |                              |                                               |                                 |                      | ~                 | ىمد سعيد                                |
|      |                       |               |                           |                                |                              |                                               | إقرار ملغن                      | جميع التصاريح        |                   | بريبة القيمة المضافة                    |
|      | تصريح جديد            |               |                           |                                |                              |                                               |                                 |                      |                   | ضريبة الإنتقائية                        |
|      |                       |               |                           |                                |                              |                                               |                                 |                      |                   | دفوعاتي                                 |
|      |                       |               |                           |                                | م بحث                        | الحالة                                        | لأعمدة                          | تخصيص                |                   | راسلاتي                                 |
| 121  | الاجراء               | حالة          | نرة الضريبة الانتقائية اا | الضريبة الانتقائية<br>(درهم)   | ن تاريخ التقديم              | التاريخ المتوقع<br>ريبة للاستيراد / الإفراج م | حالة تسجيل الض<br>الانتقائية    | رقم المعاملة         |                   | ويض المستخدم                            |
| ×    |                       | Ö20 III o II  |                           | - 0.00                         |                              | المنطعة المحددة                               | Jama uć                         | 70000008791          |                   | دمات أخرى                               |
|      |                       | ) مسودة       |                           | - 0.00                         |                              | 20/00/2022                                    | غير مسجل                        | 700000009779         |                   |                                         |
|      | ل <mark>ر1</mark> الا | و انتظار الدف |                           | - 125,000.00                   | 11/11/2022                   | 11/11/2022                                    | غير مسجل                        | 70000009790          |                   |                                         |
|      | V                     |               |                           |                                |                              |                                               |                                 |                      |                   |                                         |

|                                                                                                    | للضرائب<br>FEDERAL | الهيئة التحادية ا<br>TAX AUTHORITY |
|----------------------------------------------------------------------------------------------------|--------------------|------------------------------------|
| A+       A       English       【])       والع المستخدم       ()         ٥٥ نوع المستخدم       ٢       ٢       ٢       ٢       ٢       ٢       ٢       ٢       ٢       ٢       ٢       ٢       ٢       ٢       ٢       ٢       ٢       ٢       ٢       ٢       ٢       ٢       ٢       ٢       ٢       ٢       ٢       ٢       ٢       ٢       ٢       ٢       ٢       ٢       ٢       ٢       ٢       ٢       ٢       ٢       ٢       ٢       ٢       ٢       ٢       ٢       ٢       ٢       ٢       ٢       ٢       ٢       ٢       ٢       ٢       ٢       ٢       ٢       ٢       ٢       ٢       ٢       ٢       ٢       ٢       ٢       ٢       ٢       ٢       ٢       ٢       ٢       ٢       ٢       ٢       ٢       ٢       ٢       ٢       ٢       ٢       ٢       ٢       ٢       ٢       ٢       ٢       ٢       ٢       ٢       ٢       ٢       ٢       ٢       ٢       ٢       ٢       ٢       ٢       ٢       ٢       ٢       ٢       ٢       ٢       ٢       ٢       ٢       ٢ <th>✓nr</th> <th>egistered@gmail.com ᠑</th> | ✓nr                | egistered@gmail.com ᠑              |
| لصفحة الرئيسية. ♦ الممدسعيد. ♦ الفريبة الإنتقالية. ♦ EX201 - السلخ الانتقالية التي تتطلب تخليصًا جمرخيًا (تصريح استيراد)                                                                                                    | ≡                  |                                    |
| EX201 - السلخ الانتقائية التي تتطلب تخليصًا جمركيًا (تصريح استيراد)                                                                                                    |                    | 🏫 الصفحة الرئيسية                  |
|                                                                                                    | $\sim$             | احمد سعيد                          |
| جميع التصاريح إقرار ملغى                                                                                                    |                    | 💏 خريبة القيمة المضافة             |
| تمريخ جديد                                                                                                    |                    | 📔 الضريبة الإنتقائية               |
|                                                                                                    |                    | 💻 مدفوعاتي                         |
| اا) تخصيص الأعودة الحالة 🗸 🗸 يحث                                                                                                    |                    | 🏦 مراسلاتي                         |
| اقى المعاملة.<br>اقى المعاملة. حالة تسجيل الضربية النتائية المتوقع .<br>المعاملة                                                                                                    |                    | 8 🗧 تفويض المستخدم                 |
| الانتقائية المحددة (درهم)                                                                                                    |                    | 🗎 خدمات أخرى                       |
| ۰۰۰ مسودة - 0.00 - 26/08/2022 غير مسجل 70000009791                                                                                                    |                    |                                    |
| 70000009779 غير مسجل - 0.00 - مسهدة ***                                                                                                    |                    |                                    |
| مسجل 20000009790 - التظار الدفغ *** مسجل 11/11/2022 11/11/2022 عبر مسجل 70000009790 - التظار الدفغ                                                                                                    |                    |                                    |
| الهيئة الاتحانية للضرائب روابط سريعة روابط اخرى موقعنا                                                                                                    |                    |                                    |
|                                                                                                    | لإجراء             | الخطوة ا                           |
| عرض جميع تصريحاتك التي تم إلغاؤها.                                                                                                    | نقر هنا            | (1)                                |

| حاديـة لـلـضـرائـب<br>FEDERAL TAX A | لهيئة الدتر<br>UTHORITY | , R               |                          |                            |                                                                      |                                  |                             |                             | Ħ                                       |               |
|-------------------------------------|-------------------------|-------------------|--------------------------|----------------------------|----------------------------------------------------------------------|----------------------------------|-----------------------------|-----------------------------|-----------------------------------------|---------------|
| <u></u>                             |                         |                   |                          |                            |                                                                      |                                  |                             | ة لـلـضـرائـب<br>FEDERAL TA | الهيئة التحادي<br>X AUTHORITY           | Arab Emirates |
| A+ A                                | A- English              | المستخدم ((       | نوع 🛞                    |                            |                                                                      |                                  | من ماذا تبحث؟<br>Q          | ∽ …nreg                     | jistered@gmail.com 😫                    |               |
|                                     |                         |                   | يًا (تصريح استيراد)      | ية التي تتطلب تخليصًا جمرة | يية 🔹 EX201 - السلح الانتقا                                          | سعيد 🔹 الضريبة الإنتقاز          | الصفحة الرئيسية. ◄ احمد     | =                           |                                         |               |
|                                     |                         |                   |                          | ىرىح استيراد)              | ب تخليصًا جمركيًا (تد                                                | تقائية التي تتطلب                | <b>EX201 - السل</b> اع الاز |                             | 🏫 الصفحة الرئيسية                       |               |
|                                     |                         |                   |                          |                            |                                                                      |                                  |                             | ~                           | احمد سعيد                               |               |
|                                     |                         |                   |                          |                            |                                                                      | إقرار ملغى                       | جميئ التصاريح               | ä                           | 👸 خريبة القيمة المضاف                   |               |
|                                     | تصريح جديد              |                   |                          |                            |                                                                      |                                  |                             |                             | 📔 الضريبة الإنتقائية                    |               |
|                                     |                         |                   |                          |                            |                                                                      |                                  |                             |                             | 📇 مدفوعاتي                              |               |
|                                     | U                       |                   |                          | Q بحث                      | ~                                                                    | <b>بمدة</b> الحالة               | تخصيص الأد                  |                             | 🏦 مراسلاتي                              |               |
| *                                   | الاجراء                 | الانتقائية الحالة | انتقائية<br>فترة الضريبة | الضريبة ا<br>لتقديم (درهم) | التاريخ المتوقعً<br>للاستيراد / الإفراج من تاريخً<br>المنطقة المحددة | حالة تسجيل الضريبة<br>الانتقائية | رقم المعاملة                |                             | ۲۵ تفویض المستخدم<br>۲۵ نیمینی المستخدم |               |
|                                     | 000                     | ، مسودة           |                          | 0.00                       | - 26/08/2022                                                         | غير مسجل                         | 70000009791                 |                             | 闄 خدمات اخری                            | -             |
|                                     | 000                     | ە مىبودة          |                          | 0.00                       |                                                                      | غير مسجل                         | 70000009779                 |                             |                                         |               |
| *                                   | ··· 6                   | و انتظار الدف     | - 125                    | 000.00 11/11/              | 11/11/2022                                                           | غير مسجل                         | 70000009790                 |                             |                                         |               |
|                                     |                         | موقعنا            | وابط أخرى                | عة<br>ص                    | روابط سر<br>ضـرائـب                                                  | الهيئة الاتحادية لل              |                             |                             |                                         |               |
|                                     |                         |                   |                          |                            |                                                                      |                                  |                             | الإجراء                     | الخطوة                                  |               |
|                                     |                         |                   |                          | لديد.                      | ہریح استیراد ج                                                       | بد" لإنشاء تم                    | ، "تصريح جدم                | انقر على                    | (1)                                     |               |

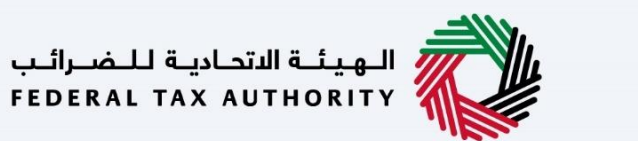

Arab Emirates والارشادات

1

|                   |                                       |                                                                                                    | الهيئة التحادية للضرائب<br>FEDERAL TAX AUTHORITY                                                                                          |
|-------------------|---------------------------------------|----------------------------------------------------------------------------------------------------|----------------------------------------------------------------------------------------------------|
| A+ A A- 🔳 Englist | نوع المستخدم ((أ)                     |                                                                                                    | Q 🗸 سن ماذا تبحث؟ Q من ماذا تبحث                                                                                                    |
|                   |                                       | للغ الانتقائية التي تتطلب تخليصًا جمركيًا (تصريح استيراد)                                                                                                    | الصفحة الرئيسية 🔸 احمد سعيد 🔺 الضربية الانتقائية EX201 م                                                                                  |
|                   |                                       | کيًا (تصريح استيراد)                                                                                                    | السلخ الانتقائية التي تتطلب تخليصًا جمره 🔝 📾                                                                                              |
|                   | الرسوم المتوقعة لهذه الخدمة<br>مجانية | الوقت المتوقع لاستكمال هذا الطلب<br>15 دقيفة                                                                                                    | ی مدد اقسام النماذج<br>۲۰ (۲۰) ۲۰ (۲۰) ۲۰ (۲۰)                                                                                            |
| *                 | تشمل الوثائق المطلوبة ما يلي:         | الوثائق المطلوبة<br>تهدف المعلومات ادناه مساعدتك في إعداد الوثائق المطلوبة لإخمال نموذغ التصريح، تا<br>1. إذا خان المستورد شخصًا طبيعيًا وخان:<br>• تسحة (سلح) للعربية المتحدة<br>• عن مقيم في مطالة الإمارات العربية المتحدة<br>• المحة (سلح) من حوال سفرت<br>• المحاف الأسسية و شحط العربية.<br>• وحمة تحارية<br>• وحمة حارية بالتوقيع:<br>• مقيم في دولة الإمارات العربية المتحدة | اللماذج المطلوبة<br>الـ الماذج المعربي: الملاية الالتقائية<br>التي تتعليب تغليما جميعيًا (تصريح عن<br>الاستبراد) – المستورين غير المسجلين |
| البدء             |                                       |                                                                                                    | العهدة                                                                                                    |

هذه هي التعليمات والإرشادات التي تُبين معلومات أساسية مثل النماذج المطلوبة والمستندات المؤيدة ومعايير الأهلية والوقت المُتوقع لإستكمال هذا التصريح.

|           |         |             |                          | ية للضوائب<br>FEDERAL TAX                                                                                                  | الهيئة الاتحاد<br>AUTHORITY |
|-----------|---------|-------------|--------------------------|----------------------------------------------------------------------------------------------------|-----------------------------|
| A+ A A- 🔳 | English | <b>\$</b> ) | 🚫 نوع المستخدم           | من عن مانا تبصنی 🗸 🖌 سن                                                                                                    | stered@gmail.com 🙎          |
|           |         |             |                          | ق ♦ ا <u>حمد سعيد</u> ♦ ا <u>الضربية الإنتقائية</u> ♦ EX201 - السلـ6 الانتقائية التي تتطلب تخليصًا جمركيًا (تصريح استيراد) | 😑 الصفحة الرئيسي            |
|           |         |             | لديه السلطة اللازمة      | <ul> <li>نسخة لوثيقة موقعة (باللغة العربية أو الانجليزية) تثبت أن الشخص المخول بالتوقيح</li> </ul>                         |                             |
|           |         |             | ف الواحد هو 5 ميغا بايت. | أنواع الملغات المقبولة هي JPG وJPG وDR وJPEG واexce واexce. الحد الأقصى لحجم الملا                                         |                             |
|           |         |             |                          |                                                                                                    |                             |
|           |         |             |                          | مة                                                                                                    | تفاصيل الخدر                |
| <         |         |             |                          | دمة                                                                                                    | تعريف بالخ                  |
| <         |         |             |                          | ية                                                                                                    | معايير الأها                |
| <         |         |             |                          | قوع                                                                                                    | خطوات الخ                   |
|           |         |             |                          | خررة                                                                                                    | الأسئنة المت                |
|           |         |             |                          | ني قد قرأت دليل البدء                                                                                                    | 🔳 أؤكد أن                   |
| *         |         |             |                          |                                                                                                    |                             |
| البدء     |         |             |                          |                                                                                                    | العودة                      |
|           |         |             |                          | الإجراء                                                                                                    | الخطوة                      |
|           |         |             |                          | انقر "العودة" للعودة إلى الصفحة السابقة.                                                                                   | (1)                         |

| الـهيئـة الاتحاديـة لـلـضـرائـب<br>FEDERAL TAX AUTHORITY                                                                                                    |                                  |              |
|----------------------------------------------------------------------------------------------------|----------------------------------|--------------|
|                                                                                                    | الهيئة الاتحادية<br>AX AUTHORITY | Arab Emirate |
| A+       A       English       حل)       دوع المستخدم       وع المستخدم       وي المستخدم                                                                                                    | egistered@gmail.com              | 9            |
| المحسفيد ( الفريبة الانتقائية ( EX201 - السنة) الانتقائية التي تنظلت تخليضاً جمركياً (تصريح استيراد)<br>• نسخة لوثيقة موقعة (بالنغة العربية أو الانجليزية) تثبت أن الشخص المخول بالتوقيخ لديه السلطة اللازمة<br>أنواع الملفات المقبولة هي PGG وPGL وPGL وPGL وPGL وPGL، الحد الاقص نحجم الملف الواحد هو 5 ميغا بايت. | الصفحة الرئيسية                  |              |
|                                                                                                    | تفاصيل الخدمة                    |              |
| ۵<br>۲                                                                                                    | تعريف بالخدم                     |              |
|                                                                                                    | معايير الأهلية                   |              |
| ä                                                                                                    | خطوات الخده                      |              |
| رة<br>قد قرآت دليل البدء                                                                                                    | الأسئنة المتخر<br>أؤكد أنني<br>1 |              |
|                                                                                                    | العودة                           |              |
| لإجراء                                                                                                    | لخطوة ا                          |              |
| حدد مربع الإختيار لتؤكد أنك قد قرأت وفهمت التعليمات والإرشادات.                                                                                                    | . (1)                            |              |

|           |         |             |                                                 | المُسولاتين<br>Federal                                                                                                    | الـهيئـة الاتحاديـة ل<br>TAX AUTHORITY |
|-----------|---------|-------------|-------------------------------------------------|----------------------------------------------------------------------------------------------------|----------------------------------------|
| A+ A A- 🔳 | English | <b>⊴</b> ») | 🙆 نوع المستخدم                                  | من ماذا تبحث؟ 🗸 🗸 🗸 من ماذا تبحث؟                                                                                                    | registered@gmail.com 😫                 |
|           |         |             |                                                 | • ا <u>لعمد سعيد</u> ♦ ال <u>ضربية الإنتقائية</u> ♦ EX201 - السلع الانتقائية التي تتطلب تخليصًا جمركيًا (تصريح استيراد)                                          | الصفحة الرئيسية                        |
|           |         |             | يديه السلطة اللازمة<br>ب الواحد هو 5 ميغا بايت. | • نسخة لوثيقة موقعة (بالنغة العربية او الإنجليزية) تتبّت أن الشخص المُحْوَل بالتوقيعَ لا<br>الواغ الملقات المقبولة في JPGg PDF وJPGG PNG، الحد الأقصن لحجم الملغ | \$                                     |
|           |         |             |                                                 |                                                                                                    | تفاصيل الخدمة                          |
| K         |         |             |                                                 |                                                                                                    | تعريف بالخدمة                          |
| <         |         |             |                                                 |                                                                                                    | معايير الأهلية                         |
| <         |         |             |                                                 | 8                                                                                                    | خطوات الخدمة                           |
|           |         |             |                                                 | ö                                                                                                    | الأسئنة المتخرر                        |
|           |         |             |                                                 | قد قرأت دليل البدء                                                                                                    | اؤكد أنني 🔳                            |
| *         |         |             |                                                 |                                                                                                    |                                        |
| البدء     | -1      |             |                                                 |                                                                                                    | العودة                                 |
|           |         |             |                                                 | لإجراء                                                                                                    | الخطوة اا                              |
|           |         |             |                                                 | نقر على "البدء" للبدء بالتصريح.                                                                                                    | (1)                                    |
|           |         |             |                                                 |                                                                                                    |                                        |

| الهيئة الاتحادية ا<br>TAX AUTHORITY |                                      |                                   |                                              |
|-------------------------------------|--------------------------------------|-----------------------------------|----------------------------------------------|
|                                     |                                      |                                   | ات الأساسية                                  |
| <b>E</b>                            |                                      |                                   | يئة الاتحادية للضرائب<br>FEDERAL TAX AUTHORi |
| A+ A A- [] English (기) 또            | لوع المستخ                           | ្រុក។                             | من ماذا تيد Q vnregistered@g                 |
|                                     |                                      | ب تخلیصًا جمرکیًا (تصریح استیراد) | EX: - السلح الانتقائية التي تتطل             |
| 4                                   | 3                                    | 2                                 | 0                                            |
| المراجعة والإقرار                   | الإقرار والمغوض<br>بالتوقيع          | السلخ الانتقائية                  | علومات اساسية                                |
|                                     |                                      | قة المحددة                        | تفاصيل الاستيراد / الافراج من المنط          |
| * 0                                 |                                      | ېنې                               | الرجاء تحديد نوع المستورد 💿 شخص قانر         |
|                                     | الاسم القانوني للكيان باللغة العربية |                                   | الاسم القانوني للكيان باللغة الإنجليزية      |

ىب FE

الخطوة التالية

حفظ كمسودة

الخطوة السابقة

1

يُظهر شريط التقدم عدد الخطوات المطلوبة لإكمال التصريح. يتم تمييز الخطوة التي أنت فيها حاليًا باللون الأزرق. بمجرد الإنتقال إلى القسم التالي بنجاح، سيتم تمييز الخطوة السابقة باللون الأخضر.

|               |               |         |            |                |                                      | ة<br>Bederal tax Authority والمعادية<br>Bederal tax Authority والمعادي |       |
|---------------|---------------|---------|------------|----------------|--------------------------------------|------------------------------------------------------------------------|-------|
| A+ A A-       |               | English | <b>S</b> ) | ô نوع المستخدم |                                      | ين ماذا تبحث؟ 🗸 🗸 سادا تبحث؟                                           | :om 😕 |
|               |               |         |            |                |                                      | الصفحة الرئيسية 🔺 الشخص الخافئ للضربية 🔌 الضربية الإنتقائية EX201 ┥    | ≡     |
|               |               |         |            |                |                                      | EX201 - السلـع الانتقائية التي تتطلب تخليصًا جمركيًا (تصريح استيراد)   | 命     |
|               | 4             |         |            |                | 3                                    | 2                                                                      | ٢     |
| إقرار         | المراجعة والإ |         |            |                | الإقرار والمغوض                      | معلومات اساسية الانتقائية                                              | 盦     |
|               |               |         |            |                | بالتوقيع                             |                                                                        |       |
|               |               |         |            |                |                                      |                                                                        |       |
|               |               |         |            |                |                                      | تفاصيل الاستيراد / الافراج من المنطقة المحددة                          |       |
| 0             |               |         |            |                |                                      | الرجاء تصديد نوع المستورد                                              |       |
|               |               |         |            |                |                                      | شخص طبيعي 💿 شخص قانوني                                                 |       |
|               |               |         |            |                | الاسم القانوني للكيان باللغة العربية | الاسم القانوني للخيض بلاغة الإنجليزية<br>1                             |       |
|               |               |         |            |                | أحمد                                 | Ahmad                                                                  |       |
|               |               |         |            |                |                                      |                                                                        | _     |
| لخطوة التالية | Л             | سودة    | حفظ کم     |                |                                      | نطوة السابقة                                                           | الخ   |
|               |               |         |            |                |                                      | تطوة الإجراء                                                           | الخ   |
|               |               |         |            |                |                                      | اختر نوع المُستورد "شخص قانوني".                                       |       |
|               |               |         |            |                |                                      |                                                                        | )     |
|               |               |         |            |                |                                      |                                                                        |       |

|                                                                                                    |                                                                                                    |                                                                                                    | الهيئة الاتحادية للضرائب<br>FEDERAL TAX AUTHORITY                                                                                                    |
|----------------------------------------------------------------------------------------------------|----------------------------------------------------------------------------------------------------|----------------------------------------------------------------------------------------------------|----------------------------------------------------------------------------------------------------|
| ↔<br>A+ A A- I English ⊂()                                                                                                    | ف نوع المستخدم                                                                                                    | ماذا تبحبهي                                                                                                    | ند Q 🗸nregistered@gmai                                                                                                    |
|                                                                                                    |                                                                                                    | ة الضربية الانتقالية 🗧 EX201                                                                                                    | مفحة الرئيسية 🔹 الشخص الخاض& للضرير                                                                                                    |
|                                                                                                    |                                                                                                    | نتطلب تخليصًا جمركيًا (تصريح استيراد)                                                                                                    | EX20 - السلع الانتقائية التي i                                                                                                    |
|                                                                                                    | 3                                                                                                    | 2                                                                                                    |                                                                                                    |
| المراجعة والإقرار                                                                                                    | الإقرار والمغوض                                                                                                    | السلغ الانتقائية                                                                                                    | معلومات اساسية                                                                                                    |
|                                                                                                    | فيتفعن                                                                                                    |                                                                                                    |                                                                                                    |
|                                                                                                    |                                                                                                    | لمنطقة المحددة                                                                                                    | تفاصيل الاستيراد / الافراج من ا                                                                                                    |
| 0                                                                                                    |                                                                                                    |                                                                                                    | الرجاء تحديد نوع المستورد                                                                                                    |
| *                                                                                                    |                                                                                                    | يض قانوني                                                                                                    | 🕥 شخص طبيعي 💿 شخ                                                                                                    |
|                                                                                                    | الاسم القانوني للخيان باللغة العربية                                                                                                    |                                                                                                    | الاسم القانوني للكيان باللغة الإنجليزية                                                                                                    |
|                                                                                                    | احمد                                                                                                    |                                                                                                    | Ahmad                                                                                                    |
| ×                                                                                                    |                                                                                                    |                                                                                                    |                                                                                                    |
| حفظ كمسودة التالية                                                                                                    |                                                                                                    |                                                                                                    | وة السابقة                                                                                                    |
|                                                                                                    | تورد الذي تم اختياره.                                                                                                    | ود في التصريح بناءً على نوع المُس                                                                                                    | سَتختلف البن                                                                                                    |
|                                                                                                    | .تورد الذي تم اختياره.                                                                                                    | ود في التصريح بناءً على نوع المُس                                                                                                    | سَتختلف البنر<br>الهيئة الاعامة للغرائي<br>FEDERAL TAX ADIADATY                                                                                                    |
| A+         A-         English         ⊂))                                                                                                    | تورد الذي تم اختياره.<br>الازي الاني تم اختياره.                                                                                                    | ود في التصريح بناءً على نوع المُس<br>ملانيتين                                                                                                    | سَتختلف البن<br>الهيئة التارية للمراتب<br>المولية التاريخ للمراتب<br>سوالدواعي من                                                                                                    |
| ▲• ▲ ▲- [] English <)                                                                                                    | تورد الذي تم اختياره.<br>انه المستخدم                                                                                                    | ود في التصريح بناءً على نوع المُس<br>مناتيمته<br>ه ٩ نفريفاتيقلية ٩ ٤٢٥٦<br>تتطلب تخليما حمركنا (تعريج استيراد)                                                                                                    | سَتختلف البن<br>سَتختلف البن<br>ستختلف البن<br>سمواللوسية > ي سمواللوسية<br>سستم الانتقائية التي                                                                                                    |
| A+         A-         English         Ch)                                                                                                    | تورد الذي تم اختياره.<br>المعتمر الذي تم اختياره و المعتدم                                                                                                    | ود في التصريح بناءً على نوع المُس<br>مانا تبعنه؟<br>ق ٩ الفريفة يشقابة ٩ الالاع<br>تتطلب تخليصًا جمرخيًا (تصريح استيراد)                                                                                                    | سَتختلف البن<br>الهيئة التعامة للضرائي<br>FEBERAL TAX AUTHORITY<br>                                                                                                    |
| ۸+         ۸-         English <j))< td=""></j))<>                                                                                                    | تورد الذي تم اختياره.<br>وه تستندم                                                                                                    | ود في التصريح بناءً على نوع المُس<br>مانا تبعث؟<br>قام المينية يتقليق في Ex201<br>تتطلب تخليطًا جمركيًا (تصريح استيراد)<br>ماناتين                                                                                                    | سَتختلف البن<br>اليوية التعامية للصرائي<br>اليوية التعامية للصرائي<br>التوية تحديد المرابي المرابي<br>معدة الرئيسية > الشخص الخامي للنمي<br>معدة الرئيسية > الشخص الخامي التي<br>البرجاء تحديد اوغ المستورد                                                                                                    |
| A+         A         English         ⊂())                                                                                                    | تورد الذي تم اختياره.<br>الاسم القانوني للطيان باللغة العربية                                                                                                    | ود في التصريح بناءً على نوع المُس<br>ملاليمنه<br>ه ٩ يفرسفيسفيلية ٩ ٤٢٥٦<br>يتطلب تخليصًا جمركيًا (تصريح استيراد)<br>مرفعوني                                                                                                    | سَتختلف البن<br>الهيئة الاتحامة للمراتب<br>الميئة الاتحامة للمراتب<br>سرمان المراتب المراتب<br>سرمان المراتب المراتب<br>سرمان المراتب المراتب<br>سرمان المراتب المراتب<br>سرمان المراتب المراتب<br>سرمان المراتب المراتب<br>سرمان المراتب المراتب<br>سرمان المراتب المراتب<br>سرمان المراتب المراتب<br>سرمان المراتب المراتب<br>سرمان المراتب المراتب<br>سرمان المراتب المراتب<br>سرمان المراتب المراتب المراتب<br>سرمان المراتب المراتب المراتب<br>سرمان المراتب المراتب المراتب<br>سرمان المراتب المراتب المراتب المراتب<br>سرمان المراتب المراتب المراتب المراتب المراتب<br>سرمان المراتب المراتب المراتب المراتب المراتب المراتب المراتب المراتب<br>سرمان المراتب المراتب المراتي المراليمميزي المراتب الممراتي المراتس المراتب المراتب المراتي |
| A+         A-         English         Cj)                                                                                                    | تورد الذي تم اختياره.<br>(ه) نوع المستخدم<br>(ه) نوع المستخدم<br>الاسم القانوني للخيان باللغة العربية<br>المم                                                                                                    | ود في التصريح بناءً على نوع المُس<br>ملا تيميع<br>ف ٩ نفرسفيستفنية ٩ تعت<br>تتطلب تخليصًا جمرهيًا (تصريح استيراد)<br>مراقبوني                                                                                                    | سَتختلف البن<br>سَتختلف البن<br>المولة العامة للمراتي<br>المولة المراتية المراتية<br>محمد الرئيسية • الشخص الخاصة للغرب<br>محمد الرئيسية • الشخص الخاصة التي ز<br>الرجاء تحديد لوغ المستورد<br>الرجاء المديد لوغ المستورد<br>مشخص طبيعي • شذ<br>Ahmad                                                                                                    |
| A+         A-         English         <))                                                                                                    | تورد الذي تم اختياره.<br>(الاسم القانياني للخيان باللغة العربية)<br>الاسم القانياني للخيان باللغة العربية<br>احمد                                                                                                    | ود في التصريح بناءً على نوع المُس<br>ملاتينه<br>ه ٩ تفريفاتيقلية ٩ ٤٢٢٦<br>مراقبوني<br>مراقبوني<br>رقم الفاتف                                                                                                    | سَتختلف البن<br>العهدة التعامية للضرائير<br>العهدة التعامية للضرائير<br>سابع المعامية التصرائير<br>سابع المعامية المعامية المعامية<br>الرجاء تحديد نوع المستورد<br>الرجاء تحديد نوع المستورد<br>مشتها الانتخابي اللغة الإنجليزية<br>مشتها<br>مشتها المعامي                                                                                                    |
| A+     A-     English     C()                                                                                                    | تورد الذي تم اختياره.<br>(ه) لوع لوستندم<br>(ه) لوع لوستندم<br>(م) لاسم القانوني للخيان بالنغة العربية<br>المد<br>بريد الاختروني<br>(م) ماسط saeed@gmail.com                                                                                                    | ود في التصريح بناءً على نوع المُس<br>ملا تيمنه<br>ه ٩ تيميفلانيقلاية ٩ تعت<br>ع مانيني<br>مراتيني<br>مراتين<br>مراتيني<br>مراتيني<br>مراتيني<br>مراتيني<br>مراتيني<br>مراتيني<br>مراتيني<br>مراتيني<br>مراتين<br>مراتيني<br>مراتين<br>مراتين<br>مراتين<br>مراتيني<br>مراتيني<br>مراتيني<br>مراتيني<br>مراتين<br>مراتين<br>مراتي<br>مراتين<br>مراتين<br>مراتين<br>مراتين<br>مراتين<br>مراتين<br>مراتين<br>مراتين<br>مراتين<br>مراتين<br>مراتين<br>مراتي<br>مراتين<br>مراتي<br>مراتي<br>مراتين<br>مراتي<br>مراتي<br>مراتي<br>مراتي<br>مراتي<br>مراتي<br>مراتي<br>مراتي<br>مراتي<br>مراتي<br>مراتي<br>مراتي<br>مراتي<br>مراتي<br>مراتي<br>مراتي<br>مراتي<br>مراتي<br>مراتي<br>مراتي<br>مراتي<br>مراتي<br>مراتي<br>م<br>مراتي<br>م<br>مراتي<br>م<br>مراتي<br>م<br>مراتي<br>م<br>م<br>م<br>م<br>م<br>م<br>م<br>م<br>م<br>م<br>م<br>م<br>م<br>م<br>م<br>م<br>م<br>م<br>م | سَتختلف البن<br>المهذك التصابية للضرائي<br>المهذك المتصابية للضرائي<br>المعلم المتصابية للضرائي<br>معلمة الإربيانية المحد نوع المستورد<br>البرجاء تحدد نوع المستورد<br>البرجاء تحدد نوع المستورد<br>سندم طبيعي ف شد<br>البرجا<br>ملسم القانوني لنديان بالنغة الارجليزية<br>ماسور<br>مر الحوات<br>روز الحوات                                                                                                    |
| A+       A       Image: English       C(i)         Image: Image: | تورد الذي تم اختياره.<br>(الاسم القانوني للخيان بالنغة العربية)<br>الاسم القانوني للخيان بالنغة العربية<br>المد<br>المد<br>المد<br>المد<br>المد<br>المد<br>المد<br>المد                                                                                                    | ود في التصريح بناءً على نوع المُس<br>مانا ليمن؟<br>قام المانية (تصريح استيراد)<br>عما فالباب<br>عما فالباب<br>مركيا (تصريح استيراد)<br>مما للماني<br>مرفع الماني<br>مراجع                                                                                                    | سَتختلف البن<br>اليونة التعارية للضرائي<br>اليونة التعارية للضرائي<br>اليونة تحديد المعارية<br>مشتر المعارية التي المعارية<br>البرجة تحديد اوع المستورد<br>البرجة تحديد اوع المستورد<br>من الدولة<br>ماستور<br>البرجة العربية المتدور في المعارية<br>ماستورد<br>من الدولة<br>البرجة العربية المتدورة (الروبان العربية المتدورة)<br>(الروبان العربية المتدورة) (1971                                                                                                    |
| A+     A-     English     ⊂))                                                                                                    | يتورد الذي تم اختياره.<br>الاسم القانيان للخيان باللغة العربية<br>الاسم القانيان للخيان باللغة العربية<br>المحد<br>برد الاختروني<br>برد الاختروني<br>الحد<br>الحد<br>الح<br>الحد<br>الح<br>الح<br>الح<br>الح<br>الح<br>الح<br>الح<br>الح                                                                                                    | ود في التصريح بناءً على نوع المُس<br>ملا بعثه<br>ه ٩ ليميفالالقانية ٩ ٤٢٤٦<br>مراقبولي<br>مراقبولي<br>مراقبولي<br>مراقبولي<br>مراقبولي<br>مراقبولي<br>مراقبولي                                                                                                    | سَتختلف البن<br>العهدة التصابية للضرائي<br>العهدة التصابية للضرائي<br>العهدة التربية<br>معدة الرئيسية في الشخص الخامي للضرير<br>معدة الرئيسية في الشخص الخامي للضرير<br>معدة الرئيسية في الشخص الخامي للضرير<br>معدة الرئيسية المتحرة الإنجليزية<br>الجاء تحديد نوع المستورد<br>الجاء تحديد نوع المستورد<br>من الحواة<br>مور الحواة<br>الموان                                                                                                    |
| ۸+         ۸-         English         C()           ۸+         ۸-         English         C()                                                                                                    | تتورد الذي تم اختیاره.<br>الاسم القانوني للخيان باللغة العربية<br>ه نوع المستخدم<br>الاسم القانوني للخيان باللغة العربية<br>ه الاختروني<br>م الاختروني<br>الم الاختروني<br>الم الام الاخترواني<br>الم الام الام الاخترونيييم<br>الم الام الم الم الام ال | ود في التصريح بناءً على نوع المُس<br>ملكا تيمنا؟<br>ف • تفريد فلاتيمنا<br>تتطلب تخليصا جمرخيًا (تصريح استيراد)<br>معانيني<br>معانيني<br>معانيني<br>معانيني<br>معانيني                                                                                                    | سَتختلف البني<br>الهيئة الاعالية للغرائي<br>العوديم المعالية النغرائي<br>التوعيم العالي<br>التوعيم التوالي الانتقائية التي<br>البرجه تحديد نوع المستورد<br>البرجه تحديد نوع المستورد<br>البرجه تحديد نوع المستورد<br>من الدولة<br>ما الدولة<br>الاسم القابدي للخيان باللغة الإنجليزية<br>ما الدولة<br>الموالي العربية المتحدة الإنجليزية<br>التي الموالي                                                                                                    |

|      |                                                                                                    | المهينية التصارية للخسرائيب<br>FEDERAL TAX AUTHORITY                                  |     |
|------|----------------------------------------------------------------------------------------------------|---------------------------------------------------------------------------------------|-----|
| A+   | A         A-         English         ل)         المستخدم         المستخدم                               | من ماذا تبحث؟ 🗸 🗸 در ماذا تبحث؟nregistered@gmail.co                                   | - e |
|      |                                                                                                    | الصفحة الرئيسية. ♦ الشخص الخاضج للضربية. ♦ الضربية الانتقائية. ♦ EX201 مفحة الرئيسية. | ≡   |
|      |                                                                                                    | EX201 - السلع الانتقائية التي تتطلب تخليصًا جمركيًا (تصريح استيراد)                   | 6   |
|      | ahmad.saeed@gmail.com                                                                                   | (الإمارات العربية المتحدة) // +9/ (الإمارات العربية المتحدة)                          |     |
|      | تحميل شهادة التأسيس أو الرخصة التجارية                                                                  | عنوان                                                                                 | 1   |
|      | 🔶 إضافة / عرض(1) اسحب المِنْفَات هنا                                                                    | P.O 12345, Near Dubai Airport                                                         |     |
|      | الحد الأقصن لحجم الملف: 10 ميجا بايت التنسيةين: PDF, JPG, JPEG, PNG الحد الأقصن لعدد الملفات: 10<br>(1) |                                                                                       |     |
|      | Ŭ                                                                                                    | تفاصيل الاستيراد / الإفراج                                                            |     |
| les. | التاريخ المتوفع للاستيراد / الإفراع من المنطقة المحددة                                                  | الإمارة الوجهة                                                                        |     |
| *    | 30/11/2022                                                                                              | ونتَ 🗸                                                                                |     |
|      | 0                                                                                                    | بماذا يتعلق التصريح الضريبي؟                                                          |     |
|      |                                                                                                    | <ul> <li>استيراد</li> <li>الإفراج من المنطقة المحددة (يتطلب تخليص جمركي)</li> </ul>   |     |
| ~    |                                                                                                    |                                                                                       |     |
|      | حفظ كمسودة التالية                                                                                      | لخطوة السابقة                                                                         | 0   |
|      |                                                                                                    |                                                                                       |     |

|    |                                                                                       |        | الهيئة التحاجة للضرائب<br>FEDERAL TAX AUTHORITY                       | Ŵ      |
|----|---------------------------------------------------------------------------------------|--------|-----------------------------------------------------------------------|--------|
| A+ | A         A-         English         لإل)         نوع المستخدم         أله            |        | ين ماذا تبحث؟ 🗸 🗸 عن ماذا تبحث؟                                       | .com 😫 |
|    |                                                                                       |        | لمفدة الرئيسية. ♦ الشخص الخاضع للضربية. ♦ الضربية الإنتقائية. ♦ EX201 | =      |
|    |                                                                                       |        | EX201 - السلع الانتقائية التي تتطلب تخليصًا جمركيًا (تصريح استيراد)   | 6      |
|    | ــــــــــــــــــــــــــــــــــــــ                                                |        | P.O 12345, Near Dubai Airport                                         | Ē      |
|    | الحد الأقصى لحجم الملف: 10 ميجا بايت PDF, JPG, JPEG, PNG الحد الأقصى لعدد الملفات: 10 |        |                                                                       | \$     |
|    |                                                                                       |        | تفاصيل الاستيراد / الإفراج                                            |        |
|    | التاريخ المتوقع للاستيراد / الإفراج من المنطقة المحددة                                |        | الإمارة الوجهية                                                       |        |
|    | 30/11/2022                                                                            | $\sim$ | دبي                                                                   |        |
|    | 0                                                                                     |        |                                                                       |        |
| *  | 0                                                                                     |        |                                                                       |        |
|    |                                                                                       |        | السيراد المنطقة المصعفة المحددة التصلب تحليط جمرحي                    |        |
|    |                                                                                       | 0      | ميناء الدخول                                                          |        |
| *  |                                                                                       |        | مرکز جمارك مطار دبي الدولي آ                                          |        |
|    |                                                                                       |        |                                                                       |        |
| đ  | حفظ جمسودة الخطوة التالي                                                              |        | فوة السابقة                                                           | الخد   |
|    |                                                                                       |        | طوة الإجراء                                                           | الخ    |
|    |                                                                                       |        | أدخل تفاصيل الاستيراد /الإفراج                                        | .)     |

|                   |                                 |                                                                      |                                                                                                    | 6   |
|-------------------|---------------------------------|----------------------------------------------------------------------|----------------------------------------------------------------------------------------------------|-----|
| بة للضر<br>RAL TA | الهيئة الاتحادي<br>X AUTHORITY  |                                                                      |                                                                                                    |     |
|                   |                                 |                                                                      | 4                                                                                                    |     |
|                   |                                 |                                                                      | بلغمرانية<br>Federal Tax Authority                                                                                             |     |
|                   | A+ A A- 🔲 English               | لام المستخدم (()                                                     | من ماذا تبحث؟. 🔍 🗸 من ماذا تبحث؟. من ماذا تبحث؟.                                                                               | 9 m |
|                   |                                 |                                                                      | المفحة الرئيسية • الشخص الخاضع الضرية • الضريق الانتقابية • EX201                                                              | =   |
|                   | هنا                             | ــــــ إضافة / عرض(1)                                                | ۲۰۷۱ الانتفانية التي لتعتب تحتيف جهرجيا (تعريع السيراد)<br>۲۵ الانتفادية (تعريم) (۲۰۷۱)<br>۲۵ الانتفادية (۲۰۷۱)                | 1   |
|                   | PC الحد الأقصى لعدد الملغات: 10 | الحد الأقصى لحجم الملف: 10 ميجا بايت التنسيقات: DF, JPG, JPEG, PNG   |                                                                                                    | 金   |
|                   |                                 |                                                                      | تفاصيل الاستيراد / الإفراج                                                                                                    |     |
|                   |                                 | التاريخ المتوقع للاستيراد / الإفراج من المنطقة المحددة<br>30/11/2022 | الإمارة الوجفية<br>ديي                                                                                                    |     |
|                   |                                 |                                                                      |                                                                                                    |     |
|                   | *                               |                                                                      | بمادا يتعلق التصريح الضريبي؟                                                                                                   |     |
|                   |                                 |                                                                      | ميناء الدخول                                                                                                    |     |
|                   |                                 |                                                                      | مركز جمارك مظار ديي الدولي (                                                                                                   |     |
|                   |                                 |                                                                      |                                                                                                    |     |
|                   | مسودة التالية                   | 264 de 2                                                             | لخطوة السابقة                                                                                                    | 11  |
|                   |                                 |                                                                      | خطوة الإجراء                                                                                                    | ال  |
|                   |                                 |                                                                      | اختر "ميناء الدخول".                                                                                                    |     |
|                   |                                 |                                                                      | (1)                                                                                                    |     |
| L.                |                                 |                                                                      |                                                                                                    |     |
|                   |                                 |                                                                      | بارات تاکس                                                                                                    | ام  |
|                   |                                 | الهيئة الاتحادية للضرائب<br>FEDERAL TAX AUTHORITY                    | -MARATA)                                                                                                    | Ĺ   |
|                   |                                 |                                                                      |                                                                                                    |     |
|                   |                                 | ىريح إذا كان نوع المستورد "شخص طبيعي".                               | اختر "نوع المستورد" "شخص طبيعي". سترشدك الشاشات التالية إلى خطوات تقديم التص                                                   |     |
|                   |                                 |                                                                      |                                                                                                    |     |
|                   |                                 |                                                                      |                                                                                                    |     |
|                   |                                 |                                                                      |                                                                                                    |     |
| -                 |                                 |                                                                      | الهويلية المتحاوية للضبرالب<br>TIROTAL TAX AUTHORITY                                                                           |     |
|                   | A+ A A- English                 | له المستخدم (۞                                                       | ۱۹<br>من ملکا تبحیث کی محمد میں میں مرکز الم                                                                                   |     |
|                   |                                 | ح استیراد)                                                           | لصفحة الرئيسية. ♦ <u>لحمد سعيد</u> ♦ <u>الضربية الانتقائية</u> . ♦   EX201 - السلم الانتقائية التي تتطلب تخليصًا جمرخيًا (تصرب | ≡   |
|                   |                                 |                                                                      | EX201 - السلـَّع الانتقائية التي تتطلب تخليصًا جمركيًا (تصريح استيراد)                                                         | 俞   |
|                   | 4                               | 3                                                                    | 2                                                                                                    |     |
|                   | المراجعة والإقرار               | الإقرار والمغوض<br>بالتوقيع                                          | معلومات اساسية                                                                                                    |     |
|                   |                                 |                                                                      | تفاصيل الاستيراد / الافراج من المنطقة المحددة                                                                                  |     |
|                   | *                               |                                                                      | الرجاء تحديد نوع المستورد<br>ف شخص طبيعي ن شخص قانوني                                                                          |     |
|                   |                                 |                                                                      |                                                                                                    |     |
|                   |                                 | الاسم الأخير باللغة الإنجليزية                                       | الاسم الاول باللغة ال                                                                                                    |     |
|                   | *                               | الاسم الأخير باللغة الانجليزية<br>Khalid                             | الاسم الاول بالنغة اللي<br>Ahmad                                                                                               |     |

نموذج EX201 - تصريح الإستيراد – المُستورد غير المُسجل – دليل المستخدم للشخص الخاضع للضريبة

Page 18

| لطوة                         | الإجراء                                                                                                    |                                          |
|------------------------------|----------------------------------------------------------------------------------------------------|------------------------------------------|
| (1                           | اختر نوع المُستورد "شخص طبيعي".                                                                            |                                          |
|                              |                                                                                                    |                                          |
| الهيئة الاتحاد<br>KAUTHORITY | جية المضبواتين<br>FEDERAL TAX                                                                              |                                          |
| lstered@gmail                | من ماذا تبحث؟ 🔍 👻 من ماذا تبحث؟                                                                            | A A- English (1) المستخدم (2)            |
| لصفحة الرئيسيا               | ية. ♦ ا <u>لمحسعيد</u> ♦ <u>الضربية الانتقائية</u> ♦ EX201 - السلخ الانتقائية التي تتطلب تخليصًا جمرحيًا ( | یج استیراد)                              |
| JI - EX20                    | لسلـع الانتقائية التي تتطلب تخليصًا جمرِكيًا (تصريح استيراد)                                               |                                          |
| الاسم الاوار<br>Ahmad        | ىل باللغة الانجليزية<br>م                                                                                  | الاسم الأخير باللغة الإنجليزية<br>Khalid |
| الأس م الأوا                 | ā                                                                                                    | อันเซยอีล์ปนับบริษัทธาตร                 |
| ادهمد                        | ال محمد المعرفية.                                                                                          | الاسرار الاسرار بالحد العربية.<br>خالد   |
| رمز الدولة                   | وقم الهائف                                                                                                 | بريد الالختروني                          |
| (الإمارات                    | ت العربية المتحدة) 500040006 🗸 +971                                                                        | ahmad.khalid@gmail.com                   |
| عنوان                        |                                                                                                    |                                          |
| Airport                      | PO 12009, Near A                                                                                           |                                          |
| هل المبر                     | ستورد مقيم في الإمارات؟                                                                                    | 0                                        |
| وة ا <mark>لس</mark> ابقة    |                                                                                                    | حفظ خمسودة الخطوة التا                   |
| طوة                          | الإجراء                                                                                                    |                                          |
|                              | أدخل التفاصيل الأساسية الشخص الطبيع                                                                        |                                          |
| (1                           | الأخل التفاطين الرشاشية لتشخص الطبيعي.                                                                     |                                          |
|                              |                                                                                                    |                                          |

| ة استيراد)                     | الصفحة الرئيسية. ♦   احمد سعيد. ♦   الضريبة الانتقائية. ♦   EX201 - السلام الانتقائية التي تتطلب تخليصًا جمر كيًا (تصريح | ≡  |
|--------------------------------|----------------------------------------------------------------------------------------------------|----|
|                                | EX201 - السلع الانتقائية التي تتطلب تخليصًا جمرحَيًا (تصريح استيراد)                                                     | â  |
|                                | PO 12009, Near Airport                                                                                                   |    |
| 0                              | فل المستورد مقيم في الإمارات؟<br>ف تعملا                                                                                 |    |
| تاريخ انتهاء الهوية الإماراتية | رقم الهو 1 مارانية                                                                                                    |    |
|                                |                                                                                                    |    |
| *                              | تحميل نسخة من بطاقة الهوية الإماراتية الخاصة بك                                                                          |    |
|                                | 1 إضافة / عرض(۱) اسحب الملفات هنا                                                                                        |    |
|                                | الحد الأقص لحجم الملغ: 10 ميجا بايت التنسيقات: PDF, JPG, JPEG, PNG الحد الأقص لعدد الملغات: 10                           |    |
| رقم جواز السفر                 | الجنسية كما هو موضح في جواز السفر                                                                                        |    |
| حفظ خمسودة الخطوة التالية      | خطوة السابقة                                                                                                    | ال |
|                                | خطوة الإجراء                                                                                                    | ال |
| العربية المُتحدة.              | انقر "نعم" اذاكان المُستورد مُقيمًا في دولة الإمارات<br>(1)                                                              |    |

|         | المحلوبة للمسراليب<br>FEDERAL TAX AUTHORITY                                                                         |                                |                          | <b>1</b>          |
|---------|----------------------------------------------------------------------------------------------------|--------------------------------|--------------------------|-------------------|
| om \\ 9 | 🔍 🗸 🗸 من ماذا تبحث Q من ماذا تبحث 🔍 🗸                                                                               | قوع المستخ                     | A A- English (أب) منتخدم | A+ A A-           |
| ≡       | الصفحة الرئيسية. ♦   احمد سعيد. ♦   الضربية الانتقائية. ♦   EX201 - السلخ الانتقائية التي تتطلب تخليصاً جمرخيًا (تص | ح استیراد)                     |                          |                   |
| ଜ       | EX201 - السلع الانتقائية التي تتطلب تخليصًا جمركيًا (تصريح استيراد)                                                 |                                |                          |                   |
|         | PO 12009, Near Airport                                                                                              |                                |                          |                   |
|         | هل المستورد مقيم في الإمارات؟                                                                                       |                                | 0                        | 0                 |
|         | • نعم 🔾 لا                                                                                                    |                                |                          |                   |
|         | رقص الهوية الإماراتية                                                                                               | تاريخ انتهاء الهوية الإماراتية |                          |                   |
|         | at the decide                                                                                                    |                                |                          |                   |
|         | تحميل نسخة من بطاقة الهوية الإماراتية الخاص                                                                         |                                |                          | *                 |
|         | 🔶 إضافة / عرض(1) اسحب الملقات هنا                                                                                   |                                |                          |                   |
|         | الحد الأقص لحجم الملغ: 10 ميجا بايت التنسيقات: PDF, JPG, JPEG, PNG الحد الأقص لعدد الملغات: 10                      |                                |                          | the second second |
|         | الجنسية كما هو موضح في جواز السفر                                                                                   | رقم جواز السفر                 |                          | *                 |
| الخ     | خطوة السابقة                                                                                                    | ]                              | حفظ كمسودة التال         | الخطوة التالية    |
| الخ     | فطوة الأجراء                                                                                                    |                                |                          |                   |

|                |            |              |                                | المهنة التحادية للغبرانيب<br>FEDERAL TAX AUTHORITY                                                                                                    |
|----------------|------------|--------------|--------------------------------|----------------------------------------------------------------------------------------------------|
| A+ A A-        | English 디) | نوع المستخدم |                                | معالا<br>من ماذا تبصله: Q vnregistered@gmail.com عن ماذا تبصله:                                                                                                    |
|                |            |              | م استیراد)                     | الصفحة الرئيسية. ♦ الجمد سعيد ♦ الخضرية الانتقائية. ♦ EX201 - السلخ الانتقائية التي تنطلب تخليضًا جمركيًا (تصرب                                                                                                    |
|                |            |              |                                | EX201 - السلع الانتقائية التي تتطلب تخليصًا جمركيًا (تصريح استيراد)                                                                                                    |
|                |            |              |                                | PO 12009, Near Airport                                                                                                    |
| 0              |            |              |                                | هل المستورد مقدم في الإمارات؟<br>ف نعم 🔵 لا                                                                                                    |
|                |            |              | تاريخ انتهاء الهوية الإماراتية | رقم الهوية الإماراتية                                                                                                    |
|                |            |              | -apripality                    | HERE AND A DESCRIPTION OF A DESCRIPTION OF<br>A DESCRIPTION OF A DESCRIPTION OF A DESCRIPTION OF A DESCRIPTION OF A DESCRIPTION OF A DESCRIPTION OF A DESCRIPTION OF A DESCRIPTION OF A DESCRIPTION OF A DESCRIPTION OF A DESCRIPTION OF A DESCRIPTION OF A DESCRIPTION OF A DESCRIPTIONO |
| *              |            | 1            |                                | تحميل نسخة من بطاقة الفوية الإماراتية الخاصة بك                                                                                                    |
|                |            |              |                                | 📩 إضافة / عرض(۱)                                                                                                    |
|                |            |              |                                | الحد الأقصن لحجم الملف: 10 ميجا بايت       التنسيقات: PDF, JPG, JPEG, PNG    الحد الأقصن لعدد الملفات: 10                                                                                                    |
| *              |            |              | رقم جواز السفر                 | الجنسية كما هو موضح في جواز السفر                                                                                                    |
| الخطوة التالية | حفظ كمسودة |              |                                | الخطوة السابقة                                                                                                    |
|                |            |              |                                | لخطوة الإجراء                                                                                                    |
|                |            |              |                                | أدخل "تاريخ انتهاء الهوية الإماراتية".<br>(1)                                                                                                    |

|      |            |                        |                                | العنابية للغسرانية<br>FEDERAL TAX AUTHORITY                                                                               |          |
|------|------------|------------------------|--------------------------------|----------------------------------------------------------------------------------------------------|----------|
| A+ A | A- Eng     | lish 📢) نوع المستخدم 🏟 |                                | 🔍 🗸 🗸 من ماذا تبحث Q من ماذا تبحث 🔍 🗸 من ماذا تبحث                                                                        | com \\ 😣 |
|      |            |                        | یًا (تصریح استیراد)            | الصفحة الرئيسية. ♦ ا <u>لحمد سعيد</u> . ♦ الضربية ال <u>انتقالية</u> . ♦ EX201 - السلخ الانتقائية التي تتطلب تخليصًا جمرك | ≡        |
|      |            |                        |                                | EX201 - السلع الانتقائية التي تتطلب تخليصًا جمرحُيًا (تصريح استيراد)                                                      |          |
|      |            |                        |                                | PO 12009, Near Airport                                                                                                    |          |
|      | 0          |                        |                                | هل المستورد مقيم في الإمارات؟                                                                                             |          |
|      |            |                        |                                | ف نعم 🔾 لا                                                                                                    |          |
|      |            |                        | تاريخ انتهاء الهوية الإماراتية | رقص الهوية الإماراتية                                                                                                    |          |
|      |            |                        | and the second                 | and all of a short plant                                                                                                  |          |
| *    |            |                        | _                              | تحميل نسخة من بطاقة الهوية الإماراتية الخاصة بك                                                                           |          |
|      |            |                        | L                              | 🗅 إضافة / عرض(ז) اسحب الملفات هنا                                                                                         |          |
|      |            |                        | 10 :0                          | الحد الأقصى لحجم الملف: 10 ميجا بايت التنسيقية: PDF, JPG, JPEG, PNG الحد الأقصى لعدد الملفان<br>1                         |          |
| *    |            |                        | رقم جواز السفر                 | الجنسية كما هو موضح في جواز السفر                                                                                         |          |
| ىية  | الخطوة الت | حفظ كمسودة             |                                | طوة السابقة                                                                                                    | الخ      |
|      |            |                        |                                | يطوة الإجراء                                                                                                    | الخ      |

| البيوية البيوية البيوية البيوية البيوية البيوية البيوية البيوية البيوية البيوية البيوية البيوية البيوية البيوية<br>EX201 | <b>9</b><br>=<br>()<br>=                                             |
|----------------------------------------------------------------------------------------------------|----------------------------------------------------------------------|
| d@gmail.cor<br><u>الصفحة ال</u><br>EX201                                                                                 |                                                                      |
| <u>الصفحة ال</u><br>EX201                                                                                                | ■                                                                    |
| EX201                                                                                                    |                                                                      |
| تحم                                                                                                    |                                                                      |
|                                                                                                    |                                                                      |
|                                                                                                    |                                                                      |
| الحد                                                                                                    |                                                                      |
| الجذ                                                                                                    |                                                                      |
|                                                                                                    |                                                                      |
| تاريخ                                                                                                    |                                                                      |
| 51                                                                                                    |                                                                      |
|                                                                                                    |                                                                      |
| ها                                                                                                    |                                                                      |
|                                                                                                    |                                                                      |
| الخطوة السابة                                                                                                    | 0                                                                    |
| خطوة                                                                                                    | ال                                                                   |
| (1)                                                                                                    |                                                                      |
|                                                                                                    | الحد<br>الجنا<br>الجا<br>الجا<br>الجا<br>الجا<br>الجا<br>الجا<br>الج |

| الـهـيئـة الاتحـاديـة لـلـضــرائـب<br>FEDERAL TAX AUTHORITY                                                                                                    |               |
|----------------------------------------------------------------------------------------------------|---------------|
|                                                                                                    | Arab Emirates |
| A+       A       A-       English       Cl)       دان المستخدم       دان المستخدم       دان المستخدم       دان المستخدم       دان المستخدم                                                                                                    | ••• <b>e</b>  |
| الصفحة الرئيسية 🔸 ا <u>لمحد سعيد</u> 🍬 ال <u>فربية الانتقائية</u> الحال الانتقائية التي تنطلب تخليصًا جمرخيًا (تصريح استيراد)                                                                                                    | =             |
| EX201 - السلغ الانتقائية التي تتطلب تخليصًا جمركيًا (تصريح استيراد)                                                                                                    |               |
| تحميل نسخة من بطاقة الفوية الإماراتية الخاصة بك                                                                                                    |               |
| ر المالغة / عرض(٢) اسحب الملغات هذا                                                                                                    |               |
| الحد الأقص لحجم الملغ: 10 ميجا بايت     التنسيقات: PDF, JPG, JPEG, PNG     الحد الأقص لعدد الملغات: 10                                                                                                    |               |
| الجنسية كما هو موضح في جواز السفر<br>الجنسية كما هو موضح في جواز السفر                                                                                                    |               |
| الېدرين بې د مانور مانور |               |
| تاريخ أنتهاء صلاحية جواز السفر                                                                                                    |               |
| ن 128/08/2031 🗈 اسحب الملغات هنا 👔 (مالغة / عرض)                                                                                                    |               |
| الحد الأقص لحجم الملف: 10 ميجا بايت التنسخين: PDF, JPG, JPEG, PNG الحد الأقص لعدد الملفات: 10                                                                                                    |               |
| هل المستورد هو ايضا المفوض بالتوقيع؟                                                                                                    |               |
| ال العام () لا<br>العام () لا                                                                                                    |               |
| حفظوة السابقة                                                                                                    | IL            |
| خطوة الإجراء                                                                                                    | ال            |
| انقر على "اضافة" أو اسحب وأفلت ملفاتك لتحميل نسخة من شهادة التأسيس أو رخصة التجارة. بِمُجرد تحميل<br>(1)                                                                                                    |               |

|      |                  |             |           |                      |                                               |        | المحمدة المتاريخ<br>Federal tax Authority مراجع                                                                       |                     |
|------|------------------|-------------|-----------|----------------------|-----------------------------------------------|--------|----------------------------------------------------------------------------------------------------|---------------------|
| A+ . | A A- 🔳           | English     | <b>Þ</b>  | 🔅 نوع المستخدم       |                                               |        | 📿 🗸 🗸 من ماذا تبحث؟ Q من ماذا تبحث؟                                                                                   | •••• \rm $f \Theta$ |
|      |                  |             |           |                      | استيراد)                                      | سريح ا | الصفحة الرئيسية. ♦   احمد سعيد. ♦   الضربية الانتقائية. ♦   EX201 - السلامَ الانتقائية التي تتطلب تخليصًا جمركيًا (تص | ≡                   |
|      |                  |             |           |                      |                                               |        | EX201 - السلـع الانتقائية التي تتطلب تخليصًا جمركيًا (تصريح استيراد)                                                  | ଜ                   |
|      | لعدد الملفات: 10 | الحد الأقصى | PDF, JPG, | التنسيقات: JPEG, PNG | الحد الأقصى لحجم الملف: 10 ميجا بايت          |        |                                                                                                    |                     |
|      | 0                |             |           |                      |                                               |        | هل المستورد هو أيضا المغوض بالتوقيع؟<br>                                                                              |                     |
|      |                  |             |           |                      |                                               |        | ف نعم 🕓 لا                                                                                                    |                     |
|      |                  |             |           |                      |                                               |        | تفاص <mark>1)</mark> ستیراد / الإفراج                                                                                 |                     |
|      |                  |             |           | فة المحددة           | التاريخ المتوقع للاستيراد / الإفراج من المنطة |        | الإمارة الوجهة                                                                                                    |                     |
| 100  |                  |             |           |                      | 30/11/2022                                    |        | دبي 🗸                                                                                                    |                     |
| ×    | •                |             |           |                      |                                               |        |                                                                                                    |                     |
|      | •                |             |           |                      |                                               |        | بهادا يلعني السريى السريين.                                                                                           |                     |
| ler. |                  |             |           |                      |                                               |        |                                                                                                    |                     |
| *    |                  |             |           |                      |                                               |        | رقم المنطقة المحددة                                                                                                   |                     |
| ية   | الخطوة التال     | ودة         | حفظ كمس   |                      |                                               |        | خطوة السابقة                                                                                                    |                     |
|      |                  |             |           |                      |                                               |        | خطوة الإجراء                                                                                                    | حا                  |
|      |                  |             |           |                      | مِّيا.                                        | أيط    | انقر "نعم" اذاكان المُستورد هو المُخول بالتوقيع (1)                                                                   |                     |

| اديـة لـلـضـرائـب<br>FEDERAL TAX . | هيئة الاتد<br>AUTHORIT       |                                |                                               |                       |                                                                                                    |                                 |            |                |
|------------------------------------|------------------------------|--------------------------------|-----------------------------------------------|-----------------------|----------------------------------------------------------------------------------------------------|---------------------------------|------------|----------------|
|                                    |                              |                                |                                               |                       | للصراب<br>Federal                                                                                                    | الهينة الاتحادي<br>AX AUTHORITY |            | Perdo Emirades |
| A+                                 | A A- Englis                  | h ⊈) نوع المستخدم (()          |                                               |                       | ین ماذا تبحث؟<br>۹۰۰۰۰۰۰۰۰۰۰۰۰۰۰۰۰۰۰۰۰۰۰۰۰۰۰۰۰۰۰۰۰۰۰۰۰                                                                                                    | gistered@gmail.c                | om \\ —    |                |
|                                    |                              |                                | ، استیراد)                                    | ب تخليصا جمركيا (تصري | المحسبية > الضربية الانتقائية > EX201 - السلغ الانتقائية التي تنطلب<br>عنه المحسبية > الضربية الانتقائية > EX201 - السلغ الانتقائية التي تنطلب<br>المحالية المحالية - 201 من المحالية - 201 من المحالية التي تنطلب<br>المحالية المحالية - 201 من المحالية - 201 من المحالية التي تنطلب<br>المحالية المحالية - 201 من المحالية - 201 من المحالية التي تنطلب<br>المحالية المحالية - 201 من المحالية - 201 من المحالية المحالية التي تنطلب<br>المحالية المحالية - 201 من المحالية - 201 من المحالية التي تنطلب<br>المحالية - 201 من المحالية - 201 من المحالية - 201 من المحالية التي تنطلب<br>المحالية - 201 من المحالية - 201 من المحالية - 201 من المحالية - 201 من المحالية التي تنطلب<br>المحالية - 201 من المحالية - 201 من المحالية - 201 محالية - 201 من المحالية - 201 من المحالية - 201 من المحالية - 201 من المحالية - 201 من المحالية - 201 من المحالية - 201 من المحالية - 201 محالية - 201 محالية - 201 محالية - 201 محالية - 201 محالية - 201 محالية - 201 محالية - 201 محالي<br>- 201 محالية - 201 محالية - 201 محالية - 201 محالية - 201 محالية - 201 محالية - 201 محالية - 201 محالية - 201 محالية - 201 محالية - 201 محالية - 201 محالية - 201 محالية - 201 محالية - 201 محالية - 201 محالية - 201 محالية - 201 محالية | <u>الصفحة الرئيسية</u>          | =          |                |
|                                    | الحد الأقصن لعدد الملفات: 10 | التنسيقات: PDF, JPG, JPEG, PNG | الحد الأقصى لحجم الملف: 10 ميجا بايت          | ېراد)                 | للغ الالتقانية التي لتطلب تحليصا جمرحيا (تصريح استي                                                                                                    | IDI - EX201                     |            |                |
|                                    | 0                            |                                |                                               |                       | رد هو أيضا المفوض بالتوقيح؟                                                                                                    | هل المستو                       |            |                |
|                                    | -                            |                                |                                               |                       | גאן 🕕 ע                                                                                                    | <u>تا</u> ا                     |            |                |
|                                    |                              |                                |                                               |                       | استیراد / الإفراج                                                                                                    | تفاصيل ال                       |            |                |
|                                    |                              | فة المحددة                     | التاريخ المتوقع للاستيراد / الإفراح من المنطة |                       | a                                                                                                    | الإمارة الوجه                   |            |                |
|                                    |                              |                                | 30/11/2022                                    | ~                     |                                                                                                    | دبي                             |            |                |
|                                    | 0                            |                                |                                               | 1                     | التصريح الضريبي؟                                                                                                    | بماذا يتعلق                     |            |                |
|                                    |                              |                                |                                               |                       | يتيراد 💿 الإفراج من المنطقة المحددة (يتطلب تخليص جمر كي)                                                                                                    | וש                              |            |                |
| *                                  |                              |                                |                                               |                       | المحددة                                                                                                    | رقم المنطق                      |            |                |
|                                    | ة الخطوة التالية             | حفظ كمسود                      |                                               |                       |                                                                                                    | غطوة السابقة                    |            |                |
|                                    |                              |                                |                                               |                       | لإجراء                                                                                                    | خطوة                            | <u>ن</u> ا |                |
|                                    | لطقة المُحددة.               | راج المُتوقع من المن           | ل تاريح الإستيراد/ الإف                       | نقائية وأدخل          | ختر الإمارة التي سَتصل إليها السِلع الإنت                                                                                                    | (1)                             |            |                |

|    |               |            |            |            |                      |                                              |                           | الـهيئـة الاتحادية لــَـضـرائـب<br>FEDERAL TAX AUTHORITY                             |            |
|----|---------------|------------|------------|------------|----------------------|----------------------------------------------|---------------------------|--------------------------------------------------------------------------------------|------------|
| A+ | A A-          |            | English    | <b>S</b> ) | 🍥 نوع المستخدم       |                                              |                           | 🔍 🗸 🗸 من ماذا تبحث Q 🗸 🗸nregistered@gmai                                             | I.com \\ 😕 |
|    |               |            |            |            |                      | استیراد)                                     | ىب تخليصًا جمركيًا (تصريح | صفحة الرئيسية ♦ احمد سعيد ♦ الضربية الانتقائية ♦ EX201 - السلام الانتقائية التي تتطا | . =        |
|    |               |            |            |            |                      |                                              | يراد)                     | EX20 - السلع الانتقائية التي تتطلب تخليصًا جمركيًا (تصريح است                        | 1 🏠        |
|    | ملغات: 10     | عن لعدد ال | الحد الأقد | PDF, JPG,  | التنسيقات: JPEG, PNG | الحد الأقصى لحجم الملف: 10 ميجا بايت         |                           |                                                                                      | ===        |
|    | 0             |            |            |            |                      |                                              |                           | هل المستورد هو أيضا المفوض بالتوقيع؟                                                 |            |
|    |               |            |            |            |                      |                                              |                           | ف نعم 🔵 لا                                                                           |            |
|    |               |            |            |            |                      |                                              |                           | تفاصيل الاستيراد / الإفراج                                                           |            |
|    |               |            |            |            | قة المحددة           | التاريخ المتوقع للاستيراد / الإفراج من المنط |                           | الإمارة الوجهة                                                                       |            |
|    |               |            |            |            |                      | 30/11/2022                                   | $\sim$                    | دبي                                                                                  |            |
|    | 0             |            |            |            |                      |                                              |                           | بماذا يتعلق التصريح الضريين؟                                                         |            |
|    |               |            |            |            |                      |                                              |                           | استيراد 💿 الإفراج من المنطقة المحددة (يتطلب تخليص جمر كي)                            |            |
| *  |               |            |            |            |                      |                                              |                           | رقم المنطقة المحددة                                                                  |            |
|    | لخطوة التالية |            | ودة        | دفظ كمس    |                      |                                              |                           | يوة السابقة                                                                          | الخط       |
|    |               |            |            |            |                      |                                              |                           | طوة الإجراء                                                                          | الخ        |
|    |               |            |            |            |                      | ﺎ.                                           | ة الإنتقائية ه            | اختر الخيار الذي يرتبط به إقرار الضريبا<br>1)                                        | )          |

| ياديـة لـلـضــرا<br>ERAL TAX A | الهيئة الاتد<br>UTHORITY |                                                        |                                                                                                    |             |
|--------------------------------|--------------------------|--------------------------------------------------------|----------------------------------------------------------------------------------------------------|-------------|
| <b></b>                        |                          |                                                        | المالية.<br>Fideral Tax Autho                                                                                              | RITY Ar     |
| A+                             | A A- English 📢)          | نوع المستخدم                                           | 🗸 🗸 من ماذا تبحث Q Vnregistered                                                                                            | gmail.com 🙎 |
|                                |                          | ستيراد)                                                | الرئيسية. ♦ ا <u>حمد سعيد</u> ♦ ال <u>ضربية الانتقائية</u> . ♦ EX201 - السلاع الانتقائية التي تتطلب تخليصًا جمرحيًا (تصريح | الصفحا      |
|                                |                          |                                                        | <ul> <li>E) السلخ الانتقائية التي تتطلب تخليصًا جمركيًا (تصريح استيراد)</li> </ul>                                         | (201 🏠      |
|                                | -                        |                                                        | ا نعم 🔿 لا                                                                                                    |             |
|                                |                          |                                                        | فاصيل الاستيراد / الإفراج                                                                                                  | 5           |
|                                |                          | التاريخ المتوقع للاستيراد / الإفراح من المنطقة المحددة | إمارة الوجهة                                                                                                    |             |
|                                | Ē                        | 30/11/2022                                             | دېني پ                                                                                                    | ]           |
|                                | 0                        |                                                        | بماذا بتعلة، التصبح الضربين؟                                                                                               |             |
| *                              |                          |                                                        | ····                                                                                                    |             |
|                                |                          |                                                        | قم المنطقة المحددة                                                                                                    | J           |
|                                |                          |                                                        | تحقق                                                                                                    | ]           |
|                                |                          |                                                        |                                                                                                    |             |
| بة                             | حفظ كمسودة التالر        |                                                        | ىابقة                                                                                                    | الخطوة الس  |
|                                |                          |                                                        | ة الإجراء                                                                                                    | الخطو       |
|                                |                          |                                                        | ادخل رقم المنطقة المُحددة وانقر على "تحقق."                                                                                | (1)         |
|                                |                          |                                                        | لية الالتحارية للتشرقين<br>USU TAX AUTINO                                                                                  |             |
| A+                             | A A- English ()          | نوع المستخدم                                           | ین ماذا تبحث؟ 🗸 🗸 ساذا تبحث؟                                                                                               | gmail.com 😫 |
|                                |                          | ستيراد)                                                | ة الرئيسية. ♦ الجمد سعيد. ♦ الضربية الانتقائية. ♦ EX201 - السلخ الانتقائية التي تتطلب تخليصًا جمركيًا (تصريح               | الصفحا      |
|                                |                          |                                                        | E> السلخ الانتقائية التي تتطلب تخليصًا جمركيًا (تصريح استيراد)                                                             | (201 🏠      |
|                                |                          |                                                        |                                                                                                    |             |
|                                |                          |                                                        | مم المنطنية المحددة<br>D100009901 تحقق                                                                                     |             |
|                                |                          | 5                                                      |                                                                                                    |             |
|                                |                          | المنطقة العامة                                         | هم مستعلي المحدد بالنظة الإنجليزية<br>General Zone                                                                         |             |
|                                |                          |                                                        | Exercised transfer                                                                                                    |             |
| *                              |                          |                                                        | السين رئين مستودع<br>1000099                                                                                               | 1           |
|                                |                          | فسعا فغالبن اعدا فعمتسما شيط مسا                       | นี้มีประเทศ นี้ชื่อไป เรื่องวิธีสุดกับเคลื่อง                                                                              | 4           |
|                                |                          | علي                                                    | میں میسودی (مین) بینیمہ میچیزرہ<br>Ali                                                                                     |             |
| *                              |                          |                                                        |                                                                                                    |             |
| م                              | حفظ كمسودة التالي        |                                                        | مايقة                                                                                                    | الخطوة الس  |
|                                |                          |                                                        |                                                                                                    |             |
|                                |                          |                                                        |                                                                                                    |             |
| Ę                              | لة المُحددة بشكل تلقا    | ل تفاصيل أمين المستودع والمنطق                         | بمُجرد التحقق من رقم المنطقة المُحددة سَتتم إكما                                                                           |             |
| ى.                             |                          |                                                        |                                                                                                    |             |

|                                                                                                    |                                                                                                    | وويلة الاتحافية للخبراليب                                                                                                    | چ ال                                 |
|----------------------------------------------------------------------------------------------------|----------------------------------------------------------------------------------------------------|----------------------------------------------------------------------------------------------------|--------------------------------------|
| المعتقد (٢) معتقد (٢) المعتقد (٢)                                                                                                    |                                                                                                    | Releasi Islavia 🔘 🗸 ""nregisteredižar                                                                                                    | mail.com                             |
|                                                                                                    | ة استيراد)                                                                                                    | لحق الرئيسية. ♦   احمد سعيد. ♦   الضريبة الانتقائية. ♦   EX201 - السلخ الانتقائية التي تتطلب تخليصًا جمركيًا (تصريا                                                                                                    | الصف                                 |
|                                                                                                    |                                                                                                    | EX2 - السلع الانتقائية التي تتطلب تخليصًا جمركيًا (تصريح استيراد)                                                                                                    | 201                                  |
|                                                                                                    |                                                                                                    | išm koldži koreci                                                                                                    |                                      |
|                                                                                                    |                                                                                                    | تحقق                                                                                                    |                                      |
|                                                                                                    | اسم المنطقة المحددة باللغة العربية                                                                                   | اسم المنطقة المحددة باللغة الانجليزية                                                                                                    |                                      |
|                                                                                                    | المنطقة العامة                                                                                                    | General Zone                                                                                                    |                                      |
| *                                                                                                    |                                                                                                    | رقم تسجيل أمين المستودع<br>1000099                                                                                                    |                                      |
| -                                                                                                    | اسم أمين المستودع (عمل) باللغة العربية                                                                               | اسم امین المستودع (عمل) باللغة الانجلیزیة                                                                                                    |                                      |
|                                                                                                    | علي                                                                                                    | Ali                                                                                                    |                                      |
| <b>*</b>                                                                                                    |                                                                                                    |                                                                                                    |                                      |
| حفظ خمسودة الخطوة التالية                                                                                                    |                                                                                                    | السابقة                                                                                                    | الخطوة                               |
|                                                                                                    |                                                                                                    | بوة الإجراء                                                                                                    | لخط                                  |
|                                                                                                    |                                                                                                    | 5.5                                                                                                    |                                      |
|                                                                                                    |                                                                                                    | ر انقر "الخطوة السابقة" للعودة إلى القسم السابق.                                                                                                    | (1)                                  |
|                                                                                                    |                                                                                                    | ر انقر "الخطوة السابقة" للعودة إلى القسم السابق.                                                                                                    | (1)                                  |
|                                                                                                    |                                                                                                    | ر انقر "الخطوة السابقة" للعودة إلى القسم السابق.<br>بينة التنابية للمراتب<br>المواليم عن المراتب                                                                                                    | (1)<br>H                             |
| الله المستخدم (م) المستخدم (م) (م) (م) (م) (م) (م) (م) (م) (م) (م |                                                                                                    | ن بنا الخطوة السابقة" للعودة إلى القسم السابق.<br>بينة التدامية للمراقب<br>المحالية التدامية<br>المحالية المحالية المراقب<br>المحالية المحالية المراقب<br>المحالية المحالية المراقب<br>المحالية المحالية المراقب<br>المحالية المحالية المراقب<br>المحالية المحالية المراقب<br>المحالية المحالية المحالية<br>حالية محالية المحالية المحالية المحالية المحالية المحالية المحالية المحالية المحالية المحا | (1)                                  |
| المستخدم (بع) المستخدم (م) المستخدم (م) (م) (م) (م) (م) (م) (م) (م) (م) (م     | بح استیراد)                                                                                                    | ر النقر "الخطوة السابقة" للعودة إلى القسم السابق.<br>إيناء التابية للمياتي<br>المالة التابية للمياتي<br>المالة التابية للمياتية<br>المالة التابية المياتية عنه<br>المالة التابية المياتية التابية التابية التابية التابية التابية التابية التابية التابية التابية التابية التابية<br>المالة التابية المالية التابية المالية التابية التابية التابية التابية التابية التابية التابية التابية التابية ال                                                                                                    | (1)<br>۲۲ آلي<br>mail.com            |
| المستحدم (ر) روع (٢) المستحدم (٢)                                                                                                    | به استیراد)                                                                                                    | انقر "الخطوة السابقة" للعودة إلى القسم السابق.<br>مبنة التعانية للمراقب<br>مواقا المامينية المراقب<br>مواقا المسلم المانية عنه المرابة الانتقابية » الالاعام<br>مواقا السلم الانتقائية التي تتطلب تخليصاً جمركيًا (تصريح استيراد)                                                                                                    | (1)<br>۲۲ آلمی<br>الصف               |
| A+         A         English         (إ)         اور المستخدما                                                                                                    | ه استیراد)                                                                                                    | ن انقر "الخطوة السابقة" للعودة إلى القسم السابق.<br>انقر "الخطوة السابقة" للعودة إلى القسم السابق.<br>الما المابقة التابية المابة المابة المابة التي تتطلب تخليط جمركيا (تمريح<br>السلع الانتقائية التي تتطلب تخليط جمركيا (تمريح استيراد)<br>رفم المنطقة المحددة                                                                                                    | (1)<br>۲۲ آند<br>سمالدوس<br>۲۷ (10   |
| المستحدم (ر) روع المستحدم (م) المستحدم (م) المستحدم (م) المستحدم (م) المستحدم (م) الم الم الم الم الم الم الم الم                                                                                                    | رج استيراد)                                                                                                    | ن بن بن الخطوة السابقة" للعودة إلى القسم السابق.<br>بينة التابية للمراقب<br>القر "الخطوة السابقة" للعودة إلى القسم السابق.<br>الما النسبة • المدسمة • الفرينة البحث؟<br>عن ملا تبحث<br>سمة النسبة • المدعد • الفرينة البحث؟<br>السلم الانتقائية التي تتطلب تخليط جمركيًا (تصريخ استيراد)<br>مع المحددة<br>الما المحددة<br>الما المحددة<br>الما المحددة                                                                                                    | (1)<br>سیالی (1)<br>سیالی (1)<br>(1) |
| A+         A-         English         ۲(1)         ۲۰۵                                                                                                    | لم استيراد)<br>لم استيراد)<br>إسم المنطقة المحددة باللغة العربية                                                     | انقر "الخطوة السابقة" للعودة إلى القسم السابق.<br>انقر "الخطوة السابقة" للعودة إلى القسم السابق.<br>المقالانسية • المدسعيد • الضرية الالماء<br>منه المنطقة المحددة بالنقائية التي تتطلب تخليضا جمركيا (تصريح استيراد)<br>رقم المنطقة المحددة باللغة الزجليزية.                                                                                                    | (1)<br>۲۲ آلا<br>یعنا<br>201         |
| الله الم الله الله الله الله الله الله ا                                                                                                    | م استيراد)<br>م استيراد)<br>اسم المنطقة المحددة باللغة العربية<br>المنطقة العارية                                    | انقر "الخطوة السابقة" للعودة إلى القسم السابق.<br>انقر "الخطوة السابقة" للعودة إلى القسم السابق.<br>الما النقرية التدايية<br>الما النقلية التونية عن ملا تبعث؟<br>السام المنطقة المحددة باللغة الزنبيزية<br>السام المنطقة المحددة باللغة الزنبيزية<br>المام المنطقة المحددة باللغة الزنبيزية                                                                                                    | (1)<br>المغالبة<br>201               |
|                                                                                                    | م استيراد)<br>م استيراد)<br>اسم المنطقة المحددة باللغة العربية<br>المنطقة العامة                                     | انقر "الخطوة السابقة" للعودة إلى القسم السابق.<br>انقر "الخطوة السابقة" للعودة إلى القسم السابق.<br>بينة التابية للعمرات.<br>عمل الالالالالة في عاملا للمك<br>سمال الالالالاليالية في مالا للمك<br>من الالاليالية في مالا للمك<br>حمل المنطقة المحددة باللغة الإنبليزية<br>السم المنطقة المحددة باللغة الإنبليزية.<br>مرتم تسبيل امين المستودغ<br>مرتم تسبيل امين المستودغ                                                                                                    | (1)<br>mail.com                      |
|                                                                                                    | م استيراد)<br>م استيراد)<br>اسم المنطقة المحددة باللغة العربية<br>المنطقة العارية                                    | انقر "الخطوة السابقة" للعودة إلى القسم السابق.<br>انقر "الخطوة السابقة" للعودة إلى القسم السابق.<br>الما النقر المعادي<br>الما النقلة المحدد الما الما تحث<br>السم المنطقة المحدد اللغة الزجليزية<br>السم المنطقة المحددة باللغة الزجليزية<br>الما المستودع<br>الما المستودي اللغة المحدد الما المحدد الما المحدة<br>الما المستودي اللغة المحدد الما المحدة المحدد الما المحدة المحدد الما المحدة المحدد الما المحدة المحدة المحدة المحدة المحدد الما المحدة المحدة المحدد الما المحدة المحدد الما الما المحدة المحدد الما المحدة المحدد الما المحدة المحدد الما المحدة المحدد الما المحدة المحدد الما المحدة المحدد الما المحدد الما المحدة المحدد الما المحدة المحدد الما المحدة المحدد الما المحدة المحدد الما المحدة المحدد الما المحدد الما المحدة المحدد الما المحدة المحدد الما المحدة المحدد الما المحدة المحدد الما المحدة المحدة المحدة المحدة المحدد الما المحدة المحدد الما المحدة المحدد الما المحدة المحدة المحدد الما المحدة المحدة المحدد الما المحدة المحدة المحدة المحدة المحدة المحدة المحدة المحدة المحدة المحدة المحدة المحدة المحدة المحدة المحدة الما الما المح الما المحدة المحدد الما المحدة المحدة المحدة المحدة المحدة المحدة المحدة المحدة المحدة المحدة الما الما المحدة المحدة المحدة المحدة المحدة المحدة المحدة المحدة المحدة المحدة المحدة الما الما المحدة المحدة المحدة المحدة المحدة الما الما المحدة المحدة الما الما المحدة المحدة المحدة المحدة الما الما المحدة الما الما الما الما الما الما الما الم                                                                                                    | (1)<br>الم                           |
|                                                                                                    | لم استيراد)<br>لم استيراد)<br>اسم المنطقة المحددة باللغة العربية<br>المنطقة العامة<br>المنطقة العامة<br>على          | انقر "الخطوة السابقة" للعودة إلى القسم السابق.<br>انقر "الخطوة السابقة" للعودة إلى القسم السابق.<br>المع الإنساني<br>المع الإنساني<br>المع المنطقة المحددة<br>السلخ الانتقائية التي تتطلب تخليضا جمركيا (تصريخ استيراد)<br>المع المنطقة المحددة<br>المع المنطقة المحددة باللغة الإنبلزية<br>المع المنطقة المحددة باللغة الإنبلزية<br>المع المنطقة المحددة باللغة الإنبلزية<br>المع المنطقة المحددة باللغة الإنبلزية                                                                                                    | (1)<br>الم                           |
| A+     A     English     (1)     roaximust £yr (3)                                                                                                    | م استبراد)<br>إسم المنطقة المحددة باللغة العربية<br>المنطقة العانية<br>اسم أمين المستودع (عمل) باللغة العربيا<br>علي | انقر "الخطوة السابقة" للعودة إلى القسم السابق.<br>انقر "الخطوة السابقة" للعودة إلى القسم السابق.<br>الما النقر النقائية التي تنطب تفليط؟<br>الما النقائية التي تتطلب تفليط؟ - الساع النقائية التي تتطلب تفليط؟<br>عن ملا لبعثة<br>المام المنطقة المحددة بالغة الزجليزية<br>السم المناطقة المحددة باللغة الزجليزية<br>السم المناطقة المحددة باللغة الزجليزية<br>المام المناطقة المحددة باللغة الزجليزية<br>المام المناطقة المحددة باللغة الزجليزية<br>المام المناطقة المحددة باللغة الزجليزية<br>المام المناطقة المحددة باللغة الزجليزية<br>المام المناطقة المحددة باللغة الزجليزية<br>المام المناطقة المحددة باللغة الزجليزية                                                                                                    | (1)<br>mail.com                      |
|                                                                                                    | ج استيراد)<br>إستيراد)<br>المنطقة المحددة باللغة العربية<br>المنطقة العامة<br>المنطقة العامة<br>علي<br>علي           | انقر "الخطوة السابقة" للعودة إلى القسم السابق.<br>انقر "الخطوة السابقة" للعودة إلى القسم السابق.<br>المع الانساني في ماذا لبعث<br>سم المنطقة المحددة عالمات تخليضا جمركيا (تصريح استيراد)<br>EE22 - السلح الانتقائية التي تتطلب تخليضا جمركيا (تصريح استيراد)<br>السم المنطقة المحددة<br>المع المنطقة المحددة باللغة الإنبليزة<br>المع المنطقة المحددة باللغة الإنبليزة<br>المع المنظية المحددة باللغة الإنبليزة<br>المع المناوة (عول) باللغة الإنبليزة<br>المي المستودغ (عول) باللغة الإنبليزة                                                                                                    | (1)<br>سیاری<br>المفادمی<br>(1)      |

| يـة لـلـضـرائـب<br>FEDERAL TAX | الاتحادب<br>X AUT | يئة<br>HORI | الـــه<br>۲ ۲ |             |                |                         |                 |                                                                                                    |             |               |
|--------------------------------|-------------------|-------------|---------------|-------------|----------------|-------------------------|-----------------|----------------------------------------------------------------------------------------------------|-------------|---------------|
|                                |                   |             |               |             |                |                         |                 | التعارية اللصرائب<br>Federal tax authority                                                                                | <b>*</b>    | Vrab Emirates |
|                                | A+ A ,            | A-          | English       | <b>⊴</b> )) | 🍥 نوع المستخدم |                         |                 | من ملكا تبصله؟ 🗸 🗸 من ملكا تبصله؟ عن ملكا تبصله؟                                                                          | • \rm \rm e |               |
|                                |                   |             |               |             |                |                         | ح استيراد)      | الصفحة الرئيسية. ♦    احمد سعيد. ♦    الضربية الانتقائية. ♦    EX201 - السلخ الانتقائية التي تتطلب تخليصًا جمركيًا (تصريد | ≡           |               |
|                                |                   |             |               |             |                |                         |                 | EX201 - السلحَ الانتقائية التي تتطلب تخليصًا جمركيًا (تصريح استيراد)                                                      |             |               |
|                                |                   |             |               |             |                |                         |                 |                                                                                                    |             |               |
|                                |                   |             |               |             |                |                         |                 | رقم المنطقة المحددة                                                                                                    |             |               |
|                                |                   |             |               |             |                |                         |                 | <u>تحقق</u> D100009901                                                                                                    |             |               |
|                                | _                 |             |               |             |                | حددة باللغة العربية     | اسم المنطقة الم | اسم المنطقة المحددة باللغة الانجليزية                                                                                     |             |               |
|                                |                   |             |               |             |                | 6                       | المنطقة العامة  | General Zone                                                                                                    |             |               |
|                                |                   |             |               |             |                |                         |                 | رقم تسجيل أمين المستودع                                                                                                   |             |               |
|                                | *                 |             |               |             |                |                         |                 | 1000099                                                                                                    |             |               |
|                                |                   |             |               |             |                | دع (عمل) باللغة العربية | اسم أمين المستو | اسم امين المستودع (عمل) باللغة الإنجليزية                                                                                 |             |               |
|                                |                   |             |               |             |                |                         | علي             | Ali                                                                                                    |             |               |
|                                | *                 |             |               |             |                |                         |                 |                                                                                                    |             |               |
| _                              | نوة التالية       | الخط        | 1)            | حفظ کم      |                |                         |                 | لخطوة السابقة                                                                                                    | 6           |               |
|                                |                   |             |               |             |                |                         |                 | خطوة الإجراء                                                                                                    | ال          |               |
|                                |                   |             |               |             |                | خطوات بهذا              | مترك كل ال      | <ol> <li>انقر "الخطوة التالية" للانتقال إلى القسم التالي. تش</li> </ol>                                                   |             |               |

| 🚄 👗 الهيئة الاتحادية للـ  |
|---------------------------|
| L TAX AUTHORITY           |
| nregistered@gmail.con     |
| الصفحة الرئيسية 🔹         |
| EX201 - السك              |
| <b>0</b> °                |
| معلومات اساسيا            |
| السلخ الانتق              |
| یمکنک اضاف<br>بمکنک تنزیز |
|                           |

| الخطوة التالية | حفظ كمسودة      |                                                                                                  | الخطوة السابقة |
|----------------|-----------------|--------------------------------------------------------------------------------------------------|----------------|
|                |                 | لإجراء                                                                                           | الخطوة ا       |
| إلى شبكة       | مُنتجات مباشرةً | نقر هنا لتحميل النموذج الذي يمكن استكماله بدون الإتصال بالإنترنت لتحميل ال<br>لسِلعة الإنتقائية. | (1)            |

|      |                 |               |              |                          |                                 |                               |                                            |                                               |                                                | بة للضرائب<br>FEDERAL TA:         | الهيئة الاتحادي<br>X AUTHORITY               |         |
|------|-----------------|---------------|--------------|--------------------------|---------------------------------|-------------------------------|--------------------------------------------|-----------------------------------------------|------------------------------------------------|-----------------------------------|----------------------------------------------|---------|
| A+ A | A-              | English       | <b>⊴</b> )   | 💮 نوع المستخدم           |                                 |                               |                                            | ۶ċ                                            | من ماذا تبح                                    | ✓ …nreg                           | istered@gmail                                | l.com 😕 |
|      |                 |               |              |                          |                                 |                               | EX201 < EX201                              | لضريبة الانتقائية 🔹 ا                         | الخاضع للضريبة 🔹 ا                             | ف 🕨 الشخص ا                       | لصفحة الرئيسية                               | =       |
|      |                 |               |              |                          |                                 |                               | ئيًا (تصريح استيراد)                       | ب تخليصًا جمردً                               | ائية التي تتطلب                                | سلح الانتق                        | EX201 - ال                                   | Ē       |
|      | 4               |               |              |                          | 3                               |                               | 2                                          |                                               |                                                |                                   | 0°                                           | \$      |
|      | مراجعة والإقرار | I             |              |                          | الإقرار والمغوض<br>بالتوقيح     |                               | السلع الانتقائية                           |                                               |                                                | ىاسية                             | معلومات اس                                   |         |
|      |                 |               |              |                          | <u> </u>                        |                               |                                            |                                               |                                                |                                   |                                              |         |
|      |                 |               |              |                          |                                 |                               |                                            |                                               |                                                | äıtlöïi                           | السلكا                                       |         |
|      |                 |               |              |                          |                                 |                               |                                            |                                               |                                                |                                   |                                              |         |
| *    | بدلاً من ذلك ،  | ادية للضرائب. | لهيئة الاتحا | الانتقائية المسجلة لدى ا | يديدها من القائمة الكاملة للسلخ | ن الذكي" أدناه أو عن طريق تحا | العناصر باستخدام خيار "البحث<br>ب اللازمة. | نية من خلال البحث عن<br>ميله بعد ملء التفاصير | ى شبكة السلـع الانتقاا<br>سل الموضح أدناه وتحر | إضافة عناصر إلا<br>تنزيل نموذج اك | يمكنك<br>يمكنك                               |         |
|      | lun Hole in     | 13. Ť         |              |                          |                                 |                               |                                            |                                               | (a.a.a                                         |                                   | J                                            |         |
|      | التغلية التعدي  | <u> </u>      |              |                          |                                 |                               | XISX                                       | last updated 08/09                            | نستخ الانتقانية.2022                           | 1 <u>-999011 (J</u>               | <u>,,,,,,,,,,,,,,,,,,,,,,,,,,,,,,,,,,,,,</u> |         |
| *    |                 |               |              |                          |                                 |                               |                                            |                                               |                                                |                                   |                                              |         |
| الية | الخطوة التا     | سودة          | حفظ کم       |                          |                                 |                               |                                            |                                               |                                                |                                   | لمابقة                                       | الخط    |
|      |                 |               |              |                          |                                 |                               |                                            |                                               |                                                |                                   |                                              |         |
|      |                 |               |              |                          |                                 |                               |                                            |                                               |                                                | الإجراء                           | طوة                                          | الخ     |
|      | منتجات ف        | مبئة ال       | یتم تع       | النموذج، سَ              | أ. بمُجرد تحميل                 | النموذج المُعبأ               | مُعبأ" لتحميل                              | النموذج ال                                    | بي "تحميل                                      | انقر عا                           |                                              |         |
|      | -               |               |              |                          |                                 |                               |                                            | تقائية.                                       | السلعة الإن                                    | شبكة ا                            | (1                                           | .)      |
|      |                 |               |              |                          |                                 |                               |                                            | -                                             |                                                | •                                 |                                              |         |
|      |                 |               |              |                          |                                 |                               |                                            |                                               |                                                |                                   |                                              |         |

| A+       A       English       (1)       ن ماذا تبصار       ن ماذا تبصار       راب       راب <th< td=""><td>rab Emirates</td></th<> | rab Emirates |
|----------------------------------------------------------------------------------------------------|--------------|
| الصفحة الرئيسية. الشخص الخاضم للنضربية. الضربية الانتقائية. 🛛 EX201 م الضربية الشخص الخاضم النصية الانتقائية. 🗮 🗮                                                                                                    |              |
|                                                                                                    |              |
| السلخ الانتقائية التي تتطلب تخليصًا جمركيًا (تصريح استيراد) 🛱                                                                                                    |              |
| السنخ الانتقائية                                                                                                    |              |
| يمكنك إضافة عناصر إلى شبخة السلغ الانتقائية من خلال البحث عن العناصر باستخدام خيار "البحث الذكي" أذناه أو عن طريق تحديدها من القائمة الخاملة للسلغ الانتقائية المسجلة لدى الهيئة الاتحادية للضرائب، بدلاً من ذلك ،<br>يمكنك تنزيل نموذج اخسل الموضح آدناه وتحميله بعد ملء التقاصيل النازمة.                                                                                                    |              |
| السنع الانتقائية xisx last updated 08/09/2022 عند السنع الانتقائية xisx last updated 08/09/2022 عند السنع الانتقائية عامل                                                                                                    |              |
|                                                                                                    |              |
| البحال بافة السلع المناقبة السلع المناقبة المسلع المناقبة المالية أو وحف العنامر أو وحف المنتج أو العلامة التجارية • عيض فالمة السلكم الانتقائية • عيض فالمة السلكم الانتقائية • • • • • • • • • • • • • • • • • • •                                                                                                    |              |
| الخطوة السابقة                                                                                                    |              |
| الخطوة الإجراء                                                                                                    |              |
| انقر هنا لتحميل النموذج الذي تم تحميله.<br>(1)                                                                                                    |              |
|                                                                                                    |              |
| A+ A A- 🔳 English ل) من والا تبصنه 🕢 🔍 من والا تبصنه 🔾 🗸 من والا تبصنه 🔾 🗸 دnregistered@gmail.com                                                                                                    |              |
| الصفحة الرئيسية الشخص الخاضي للضربية الانتقائية > EX201 الحمريية الانتقائية الشخص الخاضي للضربية الانتقائية ال                                                                                                    |              |
| السلخ الانتقائية التي تتطلب تخليضًا جمركيًا (تصريح استيراد) 🖻                                                                                                    |              |
| السنخ الانتقائية                                                                                                    |              |
| يمكنك إضافة عناصر إلى شبخة السلغ الانتقائية من خلال البحث عن العناصر باستخدام خيار "البحث الذكي" أذناه أو عن طريق تحديدها من القائمة الخاملة للسلغ الانتقائية المسجلة لدى الهيئة الاتحادية للضرائب بدلاً من ذلك .<br>يمكنك تتزيل نموذج اخسل الموضح ادناه وتحميله بعد مراء التفاصيل اللازمة.                                                                                                    |              |
| السنغ الانتقائية xlsx last updated 08/09/2022 عن تنزيل النموذخ. السنغ الانتقائية xlsx last updated 08/09/2022 ع                                                                                                    |              |
| سابة الانتقالية.xtx                                                                                                    |              |
| البحث وإضافة السلع المناج المناع المناج المناج المناح المناسق أو وعف العنامر أو وعف العالمة التجارية المناج الانتقائية عرض فالمة السلع الانتقائية                                                                                                    |              |
| الخطوة السابقة الخطية التلية                                                                                                    |              |
| الخطوة الإجراء                                                                                                    |              |
| انقر هنا لتفريغ شبكة السِلع الإنتقائية .<br>(1)                                                                                                    |              |

| ة لـلـضـرائـب<br>FEDERAL TA | حادیـ<br>۸۱ ۸۱ ۲ | هيئـة الات<br>UTHORIT                              | II 🦷                       |                            |                                                                                                    |             |
|-----------------------------|------------------|----------------------------------------------------|----------------------------|----------------------------|----------------------------------------------------------------------------------------------------|-------------|
|                             | ١                |                                                    |                            |                            | لَّٰ المحاجة للشرقين<br>Federal tax authority المحاج                                                                                                    | Arab Emirat |
|                             | A+ A             | A- Englis                                          | h ⊈))                      | 🔅 نوع المستخدم             | من ماذا تبصله 🗸 🖌 من ماذا تبصله                                                                                                    | <b>9</b>    |
|                             |                  |                                                    |                            |                            | الصفحة الرئيسية. ♦ ا <u>حمد سعيد</u> ♦ الضربية الانتقائية. ♦ EX201 - السلخ الانتقائية التي تتطلب تخليصا جمرحيًا (تصريح استيراد)                                                                                                    | =           |
|                             |                  |                                                    |                            |                            | EX201 - السلع الانتقائية التي تتطلب تخليصًا جمركيًا (تصريح استيراد)                                                                                                    | <u> </u>    |
|                             |                  |                                                    |                            |                            | السلح الانتقائية                                                                                                    |             |
|                             |                  | ا للضرائب، بدلاً من ذلك ،<br>تحميل النموذج المعباً | فيئة الاتحادية<br><u>↑</u> | الانتقائية المسجلة لدى الا | يمكنك إضافة عناصر الى شبكة السلخ الانتقائية من خلال البحث عن العناصر باستخدام خيار "البحث الذكي" إذناه أو عن طريق تحديدها من القائمة الخاملة للسلخ<br>يمكنك تنزيل نموذع اخسل الموضخ إذناه وتحميله بعد ملء التفاصيل اللازمة.<br>أن تنزيل النموذج. السلخ الانتقائية xlsx last updated 08/09/2022                                                                                                    |             |
|                             | *                | <u>قائمة السلخ الانتقائية</u>                      | ، عرض                      | 8                          | Sainsbury's No Added Sugar Lime Cordial 1.0 L, Sainsbury's,22029993, 00000000173278 🔋 xtsx:گوانگانیکا، لینک ا<br>0000/0000173277 دیستا قادانیک البیک وادیک البیک وادیک البیک البیک وادیک البیک وادیک البیک وادیک البیک وادیک البیک وادیک وادیک و<br>وادیک وادیک وادیک<br>وادیک وادیک وادیک وادیک وادیک وادیک وادیک وادیک وادیک وادیک وادیک وادیک وادیک وادیک وادیک وادیک وادیک وادیک وادیک وادیک وادیک وادیک وادیک وادیک وادیک وادیک وادیک وادیک وادیک وادیک وادیک وادیک وادیک وادیک وادیک وادیک وادیک وادیک وادیک |             |
|                             | *                |                                                    |                            |                            | الا تخصيص الاعمدة الحالة ٧ ٧ بحث                                                                                                    |             |
|                             | تالية            | ة الخطوة ال                                        | حفظ كمسو                   |                            | عطوة السابقة<br>السابقة                                                                                                    |             |
|                             |                  |                                                    |                            |                            | فطوة الإجراء                                                                                                    | ال          |
|                             |                  | ة الإتحادية                                        | بالهيئ                     | ائية الخاصة                | استخدم صندوق البحث لتجد السِلع التي تم نشرها في قائمة السِلعة الإنتق<br>(1) للضرائب.                                                                                                    |             |

| العهدة المسراتين المسراتين المسراتين المسراتين المسراتين المسراتين المسراتين المسراتين المسراتين المسراتين الم                                                                                                    |
|----------------------------------------------------------------------------------------------------|
| A+ A A- 🗊 English ط) المستخدم ( عن ماذا تبحث ( عن ماذا تبحث) ( المستخدم ( عن ماذا تبحث) ( المستخدم ( المستخدم ( المستخ |
| 📃 الصفحة الرئيسية. 4 المربية الانتقائية. 4 EX201 - السلم الانتقائية التي تتطلب تخليماً جمركياً (تصريح استيراد)                                                                                                    |
| ه EX201 - السلع الانتقائية التي تتطلب تخليصًا جمركيًا (تصريح استيراد)                                                                                                    |
| السلح الانتقائية                                                                                                    |
| يوكنك إضافة عناصر الى شبكة السلغ الانتقائية من خلال البحث عن العناصر باستخدام خيار "لبحث الذكي" أدناه أو عن طريق تحديدها من القائمة الكاملة للسلخ الانتقائية المسجلة لدى الفيئة الاتحادية للضرائب بدلاً من ذلك ،<br>يوكنك تنزيل نموذع لخسل الموضع أذناه وتحميله بعد ملء اللفاصيل اللازمة:<br>المحيل الموذع المسلح الالتقائية. xlsx last updated 08/09/2022 عن الموذع المعيل                                                                                                    |
| Sainsbury's No Added Sugar Lime Cordial 1.0 L, Sainsbury's,22029933, 0000000173278       العلاية الانتقائية.         نابحث وإضافة السلخ       ()                                                                                                    |
| الا تخميعن الأعودة الحالة V م بحث                                                                                                    |
| الخطوة السابقة                                                                                                    |
| الخطوة الإجراء                                                                                                    |
| (1) اختر المُنتج المطلوب من نتائج البحث.                                                                                                    |

|         | بينية ال<br>THORI         | тү                             |                                 |                        |                                                                                       |                    |                     |                    |                                                            |                            |                  |                                               |         |
|---------|---------------------------|--------------------------------|---------------------------------|------------------------|---------------------------------------------------------------------------------------|--------------------|---------------------|--------------------|------------------------------------------------------------|----------------------------|------------------|-----------------------------------------------|---------|
|         |                           |                                |                                 |                        |                                                                                       |                    |                     |                    |                                                            |                            | ائىب<br>FED      | الهيئة الاتحادية للضرا<br>PERAL TAX AUTHORITY |         |
| A+ A    | A- 🔳 E                    | nglish 다)                      | وع المستخدم                     | 0                      |                                                                                       |                    |                     |                    |                                                            | ماذا تبحث؟                 | • 2 من           | nregistered@gmail.c                           | :om (2  |
|         |                           |                                |                                 |                        |                                                                                       | ریح استیراد)       | خليصًا جمركيًا (تصر | قائية التي تتطلب ت | EX20 - السلــــة الانتة                                    | ي <u>ة الانتقائية</u> 🔺 01 | مد سعيد 🔹 الضريا | الصفحة الرئيسية 🔹 احم                         | ≡       |
|         |                           |                                |                                 |                        |                                                                                       |                    | (2                  | نصريح استيراه      | عنا جمرکيًا <b>(</b> ن                                     | تتطلب تخليد                | لانتقائية التي ا | EX201 - السلح الا                             | <b></b> |
|         | <u>ة السلح الانتقائية</u> | <ul> <li>عرض قائماً</li> </ul> |                                 |                        | تجارية                                                                                | بنتح أو العلامة ال | العنصر أو وصف الم   | ام المنسق أو وصف   | العنصر أو رمز النظ                                         | البحث حسب رمز              | 6                | البحث وإضافة السلخ                            |         |
|         |                           |                                |                                 |                        |                                                                                       |                    | Q بحث               | . v                |                                                            | الحالة                     | فصيص الأعمدة     | u                                             |         |
|         | ، الإجراء                 | حالة التحميل                   | الضريبة<br>الانتقالية<br>(درهم) | السعر المحدد<br>(درهم) | سعر البيعَ<br>بالتجزئة حسب<br>القائمة<br>المنشورة<br>لاتفاقية التجارة<br>الحرة (درهم) | الكمية             | وحدة القياس         | العلامة التجارية   | وصف المنتج                                                 | وصف السنعة                 | رمز السلعة       | رمز التعرفة<br>الجمرخية                       |         |
|         | 000                       | ~                              | 15,000.000                      | 75.000                 | 75.000                                                                                | 200                | غرام                | Hatta              | Chopped or<br>Pressed<br>Tobacco for<br>Smoking<br>(Dokha) | Hatta Gold<br>Dokha 70.0 g | 100000200<br>126 | 24031920                                      |         |
| ≈ 15.00 | 0000000000                | الافناد أم الاستهادا           | sie däatuus Häi                 | มอาณสาเวลา             |                                                                                       |                    |                     |                    |                                                            |                            |                  |                                               |         |

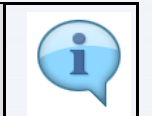

يُمكنك إضافة عامود جديد إلى الجدول أو تصفية السِلع الإنتقائية حسب حالاتها. يُمكنك أيضًا البحث عن السِلع الإنتقائية من خلال رمز المُنتج أو الرمز المُنسق.

|          | -un-             |                          |          |             |             |                                 |                        |                                                                                      |                       |                    |                     |                                                            |                            | سرائىپ<br>FEDEF    | ــة الاتحاديـة لـلـض<br>RAL TAX AUTHO |             |
|----------|------------------|--------------------------|----------|-------------|-------------|---------------------------------|------------------------|--------------------------------------------------------------------------------------|-----------------------|--------------------|---------------------|------------------------------------------------------------|----------------------------|--------------------|---------------------------------------|-------------|
| A+       | A                | A-                       |          | English     | <b>S</b> )  | نوع المستخدم                    | 0                      |                                                                                      |                       |                    |                     |                                                            | باذا تبحث؟                 | • پ ک عن           | nregistered@                          | gmail.com 😫 |
|          |                  |                          |          |             |             |                                 |                        |                                                                                      | ریح استیراد)          | خليصًا جمركيًا (تص | فائية التي تتطلب تد | EX20 - السلـــة الانتة                                     | ة الانتقائية 🔺 01          | حمد سعيد 🔹 الضريبة | الرئيسية 🔺 ا                          | الصفحا      |
|          |                  |                          |          |             |             |                                 |                        |                                                                                      |                       | (:                 | صريح استيراه        | صًا جمركيًا <b>(</b> ت                                     | تطلب تخليد                 | الانتقائية التي ت  | E) - السلع                            | (201 🏠      |
|          |                  | āulā                     | سلم الان | ض قائمة الب | uc (1)      |                                 |                        | A.4                                                                                  | -108 0-0-1-1-1        |                    |                     |                                                            |                            |                    |                                       | Ш           |
|          |                  | -                        |          | ~           |             |                                 |                        | uji                                                                                  | नेता तरुवरने वे स्तार |                    | ام انهیشی او وطنت   | العنظر او زمر النظا                                        | البخت خسب زمر              | ىلغ                | بحث وإضافة الس                        | JI          |
|          |                  |                          |          | 1           |             |                                 |                        |                                                                                      |                       | ۵ بحث              | . ~                 |                                                            | قالحالة                    | تخصيص الأعمدة      | Ш                                     |             |
| *        |                  |                          | الإجراء  | التحميل     | حالة        | الضريبة<br>الانتقائية<br>(درهم) | السعر المحدد<br>(درهم) | سعر البيخ<br>بالتجزئة حسب<br>القائمة<br>المنشورة<br>لاتفاقية التجارة<br>الحرة (درهم) | الخمية                | وحدة القياس        | العلامة التجارية    | وصف المنتج                                                 | وصف السلعة                 | رمز السلعة         | رمز التعرفة<br>الجمركية               |             |
|          |                  |                          | 000      | ~           |             | 15,000.000                      | 75.000                 | 75.000                                                                               | 200                   | غرام               | Hatta               | Chopped or<br>Pressed<br>Tobacco for<br>Smoking<br>(Dokha) | Hatta Gold<br>Dokha 70.0 g | 100000200<br>126   | 24031920                              |             |
| *        | 15 (             | 000.00                   | -        | استهایات    | الافناد أما | i a d d a i wall d d            | المسة الشقة            |                                                                                      |                       |                    |                     |                                                            |                            |                    |                                       |             |
| https:// | алола<br>taxpaye | in h غرامة<br>er-uat.tax | .gov.ae  | /sap/bc/ui  | 5_ui5/sap   | /zmcf_fmca/inde                 | x.html?sap-clier       | nt=200&sap-langu                                                                     | age=ar                |                    |                     |                                                            |                            |                    | ابقة                                  | الخطوة الس  |
|          |                  |                          |          |             |             |                                 |                        |                                                                                      |                       |                    |                     |                                                            |                            | جراء               | ة الإ-                                | الخطو       |
|          |                  |                          |          |             |             |                                 | ب.                     | دية للضرائ                                                                           | ية الإتحاد            | باصة باله          | نقائية الخ          | لسِلع الإن                                                 | ل قائمة ال                 | ر هنا لعرض         | انق                                   | (1)         |

|                                              | 0                            |                    |                         |                           |                                                                                |                                     |                           | بة للضرائب<br>-                | الهيئة الاتحادي<br>THORITY |
|----------------------------------------------|------------------------------|--------------------|-------------------------|---------------------------|--------------------------------------------------------------------------------|-------------------------------------|---------------------------|--------------------------------|----------------------------|
| A+ A A-                                      | 8                            |                    |                         |                           |                                                                                |                                     |                           | قائمه السلخ                    | ed@gmail.com               |
|                                              |                              | لسلعة              | نضرائب بالموافقة على اا | طالبة الهيئة الإتحادية لا | فوق الزر "EX701" لم                                                            | تحادية للضرائب، يرجى النقر          | سلعة من قبل الهيئة الإن   | إذا لم تتم الموافقة على هذه ال | الصفحة الرز                |
| _                                            |                              |                    |                         |                           | Γ                                                                              | حادية للضرائب المنشورة              | المة اتفاقيات الهيئة الات | Ex701 - طلب إضافة منتج إلى ق   | EX201                      |
| به                                           |                              |                    |                         |                           | L                                                                              |                                     |                           |                                | البحنا                     |
| _                                            |                              |                    | بحث                     | Q ~                       | وصف السلعة                                                                     | ~                                   | وصف المنتج                | تخصيص الأعمدة                  |                            |
|                                              | السعر الانتقائي<br>(درهم)    | وحدة القياس        | العلامة التجارية        | وصف المنتج                | صف السلعة                                                                      | رمز التعرفة<br>الجمركية             | رمز السلعة                | رقم GTIN                       |                            |
|                                              | 19.05                        | مليلتر             | Marks & Spencer         | Sweetend Drinks           | Marks & Spence<br>British Rhubar<br>With Ginge<br>Cordial 500.0 n              | er<br>b 22029930<br>er 21029930     | 000000002344<br>3         | 00000002344 3                  | الد                        |
| *                                            | 15.24                        | مليلتر             | Marks & Spencer         | Sweetend Drinks           | Marks & Spence<br>Pineapple, Golde<br>Berry & Ginge<br>Pressed Juic<br>250.0 n | er<br>en<br>er 22029930<br>ee<br>ni | 0000000030113             | 0000000030113                  | :0                         |
| × 15 000 C                                   | إضافة سلعة                   |                    |                         | Non Evrieshla -           | Rianlon Pair                                                                   | nt                                  | 000000005035              | 000000005035                   |                            |
| الخطوة التالية<br>https://tayoayor-uat.tay.c | aov.ae/sap/bc/ui5_ui5/sap/zm | cf_fmca/index.html | ?sap-client=200&sap-    | -language=ar              |                                                                                |                                     |                           |                                | الخطوة السابقة             |

| <u>(</u> )     | ×                      |                        |                         |                           |                                                                                     |                         |                         | رائب                            | حاديـة لـلـض | الهيئة الت<br>THORITY |     |
|----------------|------------------------|------------------------|-------------------------|---------------------------|-------------------------------------------------------------------------------------|-------------------------|-------------------------|---------------------------------|--------------|-----------------------|-----|
| A+ A A-        | 0                      |                        |                         |                           |                                                                                     |                         |                         | السلخ                           | مانهه        | ed@gmail.co           | - 9 |
|                |                        | سنعة                   | .ضرائب بالموافقة على ال | طالبة الهيئة الإتحادية لا | نقر فوق الزر "EX701" لم                                                             | حادية للضرائب، يرجى الا | لعة من قبل الهيئة الإن  | نتم الموافقة على هذه الس        | إذا لم       | الصفحة الرز           | Ξ   |
|                |                        |                        |                         |                           |                                                                                     | حادية للضرائب المنشورة  | مة اتفاقيات الهيئة الإت | <u>- طلب إضافة منتج إلى قائ</u> | <u>Ex701</u> | EX201                 |     |
| ية             |                        |                        |                         |                           |                                                                                     |                         |                         |                                 |              | البحد                 |     |
|                |                        |                        | بحث                     | ۹ ۷                       | وصف السلعة                                                                          | ~                       | وصف المنتج              | الأعمدة 📗                       |              |                       |     |
|                | سعر الانتقائي<br>درهم) | ال<br>وحدة القياس<br>) | العلامة التجارية        | وصف المنتج                | وصف السلعة                                                                          | رمز التعرفة<br>الجمركية | مز السلعة               | رقم GTIN ر                      |              |                       |     |
|                | 19.0                   | مليلتر 5               | Marks & Spencer         | Sweetend Drinks           | Marks & Spencer<br>British Rhubarb<br>With Ginger<br>Cordial 500.0 ml               | 22029930                | 000000002344            | 4 000000002344<br>5 3           | 0            | ره<br>الد             |     |
| *              | 15.2                   | مليلتر 4               | Marks & Spencer         | Sweetend Drinks           | Marks & Spencer<br>Pineapple, Golden<br>Berry & Ginger<br>Pressed Juice<br>250.0 ml | 22029930                | 0000000030113           | 3 0000000030113                 | 0            | :0                    |     |
| A 15 000 C     | إضافة سلعة             |                        |                         | Non Evcicable -           | Rianlon Paint                                                                       |                         | 000000005039            | 5 00000005035                   | -            |                       |     |
| الخطوة التالية | يعظ كمسودة             | 2                      |                         |                           |                                                                                     |                         |                         |                                 |              | خطوة السابقة          |     |

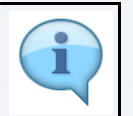

5

يُمكنك إضافة عامود جديد إلى الجدول أو تصفية السِلع الإنتقائية حسب وصف المُنتج أو السِلعة. يمكنك أيضًا البحث عن السِلع الإنتقائية من خلال رمز المُنتج أو الرمز المُنسق.

| الـهيئـة الاتحـاديـ<br>X AUTHORITY |  |  |
|------------------------------------|--|--|
|                                    |  |  |

لاتحاديـة لـلـضـرائـب FEDERAL TAX AU1

|       |            | 8                                                                                     |             |                         |                          |                                                                                 |                         |                         | لغاراتيا<br>مة السلع        | الهيئة الاتحادية لا<br>THORITY<br>قائر | Arat |  |  |  |  |
|-------|------------|---------------------------------------------------------------------------------------|-------------|-------------------------|--------------------------|---------------------------------------------------------------------------------|-------------------------|-------------------------|-----------------------------|----------------------------------------|------|--|--|--|--|
| A+ A  | A-         |                                                                                       |             |                         |                          |                                                                                 |                         |                         |                             | ed@gmail.c                             | om 😫 |  |  |  |  |
|       |            |                                                                                       | لسلعة       | للضرائب بالموافقة على ا | طالبة الهيئة الإتحادية ل | قر فوق الزر "EX701" لم                                                          | حادية للضرائب، يرجى الأ | سلعة من قبل الهيئة الإت | لم تتم الموافقة على هذه الا | <u>الصفحة الرة</u><br>إذا              |      |  |  |  |  |
|       |            | Ex701 - طلب إضافة منتج إلى قائمة الفاقيات الهيئة الإتمادية للضرائب المنشورة<br>- Ex70 |             |                         |                          |                                                                                 |                         |                         |                             |                                        |      |  |  |  |  |
|       | <u>ä</u> r |                                                                                       |             | بحث                     | Q ~                      | وصف السلعة                                                                      | ~                       | وصف المنتج              | تخصيص الأعمدة               | البحن                                  |      |  |  |  |  |
|       |            | السعر الانتقائي<br>(درهم)                                                             | وحدة القياس | العلامة التجارية        | وصف المنتج               | وصف السلعة                                                                      | رمز التعرفة<br>الجمركية | رمز السلعة              | رقم GTIN                    |                                        |      |  |  |  |  |
|       |            | 19.05                                                                                 | مليلتر      | Marks & Spencer         | Sweetend Drinks          | Marks & Spencer<br>British Rhubarb<br>With Ginger<br>Cordial 500.0 ml           | 22029930                | 000000002344<br>3       | 000000002344                |                                        |      |  |  |  |  |
| *     |            | 15.24                                                                                 | مليلتر      | Marks & Spencer         | Sweetend Drinks          | Marks & Encer<br>Pineapple 1 den<br>Berry & Ginger<br>Pressed Juice<br>250.0 ml | 22029930                | 0000000030113           | 0000000030113               | :0                                     |      |  |  |  |  |
| ^ _   | 5 000 0    | إضافة سلعة                                                                            |             |                         | Non Evcicable -          | Rianlon Paint                                                                   |                         | 000000005035            | 000000005035                |                                        |      |  |  |  |  |
| تالية | الخطوة الأ | حفظ كمسودة                                                                            |             |                         |                          |                                                                                 |                         |                         |                             | خطوة السابقة                           | الد  |  |  |  |  |
|       |            |                                                                                       |             |                         |                          |                                                                                 |                         |                         | إجراء                       | خطوة ال                                | لخ   |  |  |  |  |
|       |            |                                                                                       |             |                         | ہریح.                    | افته إلى التص                                                                   | ترغب بإضا               | طلوب الذي               | ختر المُنتج المع            | -1 (1)                                 |      |  |  |  |  |

| <b>E</b>       | 8                         |             |                        |                           |                                                                                     |                         |                           | رائب<br>السلم                  | اية للغي<br>قائمة | الهيئة النتد<br>THORITY |              |
|----------------|---------------------------|-------------|------------------------|---------------------------|-------------------------------------------------------------------------------------|-------------------------|---------------------------|--------------------------------|-------------------|-------------------------|--------------|
| A+ A A-        |                           |             |                        |                           |                                                                                     |                         |                           | <b></b> .                      |                   | ed@gmail.co             | om \varTheta |
|                |                           | السنعة      | لضرائب بالموافقة على ا | طالبة الهيئة الإتحادية لا | نقر فوق الزر "EX701" لم                                                             | حادية للضرائب، يرجى الأ | سلعة من قبل الهيئة الإن   | تم الموافقة على هذه الس        | إذا لم ز          | الصفحة الرأ             | Ξ            |
|                |                           |             |                        |                           |                                                                                     | حادية للضرائب المنشورة  | ائمة اتفاقيات الهيئة الإت | <u>- طلب إضافة منتح إلى قا</u> | Ex701             | EX201                   | ଜ            |
|                |                           |             |                        |                           |                                                                                     |                         |                           |                                |                   |                         |              |
| <u>ar</u>      |                           |             | بحث                    | Q ~                       | وصف السلعة                                                                          | ~                       | وصف المنتج                | الاعمدة الأعمدة                |                   | البحذ                   |              |
|                | السعر الانتقائي<br>(درهم) | وحدة القياس | العلامة التجارية       | وصف المنتج                | وصف السلعة                                                                          | رمز التعرفة<br>الجمركية | رمز السلعة                | رقم GTIN                       |                   |                         |              |
|                | 19.05                     | مليلتر      | Marks & Spencer        | Sweetend Drinks           | Marks & Spencer<br>British Rhubarb<br>With Ginger<br>Cordial 500.0 ml               | 22029930                | 000000002344<br>3         | 000000002344<br>3              |                   | الد                     |              |
| *              | 15.24                     | مليلتر      | Marks & Spencer        | Sweetend Drinks           | Marks & Spencer<br>Pineapple, Golden<br>Berry & Ginger<br>Pressed Juice<br>250.0 ml | 22029930                | 0000000030113             | 0000000030113                  | 0                 | :0                      |              |
|                |                           |             |                        | Non Excisable -           | <b>Rianlon Paint</b>                                                                |                         | 000000005035              | 000000005035                   | -                 |                         |              |
| 15 000 0       | إضافة سلعة                | $\sim$      |                        |                           |                                                                                     |                         |                           |                                |                   |                         |              |
| الخطوة التالية | حفظ کمسودہ                |             |                        |                           |                                                                                     |                         |                           |                                |                   | خطوة السابقة            | ال<br>       |
|                |                           |             |                        |                           |                                                                                     |                         |                           | مراء                           | الإج              | خطوة                    | ال           |
|                |                           |             |                        |                           | ب التصريح.                                                                          | إج المنتج فِ            | المُنتج" لإدر             | على "اخترا                     | انقر              | (1)                     |              |

| الــه |  |
|-------|--|
| ТΥ    |  |
| •     |  |

الـهـيئــة الاتحـاديــة لـلـضــرائـب FEDERAL TAX AUTHORITY

|                 |                                       |                             |                |                                                         |                                                   | a Dialland |
|-----------------|---------------------------------------|-----------------------------|----------------|---------------------------------------------------------|---------------------------------------------------|------------|
|                 |                                       |                             |                |                                                         | الهيئة الاتحادية للضرائب<br>FEDERAL TAX AUTHORITY | Arab       |
| A+ A A- 🔲       | English 🛞                             |                             |                | تفاصيل السلعة                                           | ✓ …nregistered@gmail.cc                           |            |
|                 |                                       | Marks & Spencer             |                | أيرلندا                                                 | الصفحة الرئيسية 🔹 احمد سعير                       | =          |
|                 |                                       | وحدة القياس                 |                | وصف السلعة                                              | EX201 - السلح الانتقائ                            | â          |
| ىىنى الانتقائية | ض قائمة الس                           | مليلتر                      | Marks & Spend  | er British Rhubarb With Ginger Cordial 500.0 ml         |                                                   |            |
|                 |                                       | نسبة الضريبة الانتقائية (7) |                | وصف المنتخ                                              | البحث وإضافه السلع                                |            |
|                 |                                       | 50.00                       |                | Sweetend Drinks                                         | تخصيص                                             |            |
|                 |                                       |                             | ة الحرة (درهم) | سعر البيع بالتجزئة حسب القائمة المنشورة لاتفاقية التجار |                                                   |            |
| الإجراء         | التحميل                               |                             |                | 19.050000000                                            | رمز التعرفة<br>الجمركية رمز ال                    |            |
| *               |                                       | الكمية                      | 0              | السعر المحدد (درهم)                                     |                                                   |            |
|                 |                                       | bor                         |                | 20.000000000                                            | 200 24031920                                      |            |
|                 |                                       |                             |                |                                                         | 126 24031920                                      |            |
| 15 000 00 main  | · · · · · · · · · · · · · · · · · · · | إضافه سلعه                  |                |                                                         |                                                   |            |
| الخطوة التالية  | حفظ كمسودة                            |                             |                |                                                         | خطوة السابقة                                      |            |
|                 |                                       |                             |                |                                                         |                                                   |            |

### تَظهر هنا تفاصيل السِلعة الإنتقائية المُختارة.

| <b></b>                          |                             |                                                                                                    | الهيئة الاتحادية للضرائب<br>Federal Tax Authority |
|----------------------------------|-----------------------------|----------------------------------------------------------------------------------------------------|---------------------------------------------------|
| A+ A A- English                  | 8                           | تفاصيل السلعة                                                                                                 | ✓ …nregistered@gmail.com                          |
|                                  | Marks & Spencer             | ايرلندا                                                                                                    | الصفحة الرئيسية 🔹 احمد سعيد                       |
|                                  | وحدة القياس                 | وصف السنعة                                                                                                    | السلح الانتقائ EX201 🚳                            |
|                                  | مليلتر                      | Marks & Spencer British Rhubarb With Ginger Cordial 500.0 ml                                                  |                                                   |
| <u>من مائمة السلخ الانتقائية</u> | نسبة الخبيبة الانتقادية (٢) | ومغالمنته                                                                                                    | البحث وإضافة السلع                                |
|                                  | 50.00                       | Sweetend Drinks                                                                                               |                                                   |
|                                  |                             |                                                                                                    |                                                   |
|                                  |                             | سعر البيغ بالتجرئة حسب القائمة المنشورة لانقاقية التجارة الحرة (درهم)<br>000000000000000000000000000000000000 | رمز التعرفة                                       |
| النحميل الإجراء                  |                             | 15.030000000                                                                                                  | الجمركية رمز الـ                                  |
| *                                | الخمية                      | السعر المحدد (درهم)                                                                                           |                                                   |
| V                                | 100                         | 20.000000000                                                                                                  | 200 24031920                                      |
|                                  |                             | 1                                                                                                    | 126                                               |
| A 15 000 00 main : dillation     | إضافه سنعه                  |                                                                                                    |                                                   |
| سودة التالية                     |                             |                                                                                                    | الخطوة السابقة                                    |
|                                  |                             |                                                                                                    |                                                   |
|                                  |                             |                                                                                                    | الخطوة الإجراء                                    |
|                                  | ".ä.                        | سع المُحدد(بالدرهم الإمارات)" و "الكم                                                                         | أدخل "ال                                          |
|                                  | • •                         |                                                                                                    | (1)                                               |
|                                  |                             |                                                                                                    |                                                   |

| الـو |  |
|------|--|
| ТΥ   |  |

الـهـيئــة الاتحـاديــة لـلـضــرائـب FEDERAL TAX AUTHORITY

|    |        |              |             |                        |        |                |                                      |                       | بة للضرائب<br>FEDERAL TA | الهيئة الاتحادي<br>X AUTHORITY |              | Arab E |
|----|--------|--------------|-------------|------------------------|--------|----------------|--------------------------------------|-----------------------|--------------------------|--------------------------------|--------------|--------|
| A+ | A A-   |              | English     | $\otimes$              |        |                | ä                                    | تفاصيل السلعا         | ∽ …nreg                  | gistered@gmail.c               | om \varTheta |        |
|    |        |              |             | Marks & Spen           | cer    |                |                                      | أيرلندا               | • احمد سعيد              | الصفحة الرئيسية                | ≡            |        |
|    |        |              |             | القياس                 | وحدة   |                |                                      | وصف السلعة            | سلح الانتقائ             | EX201 - ال                     |              |        |
|    | á      | الم الازتقال | سا قمالة بش | ىتر                    | ملب    | Marks & Spen   | cer British Rhubarb With Ginger      | Cordial 500.0 ml      |                          |                                |              |        |
|    |        |              |             | الضريبة الانتقائية (7) | نسبة   |                |                                      | وصف المنتج            | افة السلع                | البحث وإضا                     |              |        |
|    |        |              |             | 50                     | 00     |                |                                      | Sweetend Drinks       | تخصيص ا                  |                                |              |        |
|    |        |              |             |                        |        | ة الحرة (درهم) | سب القائمة المنشورة لاتفاقية التجارة | سعر البيع بالتجزئة حد |                          |                                |              |        |
|    |        | الإجراء      | التحميل     |                        |        |                |                                      | 19.050000000          | رغة<br>بة زمزال          | رمز التع<br>الجمركي            |              |        |
| ×  |        |              |             |                        | الكميا | 0              |                                      | السعر المحدد (درهم)   |                          |                                |              |        |
| 10 |        |              |             |                        | 00     |                |                                      | 20.000000000          | 1200                     |                                |              |        |
|    |        | 000          | Ì           |                        |        |                |                                      |                       | 126 240                  | 031920                         |              |        |
| ~  | 15.000 |              |             | إضافة سلعة             |        |                |                                      |                       |                          |                                |              |        |
|    |        |              | سودة        | 1                      |        |                |                                      |                       |                          | غطوة السابقة                   | الد          |        |
|    |        |              |             |                        |        |                |                                      |                       | الإجراء                  | خطوة                           | لحا          |        |
|    |        |              |             |                        | ح.     | ة في التصريـ   | لعة" لإدراج السِلعا                  | "اضافة سا             | انقر على                 | (1)                            |              |        |

|        |         |           |              |                                 |                        |                                                                                      |              |                    |                     |                                                            |                                                                                | ائىب<br>FED                   | ديـة لـــضــر<br>ERAL TAX | ويئة الاتد<br>AUTHORI | :          |
|--------|---------|-----------|--------------|---------------------------------|------------------------|--------------------------------------------------------------------------------------|--------------|--------------------|---------------------|------------------------------------------------------------|--------------------------------------------------------------------------------|-------------------------------|---------------------------|-----------------------|------------|
| A+ A   | A-      |           | English 🖾    | وع المستخدم                     | 0                      |                                                                                      |              |                    |                     |                                                            | ماذا تبحث؟                                                                     | مند <b>م</b> 🗸 🗸              | nregis                    | tered@gr              | nail.com 😫 |
|        |         |           |              |                                 |                        |                                                                                      | ریخ استیراد) | ىليصًا جمركيًا (تص | نائية التي تتطلب تذ | EX2 - السلــــة الانتة                                     | <u>ة الانتقائية</u> 🔺 01                                                       | مد سعيد 🔺 الضرير              | ية 🗕 احا                  | حة الرئيس             | ≡ الصف     |
|        |         |           |              |                                 |                        |                                                                                      |              | (                  | صريح استيراد        | ما جمرکيّا <b>(</b> ت                                      | تتطلب تخليم                                                                    | لانتقائية <mark>التي ن</mark> | لسلع ال                   | - EX2                 | :01 📦      |
|        |         |           |              |                                 |                        |                                                                                      |              | م بحث              | 2 V                 |                                                            | الحالة                                                                         | فصيص الأعمدة                  | a                         |                       |            |
|        |         | الإجراء   | حالة التحميل | الضريبة<br>الانتقائية<br>(درهم) | السعر المحدد<br>(درهم) | سعر البيخ<br>بالتجزئة حسب<br>القائمة<br>المنشورة<br>لاتفاقية التجارة<br>الحرة (درهم) | الكمية       | وحدة القياس        | العلامة التجارية    | وصف المنتج                                                 | وصف السلعة                                                                     | رمز السلعة                    | لعرفة<br>خية              | رمز الـ<br>الجمر      |            |
| *      |         | 000       | ~            | 15,000.000                      | 75.000                 | 75.000                                                                               | 200          | غرام               | Hatta               | Chopped or<br>Pressed<br>Tobacco for<br>Smoking<br>(Dokha) | Hatta Gold<br>Dokha 70.0 g                                                     | 100000200<br>126              | 2403                      | 1920                  |            |
| *      |         | <br>نحرير | 1)           | 1,000.000                       | 20.000                 | 19.050                                                                               | 100          | مليلتر             | Marks &<br>Spencer  | Sweetend<br>Drinks                                         | Marks &<br>Spencer<br>British<br>Rhubarb With<br>Ginger<br>Cordial 500.0<br>ml | 000000002<br>3443             | 2202                      | 9930                  |            |
| لتالية | عطوة ال | حذف       | ىظ كەسودة ×  | حد                              |                        |                                                                                      |              |                    |                     |                                                            |                                                                                |                               |                           | الس <mark>ابقة</mark> | الخطوة     |
|        |         |           |              |                                 |                        |                                                                                      |              |                    |                     |                                                            |                                                                                | براء                          | الإج                      | وة                    | الخط       |
|        |         |           |              |                                 |                        |                                                                                      | مُختارة.     | نتقائية ال         | السِلعة الإ         | و حذف                                                      | ' لتحرير أ                                                                     | _على ""                       | انقر                      |                       | (1)        |

|    |        |                |                      |                        |                                                         |               |                    |                     |                                                            |                                                                                | برائب<br>FEDER    | الهيئة الاتحادية للض<br>RAL TAX AUTHORITY | Ŵ       |
|----|--------|----------------|----------------------|------------------------|---------------------------------------------------------|---------------|--------------------|---------------------|------------------------------------------------------------|--------------------------------------------------------------------------------|-------------------|-------------------------------------------|---------|
| A+ | A A-   | English 디)     | نوع المستخدم         | 0                      |                                                         |               |                    |                     |                                                            | ماذا تبحث؟                                                                     | من م              | nregistered@gmai                          | I.com 🧕 |
|    |        |                |                      |                        |                                                         | ىريخ استيراد) | فليصًا جمركيًا (تم | قائية التي تتطلب تذ | EX20 - السلـّح الانت                                       | <u>ة الانتقائية</u> • 01                                                       | حمد سعيد 🔹 الضرير | صفحة الرئيسية 🔹 ا                         | . ≡     |
|    |        |                |                      |                        |                                                         |               | (.                 | نصريح استيراد       | صًا جمركيًا <b>(</b> ز                                     | تتطلب تخليد                                                                    | الانتقائية التي ز | EX20 - السلح                              | 1       |
|    | لإجراء | حالة التحميل ا | الانتقائية<br>(درهم) | السعر المحدد<br>(درهم) | العائمة<br>المنشورة<br>لاتفاقية التجارة<br>الحرة (درهم) | الخمية        | وحدة القياس        | العلامة التجارية    | وصف المنتخ                                                 | وصف السنعة                                                                     | رمز السلعة        | رمر النعرمة<br>الجمركية                   |         |
|    | 000    | ~              | 15,000.000           | 75.000                 | 75.000                                                  | 200           | غرام               | Hatta               | Chopped or<br>Pressed<br>Tobacco for<br>Smoking<br>(Dokha) | Hatta Gold<br>Dokha 70.0 g                                                     | 100000200<br>126  | 24031920                                  |         |
| *  | 005    |                | 1,000.000            | 20.000                 | 19.050                                                  | 100           | مليلتر             | Marks &<br>Spencer  | Sweetend<br>Drinks                                         | Marks &<br>Spencer<br>British<br>Rhubarb With<br>Ginger<br>Cordial 500.0<br>ml | 000000002<br>3443 | 22029930                                  |         |

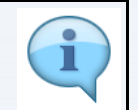

هذا هو مبلغ الضريبة الإنتقائية المُستحق بناءً على المُنتجات المُدرجة في التصريح.

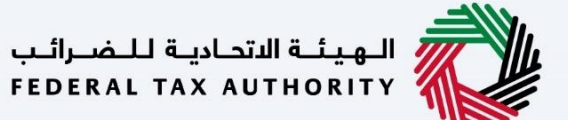

Arab Emirate المخول بالتوقيع

1

|                |            |                |                                | مىرائىپ<br>FEDERA                                       | الهيئة التحادية للـ<br>LI TAX AUTHORITY |      |
|----------------|------------|----------------|--------------------------------|---------------------------------------------------------|-----------------------------------------|------|
| A+ A A- 🔳      | English 📢) | 💮 نوع المستخدم |                                | من ماذا تبحث؟ 🗙 🗸 🗸 س                                   | nregistered@gmail.cc                    | om 😫 |
|                |            |                |                                | الشخص الخاضع للضربية 🔰 الضربية الانتقائية EX201 م       | الصفحة الرئيسية 🔹                       | ≡    |
|                |            |                |                                | ع الانتقائية التي تتطلب تخليصًا جمركيًا (تصريح استيراد) | EX201 - السلخ                           | ଜ    |
|                |            |                |                                | عوض بالتوقيع                                            | الإقرار والم                            |      |
|                |            |                |                                | ې                                                       | المسمى الوظيف                           | 盘    |
|                |            |                |                                |                                                         | Manager                                 |      |
|                |            |                | الاسم الأخير باللغة الإنجليزية | فة الانجليزية                                           | الاسم الاول باللغ                       |      |
| Khalid         |            |                |                                |                                                         | Ahmad                                   |      |
| *              |            |                | الاسم الأخير باللغة العربية    | فة العربية                                              | الاسم الأول باللغ                       |      |
|                |            |                | خالد                           |                                                         | أحمد                                    |      |
|                |            |                | البريد الإلكتروني              | رقم الهانف                                              | رمز الدولة                              |      |
| *              |            |                | ahmad.khalid@gmail.com         | ية المتحدة) 500040006 +971                              | (الإمارات العرب                         |      |
| الخطوة التالية | حفظ كمسودة |                |                                |                                                         | خطوة الس <mark>ابقة</mark>              | ال   |
|                | 1          |                |                                |                                                         |                                         |      |

أدخل تفاصيل "المُخول بالتوقيع". إذا كان المُستورد هو نفسه المُخول بالتوقيع، عندها ستتم إعادة تعبئة تفاصيل المُستورد في القسم.

| للغبراقب<br>FEDERAL TAX AU                                                                                                    | الـهيئـة الدر<br>UTHORITY |
|----------------------------------------------------------------------------------------------------|---------------------------|
| A+         A         I         English         (1)         (2)         (3)         (3)         (3)         (3)         (3)         (3)         (3)         (3)         (3)         (3)         (3)         (3)         (3)         (3)         (3)         (3)         (3)         (3)         (3)         (3)         (3)         (3)         (3)         (3)         (3)         (3)         (3)         (3)         (3)         (3)         (3)         (3)         (3)         (3)         (3)         (3)         (3)         (3)         (3)         (3)         (3)         (3)         (3)         (3)         (3)         (3)         (3)         (3)         (3)         (3)         (3)         (3)         (3)         (3)         (3)         (3)         (3)         (3)         (3)         (3)         (3)         (3)         (3)         (3)         (3)         (3)         (3)         (3)         (3)         (3)         (3)         (3)         (3)         (3)         (3)         (3)         (3)         (3)         (3)         (3)         (3)         (3)         (3)         (3)         (3)         (3)         (3)         (3) <th(3)< th=""> <th(3)< th=""> <th(3)< th=""></th(3)<></th(3)<></th(3)<> | red@gmail.com 😫           |
| بسية 🔹 الشخص الخاضج للغربية. الغربية الإنتقائية = EX201 م                                                                                                    | الصفحة الرئيب             |
| - السلع الانتقائية التي تتطلب تخليصًا جمركيًا (تصريح استيراد)                                                                                                    | - EX201 🟠                 |
|                                                                                                    |                           |
| المفوض بالتوقيع مقيم في دولة الإمارات العربية المتحدة؟<br>) نعم ال                                                                                                    |                           |
|                                                                                                    | رقم الد                   |
|                                                                                                    |                           |
|                                                                                                    |                           |
| يرض نسحة من يطلقه الفرمة المراتية الخاصة يك                                                                                                    | • •                       |
| ىيە خەم ھەرەن مى جەز السفىر ارقەم جەز السفىر                                                                                                    | الجنس                     |
| and the second second se                                                                                                    | البح                      |
| نتهاء صلاحية جواز السفر                                                                                                    | تاريخ ان                  |
| 28/08/24                                                                                                    | 031                       |
| حفظ خمسودة التالية                                                                                                    | الخطوة السابقة            |
| الإجراء                                                                                                    | الخطوة                    |
| اختر "نعم" إذا كان المُخول بالتوقيع مُقيمًا في دولة الإمارات العربية المُتحدة.                                                                                                    | (1)                       |

|                                                    |                                                                                                    | الهيئة الاتحادية للـضرائب<br>FEDERAL TAX AUTHORITY                         |
|----------------------------------------------------|----------------------------------------------------------------------------------------------------|----------------------------------------------------------------------------|
| A+         A-         English         إلى المستفدي |                                                                                                    | ین ماذا تبحث۹ و 🗸 🗸 دین ماذا تبحث۹                                         |
|                                                    |                                                                                                    | صفحة الرئيسية. ♦   الشخص الخاضع للضربية. ♦   الضربية الإنتقائية. ♦   EX201 |
|                                                    |                                                                                                    | EX20 - السلع الانتقائية التي تتطلب تخليصًا جمرحيًا (تصريح استيراد)         |
|                                                    |                                                                                                    | هل المفوض بالتوقيعُ مقيم في دولة الإمارات العربية المتحدة؟                 |
|                                                    |                                                                                                    | <ul> <li>Lexin</li> <li>L</li> </ul>                                       |
|                                                    | تاريخ انتهاء الهوية الإماراتية                                                                                                    | رقم الهوية الإمارانية                                                      |
|                                                    | at the state of the state of th |                                                                            |
|                                                    |                                                                                                    | عرض نسخة من يطاقة الهوية الإماراتية الحالي:                                |
| ×.                                                 | رقم جواز السفر<br>ا                                                                                                    | الجنسية كما هو موضح في جوز السفر                                           |
|                                                    | 1000 00010                                                                                                    | البحرين                                                                    |
| *                                                  | 1                                                                                                    | تاريخ انتهاء صلاحية جواز السفر<br>1701- 200 - 200                          |
| حفظ كمسودة التلية                                  |                                                                                                    | 26/06/2031  <br>وة السابقة                                                 |
|                                                    |                                                                                                    | shall ash                                                                  |
|                                                    |                                                                                                    | يتون آبرجراء                                                               |
|                                                    |                                                                                                    | وة الإجراء                                                                 |

|                |            |                |                                | <del>الفينة لالمدرانية</del><br>Federal Tax Authority                  |          |
|----------------|------------|----------------|--------------------------------|------------------------------------------------------------------------|----------|
| A+ A A-        | English 다) | 🍥 نوع المستخدم |                                | ین ماذا تبحث؟ 🗸 🗸 🗸nrogistered@gmail                                   | .com 😫   |
|                |            |                |                                | لمفحة الرئيسية. ♦ الشخص الخاضِّ للضربية. ♦ الضربية الانتقائية. ♦ EX201 | . ≡      |
|                |            |                |                                | EX201 - السلع الانتقائية التي تتطلب تخليصًا جمركيًا (تصريح استيراد)    | <b>a</b> |
|                |            |                |                                |                                                                        |          |
|                |            |                |                                | هل المعوض بالتوقيع معيم في دولة الإمارات العربية المتحدة؟              | 盦        |
|                |            |                |                                | العم ال                                                                |          |
|                |            |                | تاريخ انتهاء الهوية الإماراتية | رقم الهوية الإماراتية                                                  |          |
|                |            |                | ACRONG.                        | ACCOUNTS AND A DESCRIPTION                                             |          |
| - · · · ·      |            | 1              |                                | 🔕 عرض نسخة من بطاقة الهوية الإماراتية الخاصة بك                        |          |
| *              |            |                | رقم جواز السفر                 | الجنسية كما هو موضح في جواز السفر                                      |          |
|                |            |                | 104.0001                       | البحرين                                                                |          |
| L              |            |                |                                | تاريخ انتهاء صلاحية جواز السفر                                         |          |
| *              |            |                |                                | 28/08/2031                                                             |          |
| الخطوة التالية | حفظ كمسودة |                |                                | غوة السابقة                                                            | الخد     |
|                |            |                |                                | طوة الإجراء                                                            | الخ      |
|                |            |                |                                | أدخل تاريخ إنتهاء الهوية الإماراتية.<br>1)                             | )        |
|                |            |                |                                |                                                                        |          |

| الـهيئـة الاتحاديـة لـلـضـرائـب<br>EDERAL TAX AUTHORITY                                                                                                    |                                                                                                    |             |
|----------------------------------------------------------------------------------------------------|----------------------------------------------------------------------------------------------------|-------------|
|                                                                                                    | المعينة المتعارية للمسواليب<br>FEDERAL TAX AUTHORITY                                                                                                    | ab Emirates |
| A+         A         A-         English         ل)         نوع المستخدم         المستخدم                                                                                   | من ماذا تبحث؟ 🔍 🗸 من ماذا تبحث؟                                                                                                    |             |
|                                                                                                    | الصفحة الرئيسية • الشخص الخاضع للضربية • الضربية الإنتقائية =                                                                                                    |             |
|                                                                                                    | السلع الانتقائية التي تتطلب تخليصًا جمركيًا (تصريح استيراد) 🐟                                                                                                    |             |
|                                                                                                    | عبض نسخة من يطاقة الهمية الامارتية الخاصة بك     عبض نسخة من يطاقة الهمية الامارتية الخاصة بك                                                                                                    |             |
| رقم جواز السفر                                                                                                    | الجنسية کما هو موضح في جواز السفر                                                                                                    |             |
| habitere.                                                                                                    | البحرين                                                                                                    |             |
|                                                                                                    | تاريخ انتهاء صلاحية جواز السفر<br>                                                                                                    |             |
|                                                                                                    | 28/08/2031                                                                                                    |             |
| لغة التواصل المفضلة                                                                                                    | ا مرض جماز سفرك                                                                                                    |             |
| <u>ردين</u> و                                                                                                    |                                                                                                    |             |
|                                                                                                    |                                                                                                    |             |
|                                                                                                    | تاریخ التقدیم                                                                                                    |             |
| حفظ خمسودة الخطوة التالية                                                                                                    | الخطوة السابقة                                                                                                    |             |
|                                                                                                    | الخطوة الإجراء                                                                                                    |             |
|                                                                                                    | أدخل تفاصبا حواز السفر                                                                                                    |             |
|                                                                                                    | (1)                                                                                                    |             |
|                                                                                                    |                                                                                                    |             |
| 8Ê8                                                                                                    | المهيشة الاتمانية للخاصراليب                                                                                                    |             |
| الله معند ( الله معند معند معند) المعند ( الله معند معند معند معند معند معند معند ( الله معند معند معند معند م<br>الله معند ( الله معند معند معند معند معند معند معند معند | من ملك تبعث Q من ملك تبعث Q من ملك تبعث                                                                                                    |             |
|                                                                                                    | المفحة الرئيسية • الشخص الخاصة للغربية • الغربية الانتقائية • EX201 الغربية الانتقائية • الغربية الانتقائية • الغربية المفحة الغربية المفحة الغربية المفحة العربية المفحة العربية المفحة العربية المفحة العربية العربية العربية العربية العربية العربية العربية العربية العربية العربية العربية العربية العربية العربية العربية العربية العربية العربية العربية العربية ا |             |
|                                                                                                    | 🔝 السلع الانتقائية التي تتطلب تخليصًا جمركيًا (تصريح استيراد)                                                                                                    |             |
|                                                                                                    | 28/08/2031                                                                                                    |             |
| لغة التواصل المفضنة                                                                                                    | ه عرض جواز سفرك                                                                                                    |             |
| انجليزي 🗸                                                                                                    |                                                                                                    |             |
|                                                                                                    |                                                                                                    |             |
|                                                                                                    | تاريخ التقديم                                                                                                    |             |
| *                                                                                                    | 30/11/2022                                                                                                    |             |
|                                                                                                    | 🔳 بموجب هذا أغلن أذلاه:                                                                                                    |             |
|                                                                                                    | <ul> <li>أقر بأن جميع المعلومات التي قدمتها صحيحة ودقيقة ووفقًا لمعرفتي.</li> </ul>                                                                                                    |             |
| *                                                                                                    | <ul> <li>قرأت وراجعت جميع معلومات الخطوات</li> </ul>                                                                                                    |             |
| حفظ خمسودة الخطوة التالية                                                                                                    | الخطوة السابقة                                                                                                    |             |
|                                                                                                    |                                                                                                    |             |
|                                                                                                    | يتم تعبئة تاريخ التقديم بالتاريخ الحالي.                                                                                                    |             |

| الـهـيئـة الاتحاديـة لـلـضـرائـب<br>FEDERAL TAX AUTHORITY                                                                                                    |                     |                                                                                     | I           |               |
|----------------------------------------------------------------------------------------------------|---------------------|-------------------------------------------------------------------------------------|-------------|---------------|
| <u></u>                                                                                                    |                     | تية التحارية للـضرائب<br>Federal Tax Authoi                                         |             | Arab Emirates |
| A+         A         Image: Constraint of the second second secon |                     | 🔍 🗸 🗸 ماذا تبحثه 🔍                                                                  | gmail.com 🙎 |               |
|                                                                                                    |                     | ة الرئيسية. ♦    الشخص الخاضج للضربية. ♦    الضربية الانتقائية. ♦   EX201           | الصفد       |               |
|                                                                                                    |                     | EX - السلع الانتقائية التي تتطلب تخليصًا جمركيًا (تصريح استيراد)<br>                | 201 🏠       |               |
|                                                                                                    |                     | 28/08/2031                                                                          |             |               |
|                                                                                                    | لغة التواصل المفضلة | 🕢 عرض جواز سفرك                                                                     | 益           |               |
| ~                                                                                                    | إنجليزي             |                                                                                     |             |               |
|                                                                                                    |                     |                                                                                     |             |               |
|                                                                                                    |                     | تاریخ البلغذیم<br>30/11/2022                                                        |             |               |
| *                                                                                                    |                     |                                                                                     | 1           |               |
|                                                                                                    |                     | 🔳 بموجب هذا أعلن أدناه:                                                             |             |               |
|                                                                                                    |                     | <ul> <li>أقر بأن جميع المعلومات التي قدمتها صحيحة ودقيقة ووفقًا لمعرفتي.</li> </ul> |             |               |
| *                                                                                                    |                     | <ul> <li>قرأت وراجعت جميع معلومات الخطوات</li> </ul>                                | 1           |               |
| حفظ خمسودة الخطوة التالية                                                                                                    |                     | 1                                                                                   | الخطوة ال   | ]             |
|                                                                                                    |                     | ة الإجراء                                                                           | الخطو       |               |
| الملة على شاشة الإقرار هذه.                                                                                                    | حيحة ودقيقة وك      | حدد مربع الإختيار لتؤكد أن المعلومات المُقدمة ص                                     | (1)         |               |

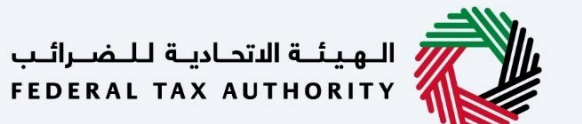

احعة والاقرار المعة والاقرار

| HAR .     |                  |                    |                                | اليهيئية الاتحادية للمحروب<br>بريوميدينة محمد المحروبة للمغرراتين<br>بريوميدينة محمد المحمد المحمد المحمد المحمد المحمد المحمد المحمد المحمد الم |          |
|-----------|------------------|--------------------|--------------------------------|----------------------------------------------------------------------------------------------------|----------|
| A+ A A- 🔳 | English C        | ی نوع المستخدم (۵) |                                | من ماذا تبصله. 🗸 🗸 🗸nregistered@gma                                                                                                    | il.com 🙎 |
|           |                  |                    |                                | صفحة الرئيسية » الشخص الخاضة للضربية » الضربية الانتقائية » EX201                                                                                |          |
|           |                  |                    |                                | EX20 - السلع الانتقائية التي تتطلب تخليصًا جمركيًا (تصريح استيراد)                                                                               | 1 🏠      |
|           |                  |                    |                                | tion of a second                                                                                                    |          |
|           | / <u>طب الکل</u> | توسيع الكل         |                                | المراجعة والإقرار                                                                                                    | 盦        |
| ~         |                  |                    |                                | الخطوة 1: المعلومات الأساسية                                                                                                    |          |
| ېل        | تعدير            |                    |                                | الرجاء تحديد نوع المستورد                                                                                                    |          |
| *         |                  |                    |                                | ا شخص طبيعي 🕥 شخص قانوني                                                                                                    |          |
|           |                  |                    | الاسم الأخير باللغة الإنجليزية | الاسم الاول باللغة الانجليزية                                                                                                    |          |
|           |                  |                    | Khalid                         | Ahmad                                                                                                    |          |
| *         |                  |                    | الاسم الأخير باللغة العربية    | الاسم الأول باللغة العربية                                                                                                    |          |
|           | غ كمسودة         | حفذ                |                                | ەە اىسابقە                                                                                                    | الخط     |
|           |                  |                    |                                |                                                                                                    |          |

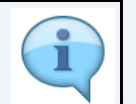

يُظهر هذا القسم تصريحك المُكتمل ويَسمح لك بمُراجعته قبل التقديم .

|                                                                                                    |                                | البهيلة التحادية للضرائيب<br>Federal TAX AUTHORITY                           |    |
|----------------------------------------------------------------------------------------------------|--------------------------------|------------------------------------------------------------------------------|----|
| A+         A         A-         English         (1)         (1)         (1)         (1)         (1)         (1)         (1)         (1)         (1)         (1)         (1)         (1)         (1)         (1)         (1)         (1)         (1)         (1)         (1)         (1)         (1)         (1)         (1)         (1)         (1)         (1)         (1)         (1)         (1)         (1)         (1)         (1)         (1)         (1)         (1)         (1)         (1)         (1)         (1)         (1)         (1)         (1)         (1)         (1)         (1)         (1)         (1)         (1)         (1)         (1)         (1)         (1)         (1)         (1)         (1)         (1)         (1)         (1)         (1)         (1)         (1)         (1)         (1)         (1)         (1)         (1)         (1)         (1)         (1)         (1)         (1)         (1)         (1)         (1)         (1)         (1)         (1)         (1)         (1)         (1)         (1)         (1)         (1)         (1)         (1)         (1)         (1)         (1)         (1)         (1) <th(1)< th=""> <th(1)< th=""> <th(1)< th=""></th(1)<></th(1)<></th(1)<> |                                | من ماذا تبحث؟ 🗸 🗸 🗸nregistered@gmail.com                                     | •9 |
|                                                                                                    |                                | الصفحة الرئيسية. ♦   الشخص الخاضح للضريبة. ♦   الضربية الإنتقائية. ♦   EX201 | ≡  |
|                                                                                                    | راد)                           | EX201 - السلـع الانتقائية التي تتطلب تخليصًا جمركيًا (تصريح استير            | â  |
| توسية الكل / طب الكل                                                                                                    |                                | المراجعة والإقرار                                                            |    |
|                                                                                                    |                                | الخطوة 1: المعلومات الأساسية                                                 |    |
| تعديل                                                                                                    |                                | الرجاء تحديد نوغ المستورد                                                    |    |
| *                                                                                                    |                                | ا شخص طبيعي 🕥 شخص قانوني 🔘                                                   |    |
|                                                                                                    | الاسم الأخير باللغة الإنجليزية | الاسم الاول باللغة الانجليزية                                                |    |
|                                                                                                    | Khalid                         | Ahmad                                                                        |    |
| *                                                                                                    | الاسم الأخير باللغة العربية    | الاسم الأول باللغة العربية                                                   |    |
| حفظ خمسودة للديم                                                                                                    |                                | الخضوة السابقة                                                               |    |
|                                                                                                    |                                | لخطوة الإجراء                                                                | JI |
|                                                                                                    | دفعة واحدة.                    | انقر هنا لعرض/ إخفاء جميع الخطوات (1)                                        |    |

| من م 🗸 🗸nregistered@gmail.c            | som 🕰                                                                                                    |
|----------------------------------------|----------------------------------------------------------------------------------------------------|
|                                        |                                                                                                    |
| الصفحة الرئيسية 🔺 الشخص الخاضع للضريبة | =                                                                                                    |
| EX201 - السلح الانتقائية التي تن       | â                                                                                                    |
| المراجعة والاقرار                      |                                                                                                    |
| الخطوة 1: المعلومات الأساسية           |                                                                                                    |
|                                        |                                                                                                    |
|                                        |                                                                                                    |
| الرجاء تحديد نوع المستورد              |                                                                                                    |
| 💿 شخص طبيعي 🜔 ش                        |                                                                                                    |
| الاسم الاول باللغة الانجليزية          |                                                                                                    |
| Anmad                                  |                                                                                                    |
| الاسم الأول باللغة العربية             |                                                                                                    |
| غطوة السابقة                           | الذ                                                                                                    |
|                                        |                                                                                                    |
|                                        | السراع الانتقائية التي تا المراجعة والإقرار<br>المراجعة والإقرار<br>الخطوة 1: المعلومات الأساسية<br>الرجاء تمديد نوع المستورد<br>() شخص طبيعي<br>()<br>الاسم الول باللغة الانجليزية<br>الاسم الول باللغة العربية<br>موة السابقة |

|    |      |                |             |                |                                | المحلمية للمسولاتين<br>Federal tax Authority                                 |         |
|----|------|----------------|-------------|----------------|--------------------------------|------------------------------------------------------------------------------|---------|
| A+ | A A- | English        | <b>⊈</b> )) | 💮 نوع المستخدم |                                | 🔍 عن ماذا تبحث 🔍 🗸 🗸 من ماذا تبحث 🗤                                          | om 😫    |
|    |      |                |             |                |                                | الصفحة الرئيسية. ♦   الشخص الخاضع للضربية. ♦   الضربية الانتقائية. ♦   EX201 | ≡       |
|    |      |                |             |                |                                | EX201 - السلع الانتقائية التي تتطلب تخليصًا جمركيًا (تصريح استيراد)          | â       |
|    |      | <u>لي الكل</u> | ،الکل / ط   | توسيع          |                                | المراجعة والإقرار                                                            | 1       |
|    | 4    |                |             |                |                                | الخطوة 1: المعلومات الأساسية                                                 | <b></b> |
|    |      |                |             |                |                                | الخطوة الثانية: السنع الانتقائية                                             |         |
|    | ~    |                |             |                |                                | الخطوة 3: الإقرار والمصرح بالتوقيع                                           |         |
| *  | ديل  | र्थ            |             |                |                                | المسمى الوظيفي<br>Monager                                                    |         |
| ~  |      |                |             |                | الاسم الأخبر باللغة الانحليزية | الاسم الاول باللغة الانجليزية                                                |         |
|    |      | سودة           | حفظ کم      |                |                                | خطوة السابقة                                                                 | الد     |
|    |      |                |             |                |                                | خطوة الإجراء                                                                 | لخا     |
|    |      |                |             |                |                                | (1) انقر على كل خطوة لمراجعة كل قسم.                                         |         |

| الـهـيئـة اللتحاديـة لـلـضــرائـب<br>FEDERAL TAX AUTHORITY                |                                                                         |                                                                                                    |                                      |
|---------------------------------------------------------------------------|-------------------------------------------------------------------------|----------------------------------------------------------------------------------------------------|--------------------------------------|
| <u> </u>                                                                  |                                                                         | للضرائب<br>Federal Tax Al                                                                                                    | الـهيئة الا<br>THORITY Arab Emirates |
| A+ A A- 🔲 English द्1) بنوع المستخدم                                      | ۲                                                                       | من ماذا تبحث 🔍 🗸 🗸nregister                                                                                                    | ed@gmail.com 😫                       |
|                                                                           |                                                                         | سية ♦ الشخص الخاضع للضربية ♦ الضربية الانتقائية = EX201                                                                                                    | الصفحة الرئ                          |
|                                                                           |                                                                         | • السلـع الانتقائية التي تتطلب تخليصًا جمرِكيًا (تصريح استيراد)                                                                                                    | EX201 🙈                              |
| توسية الحل / طي الحل                                                      |                                                                         | جعة والإقرار                                                                                                    | المرا                                |
|                                                                           |                                                                         | طوة 1: المعلومات الأساسية                                                                                                    | الذ                                  |
|                                                                           | الاسم الأخير باللغة الانجليزية<br>Khalid<br>الاسم الأخير باللغة العربية | جاء تحديد نوع المستورد<br>• شخص طبيعي ) شخص قانولي<br>سم الاول باللغة الاجليزية<br>Ahm<br>سم الاول باللغة العربية                                                                                                    | الر<br>but<br>l                      |
| حفظ کمسودة شديم                                                           |                                                                         |                                                                                                    | الخطوة السابقة                       |
|                                                                           |                                                                         | الإجراء                                                                                                    | الخطوة                               |
|                                                                           |                                                                         | انقر هنا لتعديل المعلومات الأساسية.                                                                                                    | (1)                                  |
|                                                                           |                                                                         | للشيراليب<br>FEDERAL TAX AL                                                                                                    | الهيئة الا<br>THORITY                |
| لوغ المستخدم، (ل) المستخدم (م) المستخدم (م) المستخدم (م) المستخدم (م) الم | 0                                                                       | ین ماذا تبحث؟ 🗸 🗸 سن ماذا تبحث؟                                                                                                    | red@gmail.com 😫                      |
|                                                                           |                                                                         | سية » الشخص الخاضة للضربية » الضربية الانتقائية » EX201                                                                                                    | الصفحة الرئ                          |
|                                                                           |                                                                         | - السلـ6 الانتقائية التي تتطلب تخليصًا جمركيًا (تصريح استيراد)                                                                                                    | EX201 📦                              |
|                                                                           | تاريخ انتهاء صلاحية جواز السفر                                          | م جواز السفر                                                                                                    | رق                                   |
|                                                                           | 28/08/2031                                                              | A1009089                                                                                                    | 76 🏛                                 |
|                                                                           | لغة التواصل المفضنة<br>انجليزي                                          | ، عرض جواز سفرك                                                                                                    | •                                    |
|                                                                           |                                                                         | والمرابق المراجع المراجع ا |                                      |
|                                                                           |                                                                         | خ التقديم                                                                                                    | յն                                   |
| *                                                                         |                                                                         | 30/11/20                                                                                                    | 22                                   |
|                                                                           |                                                                         |                                                                                                    |                                      |
| *                                                                         |                                                                         | قرأت وراجعت جميع معلومات الخطوات                                                                                                    |                                      |
| حفظ خمسودة تقديم                                                          |                                                                         | 1                                                                                                    | الخطوة السابقة                       |
|                                                                           |                                                                         | الأحراء                                                                                                    | الخطوة                               |
| طوة.                                                                      | معلومات المُقدمة في كل خ                                                | مجدد مربع الإختيار بِمُجرد قِيامك بِمُراجعة جميع الم                                                                                                    | (1)                                  |

| الـهيئـة الاتحاديـة لـلـضـرائـب<br>FEDERAL TAX AUTHORITY                                                                                                    |                                                                     | I         |               |
|----------------------------------------------------------------------------------------------------|---------------------------------------------------------------------|-----------|---------------|
|                                                                                                    | بويتة التحارية الناضراتين<br>Federal tax authorit                   | :         | Arab Emirates |
| A+         A         Image: Image: I | ین ماذا تبحث؟ 🗸 🗸 سی ماذا تبحث؟                                     | ail.com 😫 | 1             |
|                                                                                                    | فحة الرئيسية. ♦ الشخص الخاضة للضربية. ♦ الضربية الانتقائية. ٩ EX201 |           |               |
|                                                                                                    | EX2( - السلع الانتقائية التي تتطلب تخليصًا جمرحيًا (تصريح استيراد)  | 01 🟠      |               |
| تاريخ انتهاء صلاحية جواز السفر                                                                                                    | رقم جواز السفر                                                      |           |               |
| 28/08/2031                                                                                                    | A100908976                                                          | <b></b>   |               |
| لغة التواصل المفضلة                                                                                                    | 👁 عرض جواز سفرك                                                     |           |               |
| انجليزي                                                                                                    |                                                                     |           |               |
|                                                                                                    | <ul> <li>عرض اثبات الصلاحیات</li> </ul>                             |           |               |
|                                                                                                    | تاريخ التقديم                                                       |           |               |
|                                                                                                    | 30/11/2022                                                          |           |               |
|                                                                                                    |                                                                     |           |               |
| *                                                                                                    | 🔳 فران وراجعت جميع معلومات الخطوات                                  |           |               |
| حفظ خمسودة ا                                                                                                    | السابقة                                                             | الخطور    |               |
|                                                                                                    | لوة الإجراء                                                         | الخد      |               |
|                                                                                                    | انقر على "تقديم" لتقديم التصريح.                                    | 1)        |               |

| ة للضرائب  | 📈 الهيئة الاتحاديـ                                          |                                                                                                    |
|------------|-------------------------------------------------------------|----------------------------------------------------------------------------------------------------|
| FEDERAL TA | X AUTHORITY                                                 |                                                                                                    |
|            |                                                             | مسلمی است.<br>Arab Emira شکر وتقدیر                                                                                                    |
|            |                                                             | المهيئة التحارية للغسراني<br>FIDERAL TAX AUTIONITY                                                                                                    |
|            | A+         A-         English         لإ))         المستخدم | میں اللہ کی اللہ کی اللہ کی اللہ کی اللہ کی اللہ کی اللہ کی اللہ کی اللہ کی اللہ کی اللہ کی اللہ کی کہ کہ کہ کی اللہ کی کہ کہ کہ کہ کہ کہ کہ کہ کہ کہ کہ کہ کہ |
|            |                                                             | الصفحة الرئيسية. ♦ اجمد سعيد ♦ الضربية الانتقائية. ♦ EX201 - السلخ الانتقائية التي تتخلب تخليماً جمركيا (تصريخ استبراد)                                        |
|            |                                                             | EX201 - السلـعُ الانتقائية التي تتطلب تخليص جمركي (بيان استيراد)                                                                                               |
|            | التظار الدفع                                                | تم تقديم التصريح بنجاح                                                                                                    |
|            |                                                             | الاسم : احمد سعيد                                                                                                    |
|            |                                                             | 70000009791 : فم المعاملة                                                                                                    |
|            | L                                                           | تاريخ التقديم : 4 ديسمبر 2022                                                                                                    |
|            | *                                                           | الضريبة الانتقائية المستحقة : درامم اماراتي 16,000.000                                                                                                    |
|            |                                                             |                                                                                                    |
|            | *                                                           |                                                                                                    |
|            |                                                             |                                                                                                    |
|            |                                                             |                                                                                                    |
|            |                                                             | اقد قمت يتقديه التصريح بنجاحا                                                                                                    |
|            | نقائبة هذا من خبار تصريح الاستبر اد                         | احتفظ بر قم المعاملة لغايات مستقبلية. بمكنك أبضًا الدخول إقر ار الضربية الانت                                                                                  |
|            |                                                             | في نموذج الضريبة الانتقائية.                                                                                                    |
|            |                                                             |                                                                                                    |
|            |                                                             |                                                                                                    |
|            |                                                             |                                                                                                    |
|            |                                                             | المهيئة الاتحارية للمُحراك.<br>FEDERAL TAX AUTHORITY                                                                                                    |

|                                                                                                    | FEDERAL TAX AU                                                                                                  |                  |
|----------------------------------------------------------------------------------------------------|----------------------------------------------------------------------------------------------------|------------------|
| A+         A         Image: Tenglish         (1)         (1)         (1)         (1)         (1)         (1)         (1)         (1)         (1)         (1)         (1)         (1)         (1)         (1)         (1)         (1)         (1)         (1)         (1)         (1)         (1)         (1)         (1)         (1)         (1)         (1)         (1)         (1)         (1)         (1)         (1)         (1)         (1)         (1)         (1)         (1)         (1)         (1)         (1)         (1)         (1)         (1)         (1)         (1)         (1)         (1)         (1)         (1)         (1)         (1)         (1)         (1)         (1)         (1)         (1)         (1)         (1)         (1)         (1)         (1)         (1)         (1)         (1)         (1)         (1)         (1)         (1)         (1)         (1)         (1)         (1)         (1)         (1)         (1)         (1)         (1)         (1)         (1)         (1)         (1)         (1)         (1)         (1)         (1)         (1)         (1)         (1)         (1)         (1)         (1)         (1)         (1)         (1)         < | ي ماذا يُحث 🔍 🗸 سن ماذا يُحث Q                                                                                  | ered@gmail.com 🙎 |
|                                                                                                    | سية ﴾ احمد سعيد ﴾ الضري <u>ة الانتقائية</u> ﴾ EX201 - السلخ الانتقائية التي تتطلب تخليضا جمركيا (تصريح استيراد) | الصفحة الرئيب    |
| التظار الدفع                                                                                                    | تم تقديم التصريح بنجاح                                                                                          |                  |
|                                                                                                    | الاسم : احمد سعيد                                                                                               |                  |
|                                                                                                    | رقىم المعاملة : 1000000009791                                                                                   |                  |
|                                                                                                    | تاريخ لتقديم 2022 : 4 ديسمبر 4 : 🔽 🛁                                                                            |                  |
|                                                                                                    | الضربية الإنتقائية المستحقة : درهم إماراتي 16,000.00                                                            |                  |
| *                                                                                                    |                                                                                                    |                  |
| δά3<br>(1)                                                                                                    |                                                                                                    |                  |
|                                                                                                    | الإجراء                                                                                                    | الخطوة           |
|                                                                                                    | انقر على زر "دفع" لدفع الضريبة الانتقائية المستحقة                                                              | (1)              |

| الـهـيئـة الاتحـاديـة لـلـضــرائـب<br>FEDERAL TAX AUTHORITY                                                                                                    |              |
|----------------------------------------------------------------------------------------------------|--------------|
|                                                                                                    | Arab Emirate |
| 🗛 🗛 🗛 English 🗘 المستخدم (ع) المستخدم (ع) | 9            |
| الصفحة الرئيسية » احمد سعيد » الضربية الابتقائية » EX201 - السلام الانتقائية التي تتطلب تخليماً جمرخيًا (تصريح استيراد)<br>حفم                                                                                                    |              |
| الخطوات الثانية:                                                                                                    |              |
| البغ الخطوات التائية لفهم ولذا يحدث بعد تقديم نموذع تصريح EX201 – السلخ الانتقائية التي تنظلب تخليطاً جمركياً (تصريح عن الاستيراد): 1.<br>بعد مذكم العزين استقدام بعض منها نصف السلح السلح السلح في الصريح 2.<br>بعد مذكم الضريبا استقدام، يقوم صنوبان ولموانه الإسرائية العينة المنصريح وأنها الموافقة عليه أو رفضه. 3.<br>إذا وفق مسؤول الجمارك التصريح، يمكنك استيراد البضائح إلى دولة الإمارات العربية المتحدة، في مكان<br>إذا رفض مسؤول الجمارك التصريح، يمكنك استيراد البضائح إلى دولة الإمارات العربية المتحدة، في مكان                                                                                                    |              |
| الملاحظات العامية:<br>1.<br>يمخلك تحرير التمريخ بعد تقديمه قبل أن تدفع الضربية الانتقائية المستحقة على السلع الحاضعة للضربية الانتقائية، 2.<br>يمخلك التحقق من حالة افزارك في أي وقت عنا طريق تسجيل الدخول إلى منعة أمارات تاخس الخاصة بك.                                                                                                    |              |
| الية استفسارات أو مستعدة. يرجن الاتصل بنا على: دلخل الإمارات: 160050994 أخارغ الإمارات: 160050994 أخارغ الإمارات: 160050994 أخارغ الرمانية: التوجع الدين لوحة الاتحكم الرجع المرابع المعادي المرجع الدين لوحة الاتحكم المرجع المرابع المحمد المرجع المرابع المحمد المرجع المرابع المحمد المرجع المرابع المحمد المرجع المرابع المحمد المرجع المرابع المحمد المرجع المرابع المحمد المرجع المرابع المحمد المرجع المرابع المرجع المرابع المحمد المرجع المرابع المرجع المرابع المرجع المرابع المحمد المرجع المرابع المحمد المرجع المرجع المرابع المرجع المرابع المرجع المرابع المرجع المرابع المرجع المرابع المرجع المربع المرابع المرابع المرجع المرابع المرجع المرابع المربع المرابع المرجع المربع المربع المرجع المربع المربع المربع المرجع                                                                                                    |              |
|                                                                                                    | _            |
| لخطوة الإجراء<br>انقر على "العودة إلى لوحة المتابعة" للعودة إلى لوحة المتابعة.<br>(1)                                                                                                    |              |
| المينة التحامية للخبراقي.<br>Febraat TAX Authon TAX                                                                                                    |              |
| A+       A       A-       English       ل)       والمستخدم         نوع المستخدم       نوع المستخدم       نوع المستخدم       نوع المستخدم                                                                                                    | 9            |
| الصفحة الرئيسية » الجمد سعيد » الضربية الابتقائية » EX201 - السلغ الانتقائية التي تتطلب تخليما جمرخيا (تمريخ استيراد)<br>دفع                                                                                                    |              |
| الخطوات التالية:<br>اتبة الخطوات التالية لفهم ماذا يحدث بعد تقديم نهوذم تصرية EX201 - السلغ الانتقائية التي تنطلب تخليصاً جمرحًا (تصريم عن الاستيراد): 1.<br>بعد تقديم التصريم يتعين عليك دفع المربية الانتقائية المستحقة على السلغ الانتقائية في التصريح. 2<br>الما في مسؤول الجمرائي التصريح على تستميد إصليكان إلى دوبة الإمارات العربية المتحدة مراجعة التحريم وافقة عليه أو رفضه. 3.<br>إذا رفض مسؤول الجمرائي التصريح، فلن تتمخن من استيراد البطنة إلى دوبة الإمارات العربية المتحدة مراجعة التحريم وا                                                                                                    |              |
| الملاحظات الفامة:<br>1<br>يمكنك تحرير التصريح بعد تقديمه قبل أن تدفع الفريبة الانتقائية المستحقة على السلغ الخاضعة للفريبة الانتقائية. 2.<br>يعد دفع الفريبة الانتقائية، يمكنك الغاء التصريح فيل منابط الجمارك الماراتية، يمكنك طلب استرداد إذا قمت بالغاء التصريح. 3.<br>يمكنك التحقق من حالة إفرارك في أي وقت عن طريق تسجيل الدخول إلى منصة إمارات تاكس الخاصة بك.                                                                                                    |              |
| لاية استفسارات إه مساعدة، يرجى الاتصال بنا على: دلخل الإمارات: 60050994 إخباع الإمارات: 60050994 إخباع الإمارات: 60050994 إخباع الإمارات: 100000 إخباع الإمارات: 1000000 إخباع الإمارات: 10000000 إخباع الإمارات: 1000000000000000000000000000000000000                                                                                                    |              |
| لخطوة الإجراء                                                                                                    | 1            |
| انقر على "تحميل" لتحميل نسخة من إشعار تقديم التصريح.<br>(1)                                                                                                    |              |

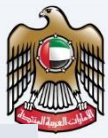

إمــارات تـاكـس EMARATAX

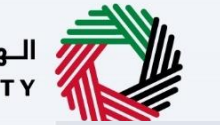

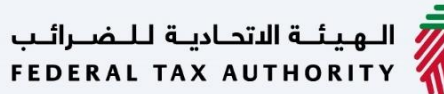

الهيئة الاتحادية للضرائب FEDERAL TAX AUTHORITY

بعد تقديم إقرار الإستيراد، يَستلم المُستورد غير المُسجل المُراسلات التالية:

- إقرار بتقديم التصريح.
   إقرار بالموافقة على التصريح أو رفضه.

شکرًا لکم

نموذج EX201 - تصريح الإستيراد – المُستورد غير المُسجل – دليل المستخدم للشخص الخاضع للضريبة